# 联想SureSCSI 310磁盘阵列 用户手册

联想集团服务器网络事业部

版本号: V1.0

联想集团有限公司 1999、2003 年版权所有。如事先未得到联想集团有限公司任何书 面许可,本文件中的任何部分都不得进行复制,或以任何形式、任何手段进行转载。 联想集团有限公司对本材料未作任何形式的担保,包括对具体用途的商品性和适用性 的隐含担保。联想集团有限公司对本材料中可能出现的任何错误都不承担任何责任。联想 集团有限公司未做出对本手册中的信息更新或保持是最新信息的承诺。第三方的品牌和名 称是他们相应的拥有者的产权。

| 前言                                                                                      |                                                                                                    | 6                                                                  |
|-----------------------------------------------------------------------------------------|----------------------------------------------------------------------------------------------------|--------------------------------------------------------------------|
| 第一章                                                                                     | 产品介绍                                                                                                    | 7                                                                  |
| §1.1<br>§1.2                                                                            | SURESCSI 310 系列磁盘阵列包括<br>特点                                                                                        | 7<br>7                                                             |
| 第二章                                                                                     | 环境场地                                                                                                    | 8                                                                  |
| \$2.1<br>\$2.2<br>\$2.3<br>\$2.4<br>\$2.5                                               | 重量                                                                                                    | 8<br>8<br>8<br>9                                                   |
| 第三章                                                                                     | 拆箱检验                                                                                                    | .10                                                                |
| §3.1                                                                                    | SURESCSI 310 各组件描述                                                                                                 | .10                                                                |
| 第四章                                                                                     | 基本概念                                                                                                    | .13                                                                |
| §4.1   §4.2   §4.3   §4.4   §4.5   §4.6   §4.7   §4.8   §4.9   第五章   §5.1   §5.2   §5.3 | SCSI CHANNEL<br>HOST ID , LUN<br>SCSI DRIVE<br>RAID<br>LOGICAL DRIVE<br>PARTITION<br>MAPPING<br>CACHE 优化设置<br>管理方式 | .14<br>.15<br>.16<br>.17<br>.17<br>.18<br>.19<br>.20<br>.20<br>.20 |
| §5.4<br>85.5                                                                            | 终端方式的配置                                                                                                    | .21                                                                |
| §5.6                                                                                    | 软件安装                                                                                                    | .22                                                                |
| 第六章                                                                                     | 屏幕信息                                                                                                    | .24                                                                |
| \$6.1<br>\$6.2<br>\$6.3<br>\$6.4<br>\$6.5<br>\$6.6<br>\$6.7<br>\$6.8                    | 初始画面<br>主菜单<br>快速安装<br>逻辑盘状态<br>逻辑卷状态<br>SCSI 磁盘状态<br>SCSI 通道状态<br>事件日志                                            | .24<br>.25<br>.25<br>.26<br>.27<br>.28<br>.29<br>.31               |
| 第七章                                                                                     | 基本操作                                                                                                    | .32                                                                |

| §7.1              | 优化设置(OPTIMIZATION) *必须                   |    |
|-------------------|------------------------------------------|----|
| §7.2              | 创建 RAID 逻辑盘(LOGICAL DRIVE) *必须           |    |
| §7.3              | 创建 RAID 逻辑卷(LOGICAL VOLUME)*可选           | 35 |
| §7.4              | 创建逻辑盘、逻辑卷的分区(PARTITION)*可选               |    |
| §7.5              | 映射至主机通道 LUN *必须                          |    |
|                   |                                          | 40 |
| <b>弗八</b> 草       | 连接王机                                     |    |
| <b>§8.1</b>       | 连接                                       | 40 |
| §8.2              | BIOS 识别                                  |    |
| §8.3              |                                          | 41 |
| 50.0<br>88 /      | <u>多统</u> 记到                             |    |
| 50.4<br>50 5      | <u>家玩 (())</u>                           |    |
| 80.0              |                                          |    |
| 第九章               | 安全设置                                     | 42 |
| 80.1              |                                          | 12 |
| 89.1<br>60        | SPARE DRIVES                             |    |
| <i>99.</i>        | 1.1 Global and Local Spare Drive         |    |
| <i>§9.</i>        | 1.2 % /// Local Spare Drive              |    |
| <i>§9.</i>        | 1.3 添加 Global Spare Drive                |    |
| <b>§9.2</b>       | S.M.A.R.T. 参数                            | 45 |
| <i>§9.</i>        | 2.1 介绍                                   |    |
| <i>§9.</i>        | 2.2 基于 S.M.A.R.T 的安全策略                   |    |
| <i>§9.</i>        | 2.3 启动 S.M.A.R.T. 属性                     |    |
| <i>§9.</i>        | 2.4 检测磁盘是否有 S.M.A.R.T. 属性                |    |
| <b>§</b> 9        | 2.5 设置基于SMART 功能的安全策略                    |    |
| 89                | 26 手动执行克隆·                               | 50 |
| 30.<br>89         | 2.0 Jugging Jobre                        | 52 |
| 80 3<br>80 3      | PAID 成品舟状太检测                             |    |
| 50.5<br>80        | 1. <i>选舟开始壮太</i>                         |    |
| 99.<br>50         | 3.1 噬鱼大XX小芯                              |    |
| <i>99.</i>        | 3.2 赋盈窅挟仈心                               |    |
| <i>§9.</i>        | 3.3 你记义厚盈                                |    |
| <i>§9.</i>        | 3.4 目动执行数据重建                             |    |
| <i>§9.</i>        | <i>3.5 手动执行数据重建</i>                      |    |
| §9.4              | 磁盘写校验                                    | 61 |
| 笛十音               | 扩展操作                                     | 62 |
| 77   <del>7</del> | - J. (Ki示) [                             |    |
| §10.1             | 什么是 RAID 扩展                              | 62 |
| §10.2             | 增加新的磁盘到逻辑盘中                              | 64 |
| §10.3             | 以大容量的磁盘拷贝并替换所有成员盘                        | 67 |
| §10.4             | 扩展逻辑盘(EXPAND LOGICAL DRIVE)              | 69 |
| <b>§10.5</b>      | 扩展逻辑卷(Expand Logical Volume)             | 70 |
| §10.6             | 范例:WINDOWS NT <sup>®</sup> SERVER 下做容量扩展 | 71 |
| 第十一章              |                                          | 78 |
|                   | ᆃ                                        |    |
| §11.1             | 土们场变数                                    |    |
| <u>§</u> 11       | I.I.I SCSIID 的预置LUN                      |    |
| <i>§</i> 11       | 1.1.2 配置多个 ID                            |    |
| <i>§</i> 11       | 1.1.3 最大并发 LUN 连接                        |    |
| <i>§</i> 11       | 1.1.4 最大 I/O 队列                          |    |
| <i>§</i> 11       | 1.1.5 LUN 预留的 I/O 队列                     |    |
|                   |                                          |    |

| <i>§11.1.6</i>  | <i>设备类型</i>            |     |
|-----------------|------------------------|-----|
| <i>§11.1.7</i>  | In-band SCSI           |     |
| <i>§11.1.8</i>  | <i>设备类型参数</i>          |     |
| <i>§11.1.9</i>  | LUN 应用                 |     |
| <i>§11.1.10</i> | ) Cylinder/Head/Sector |     |
| §11.2 设         | 备端参数                   |     |
| <i>§11.2.1</i>  | SCSI Motor Spin-Up     |     |
| <i>§11.2.2</i>  | 延迟访问磁盘                 |     |
| <i>§11.2.3</i>  | SCSI I/O 超时时限          |     |
| <i>§11.2.4</i>  | <i>最大 I/O 队列</i>       |     |
| <i>§11.2.5</i>  | 重启动 SCSI 总线            |     |
| 附录1 LCI         | D 键盘操作导航               | 89  |
| 附录 2 事件         | 信息                     | 96  |
| 附录 3 技术         |                        | 120 |

## 前言

本手册为 SureSCSI 310 附件,拆开包装就会看到,请您即刻开始,根据本手册一步一步的完成对 SureSCSI 310 的附件、组件查验,并开始安装。

随后,您可以根据本手册,了解 SureSCSI 310 的工作原理,所用的基本概念,并完成对 SureSCSI 310 的第一次普通配置。

如果前面的步骤全部通过,您就可以熟练的配置、使用 SureSCSI 310 了。

为了更好的应用 SureSCSI 310,还有关于安全、灵活、扩展性的详细配置项的介绍。

最后请查看 SureSCSI 310 的技术指标、错误信息列表及 LCD 操作导航图,为更好的应用 及维护 SureSCSI 310 提供帮助。

# 第一章 产品介绍

#### §1.1 SureSCSI 310 系列磁盘阵列包括

- ♦ SureSCSI 310R1:单控制器磁盘阵列
- ◆ SureSCSI 310R2: 双控制器磁盘阵列
- ♦ SureSCSI 310J: JBOD 扩展单元

# §1.2 特点

- ◇ SureSCSI 310R1/R2 是 3U 高、10 个 Ultra 160 SCA 热插拔硬盘槽位、高密度高性能存储系统
- ♦ 2 个 Ultra 160 SCSI 主机接口、支持多种集群系统
- ◇ 可选 4 个 Ultra 160 SCSI 扩展通道,提供强大的扩展能力,保护投资
- ◇ 每个 SCSI 通道可自由配置为主机或磁盘通道,灵活方便
- ♦ 强大的 RISC 处理器和为 RAID 运算专门设计的 ASIC 提供了稳定高效的性能
- ◆ 全冗余、可热插拔的模块化设计铸造高可用的存储系统
- ◆ 通过液晶面板和串口进行方便的管理
- ◇ 通过基于 Java 的图形管理界面实现远程控制
- ♦ SureSCSI 310J 是 3U 高、15 个热插拔硬盘槽位、高密度扩展单元

SureSCSI 310 磁盘阵列拥有优异的性能、高度的安全、强大的扩展能力,适合于各种 灵活的应用。再加上精心的配置,便成为专为用户定制的存储系统。

#### 第二章 环境场地

选择安装 SureSCSI 310 的场地时,请您避开过热、阳光直射、多灰尘、潮湿、静电、强磁以及化学环境,这样的环境将严重影响 SureSCSI 310 的使用寿命,并且您将因此而失去质量担保。

#### § 2.1 重量

SureSCSI 310 如果插满 10 块 SCSI 磁盘,总质量约为 30 千克,请确认您的场地能够承受 足够的重量,并且坚固,水平,不摇晃。

#### §2.2 尺寸

SureSCSI 310 为标准 3U 高、机架式设备,428 x 133 x 552mm(宽 x 高 x 长)。建议安装在标准 19'机柜中 机柜的摆放应保证可以打开前后门以方便对 SureSCSI 310 进行维护,即前后至少应该有 600mm 的空间;机柜的深度应保证关闭的前后门至少距离 SureSCSI 310 有 150mm 的空间,以保证 SureSCSI 310 能够有良好的通风。

#### §2.3 环境要求

- ▶ 温度:5 -40
- ▶ 湿度:20%-80%(非凝结环境)

#### §2.4 供电标准

- ▶ 电压:100-240 V
- ▶ 电流: 2.5 5.0 A
- ▶ 频率:47-63 Hz

# §2.5 其他

- ▶ 不要将磁盘阵列存储系统放在靠近热源的地方
- ▶ 不要让阳光直射到您的磁盘阵列存储系统
- 不要用其他物体堵塞系统机箱的散热孔
- 磁盘阵列存储系统的某些部件对磁场比较敏感,强磁场对这些部件有很强的破坏作用,因而您的磁盘阵列存储系统需要注意防磁,不要将磁盘阵列和磁盘放在接近磁场的地方
- 潮湿的环境也会对磁盘阵列存储系统造成不良影响,因而特别要注意防潮,切勿将水 或其他液体泼洒到磁盘阵列上,一旦不小心发生这种情况,应立即切断磁盘阵列的电 源
- 灰尘对磁盘阵列存储系统也有不利的影响,长时间工作在灰尘密度大的环境会使系统 内的部件出现故障
- 为减少瞬间强电流对磁盘阵列存储系统的冲击,延长存储系统寿命,尽量避免频繁重 复加电。断电后,应至少等待 30 秒钟再加电
- 要保证您的机柜的电源线的安全,必须做安全合理的布线,不可以直接暴露在步行通道上
- 一定要使用接地保护的接地电源插头和插座,良好的接地是您的存储系统正常工作的 重要保证。对于存储系统来说,如果缺少了接地保护线,那么机箱上的金属背板上可 能出现低于 36V 的电压,虽然不会对人体造成伤害,但是在接触时,可能会产生麻、 痛等触电感觉。而且如果您擅自更换标准电源线(未通过安全认证),还可能会导致 严重后果
- ▶ 电源模块内始终存在危险的电压、电流。维修必须由专业的技术人员来进行

#### 第三章 拆箱检验

请按如下步骤拆箱检验 SureSCSI 310

- ✓ 选择合适的场地拆箱检验,应该有足够的空间分散摆放 SureSCSI 310 及各附件,应 该有整洁的环境以免混杂于其他物品中
- ✓ 保存好包装箱、包装盒及包装材料,以便可能发生的退换、返修或搬运
- ✓ 根据包装中的装箱单检查各附件是否齐全
- ✓ 检查各附件是否完好,如有损坏则要求退换
- ✓ 检查 SureSCSI 310 各组件是否齐全

#### § 3.1 SureSCSI 310 各组件描述

## SureSCSI 310R1:

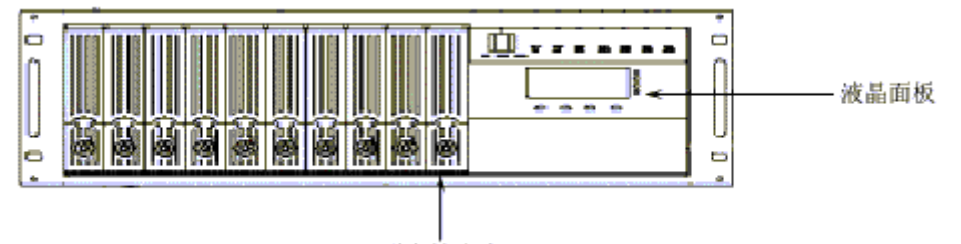

磁盘抽取盒 x 10

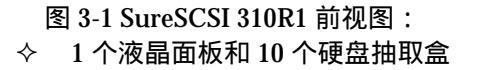

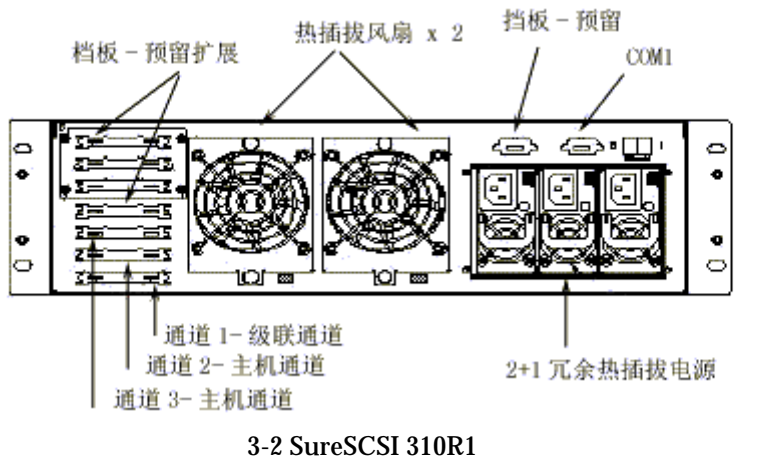

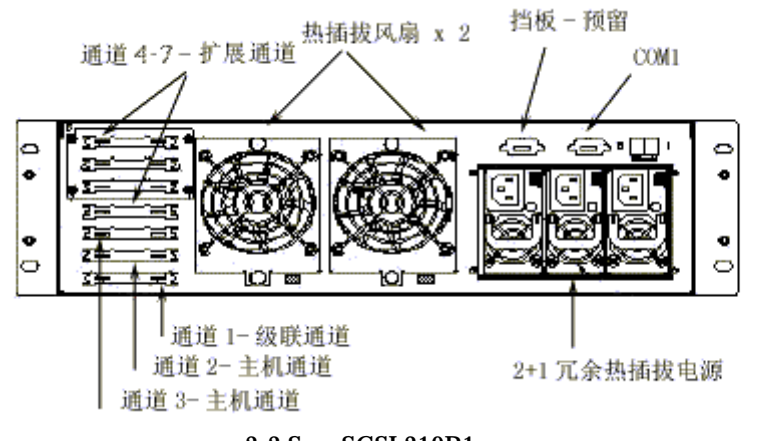

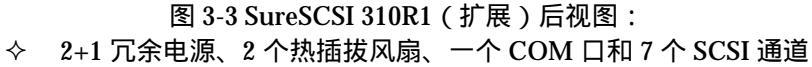

SureSCSI 310R2:

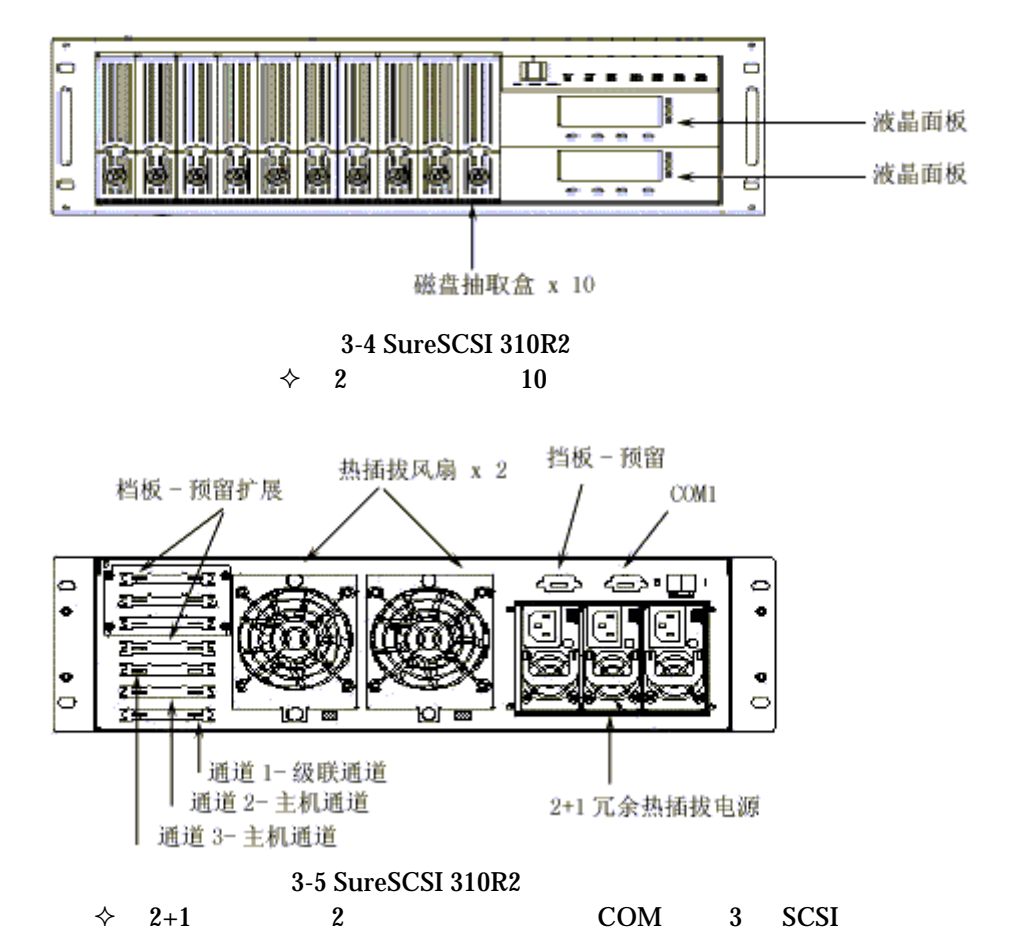

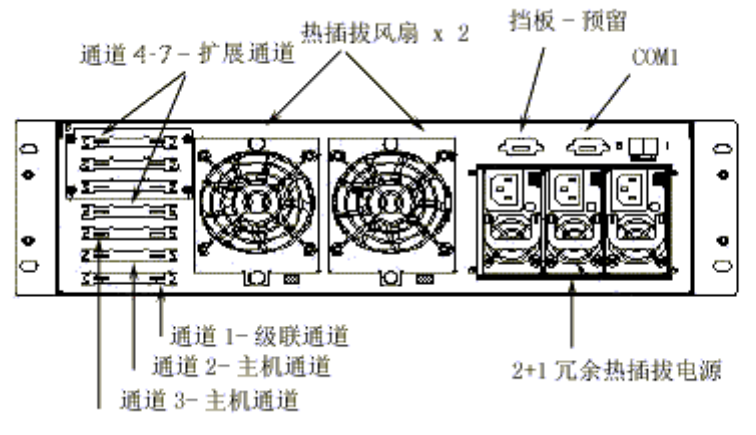

SureSCSI 310J:

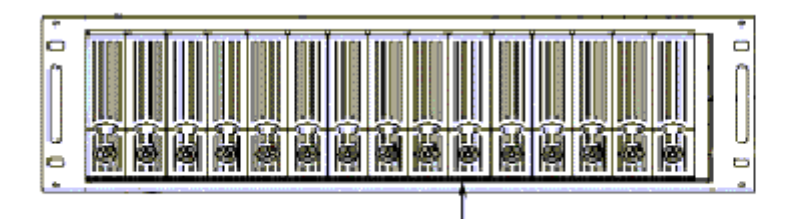

磁盘抽取盒 x 15

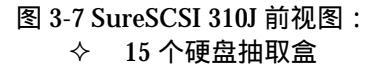

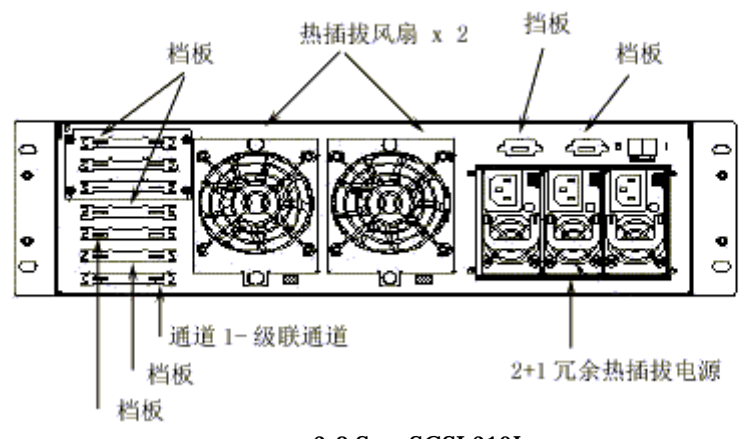

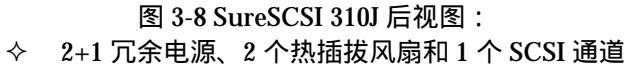

请检查这些是否齐全。

# 第四章 基本概念

本章简要介绍 SureSCSI 310 组成和运行中的基本概念。

其中包括: 物理概念

- ♦ SCSI Channel
- ♦ SCSI ID
- ♦ LUN
- ♦ SCSI Drive

# 逻辑概念

- ♦ RAID
- ♦ Logical Drive
- ♦ Logical Volume
- ♦ Logical Partition
- ♦ Mapping
- ♦ Cache 优化设置

他们全都包括在下面的图中,也说明了 SureSCSI 310 的操作、运行步骤。

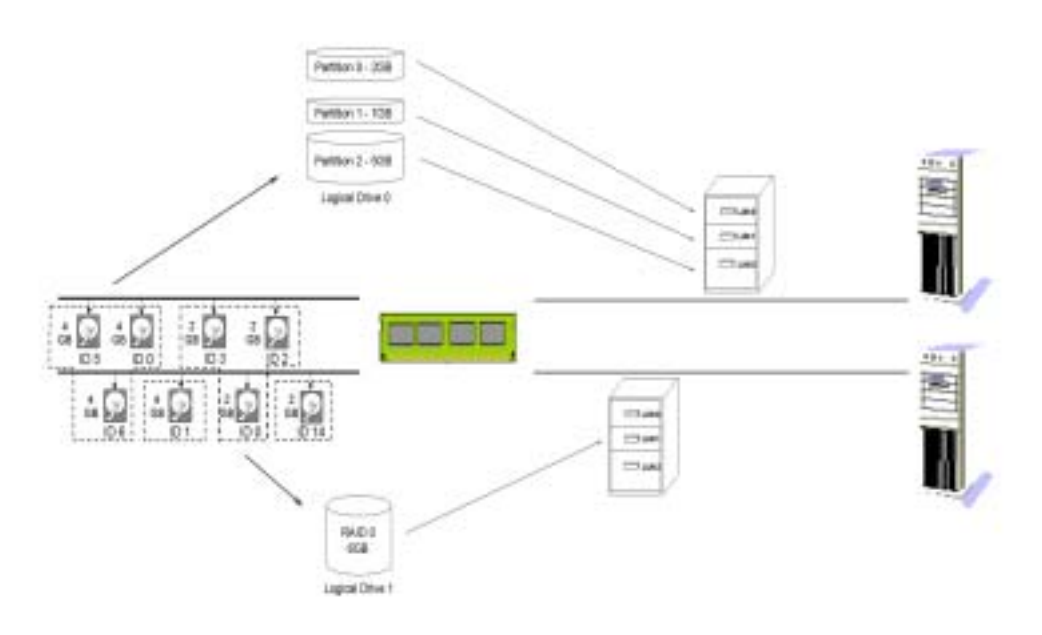

图 4-1 SureSCSI 310 逻辑概念

# § 4.1 SCSI Channel

首先请查看 SCSI 通道:SureSCSI 310 共提供 4 条 Ultra 160 的 SCSI 通道,每条通道的带 宽为 160MB/s,总带宽 640MB/s,并且这 4 条 SCSI 通道可以被自由设定为连接主机的通 道或者连接磁盘的通道,640MB/s 的总带宽和灵活的配置,使 SureSCSI 310 拥有了极高 的性能和灵活性。

| 请通过 View and Edit SCSI Channe | l 查看或修改 SCSI Channel | 的属性 |
|-------------------------------|----------------------|-----|
|-------------------------------|----------------------|-----|

|   |     |       | _   | _   |            |        | _ |      | -         |        |  |
|---|-----|-------|-----|-----|------------|--------|---|------|-----------|--------|--|
| l | Ch1 | Node  | PID | SID | Def\$ynC1k | DefVid | s | Tern | Cur8ynC1k | CurVid |  |
| Į | 8   | RCCon |     |     |            |        |   |      |           |        |  |
| Į | 1   | Hozt  |     | NB  | 28.0MHz    | Vide   | E | On   | Azync     | Narrow |  |
| I | 2   | Drive | 7   | HR  | 28.8MHz    | Wide   | s | On   | Async     | Wide   |  |
| l | 3   | Drive | - 7 | HR  | 28.0MHz    | Wide   | 8 | 0n   | Async     | Narrow |  |
| ĺ | 4   | Drive | 2   | HI  | 28.0MHz    | Wide   | 8 | On   | Async     | Narrow |  |
| I | 5   | Drive | 7   | NR  | 28.8MHz    | Vide   | s | On   | Async     | Narrow |  |
| Į | 6   | Drive | 117 | HR  | 1 GHz      | Serial | F | NA   |           |        |  |
| ľ | ?   | Drive | 119 | HI  | 1 GHz      | Serial | F | 80   |           |        |  |

# §4.2 Host ID , LUN

SCSI 通道有两个重要组成部分: ID 和 LUN ID: 每条 Ultra 160 SCSI 通道上最多有 16 个 ID, 一个 ID 对应一个物理设备; LUN: 每个 ID 上最多有 32 个 LUN (逻辑单元), 一个 LUN 对应一个逻辑设备。

| $\square$ | scsi<br>ID | / |
|-----------|------------|---|
| E         |            |   |
| E         | 🗇 LUN 1    |   |
| e         |            |   |
|           |            |   |

SCSI ID 就象是柜子, 它的抽屉就是 LUN, 如果向柜子中存放东西, 就要把东西放在抽屉里, 一个柜子的可用性和它的抽屉数有关, 有很多抽屉的柜子就能提供更多更复杂的应用, 同样一个 SCSI 设备所提供的 LUN 数也表明了这个设备的能力。

SureSCSI 310 的设备通道即磁盘通道,用来连接 SCSI 磁盘,在这条通道上,磁盘是柜子, SureSCSI 310 向磁盘里面存放东西。每个 SCSI 磁盘需要占用一个 SCSI ID,所以 SureSCSI 310 的每条设备通道可以连接 15 块 SCSI 磁盘。

SureSCSI 310 的主机通道,通常用来连接1台主机,在这条通道上,SureSCSI 310 是柜子, 主机向 SureSCSI 310 存放东西。SureSCSI 310 可以占用这条 SCSI 通道上的1个或最多12 个 SCSI ID,并且每个 ID 最多提供32 个 LUN,而普通的 SCSI 磁盘占用一个 ID 只提供1 个 LUN,这也是磁盘阵列与普通磁盘的一点不同,一个 ID 的 LUN 的个数是这个物理设 备提供给主机的资源的数量,也就是说,一个 SureSCSI 310 的一个 SCSI ID,能为系统提 供最多 32 个逻辑磁盘。默认的设置为 8 个。

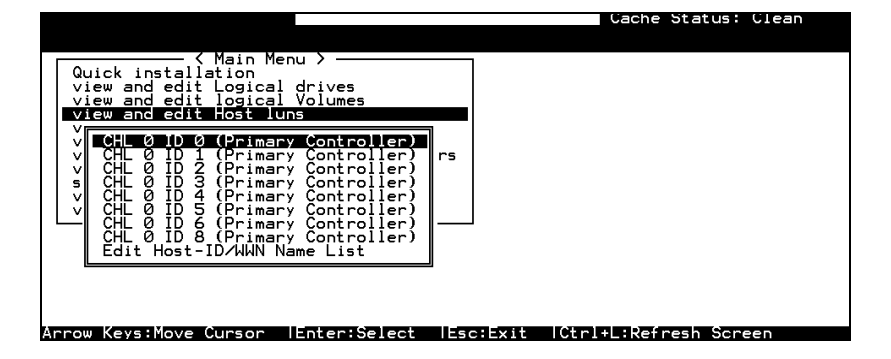

请通过 View and Edit Host LUN 查看或修改 SCSI Channel 的属性

注: SureSCSI 310 通过 Host Channel 为主机提供服务,通过 Drive Channel 连接管理磁盘, Host Channel 上的参数是 SureSCSI 310 的对外表现, Drive Channel 上的参数是 SureSCSI 310 的内部策略,根据不同的应用,可以调整 Channel 上的 SCSI 特性参数,用户就可以拥 有为自己的应用定制的 SureSCSI 310 存储系统。这些参数将在后续章节介绍。

# § 4.3 SCSI Drive

SCSI 磁盘是 SureSCSI 310 的储物柜,是 SureSCSI 310 用来完成高性能,高可用性的存储 空间的基础。查看 SureSCSI 310 是否检测到每一块 SCSI 磁盘,查看每块 SCSI 磁盘的状态是否良好。并且,SureSCSI 310 还提供磁盘工具,对每块磁盘进行读写检测及格式化。

|      |      |     |    |          |       |        |          | lache Status: llean   |
|------|------|-----|----|----------|-------|--------|----------|-----------------------|
| Quic | Slot | Chl | ID | Size(MB) | Speed | LG_DRV | Status   | Vendor and Product ID |
| view |      | 1   | Ø  | 9999     | 20MB  | 0      | ON-LINE  |                       |
| view |      | 1   | 1  | 9999     | 20MB  | 0      | ON-LINE  |                       |
| view |      | 1   | 2  | 9999     | 20MB  | 0      | ON-LINE  |                       |
| syst |      | 1   | 3  | 9999     | 20MB  | 0      | ON-LINE  |                       |
| view |      | 1   | 4  | 9999     | 20MB  | 0      | STAND-BY |                       |
|      |      | 1   | 5  | 9999     | 20MB  | NONE   | FRMT DRV |                       |
|      |      | 1   | 6  | 9999     | 20MB  | NONE   | USED DRV |                       |
|      |      | 1   | 8  | 9999     | 20MB  | NONE   | FRMT DRV |                       |

请通过 View and Edit SCSI Drive 查看或修改 SCSI Drive 的状态

# §4.4 RAID

RAID: Redundant Arrays of Independent Disks。独立磁盘冗余阵列

使用 RAID 存储系统有很多优点:

- ◇ 将阵列中的多个独立磁盘作为一整个逻辑磁盘,提供磁盘空间的延伸,得到更容易管 理和使用的大容量存储空间。
- ◇ 将数据分段,在独立磁盘中并行读写,提高访问速度。
- ◇ 对数据做镜像或奇偶校验,提供数据容错,提高数据安全性。

# § 4.5 Logical Drive

SureSCSI 310 通过 RAID 技术用一组独立的 SCSI 磁盘来创建一个高可用性、大容量、高性能的逻辑磁盘 (Logical Drive)。一个 Logical Drive 就是一个逻辑 RAID 单元,创建一个 Logical Drive 您需要规划它的 RAID 级别和所包含的 SCSI 磁盘, RAID 级别和 SCSI 磁盘数量直接影响该逻辑磁盘的可用性、性能及容量。Logical Drive 所包含的 SCSI 磁盘 不必在同一条 SCSI 通道上,SureSCSI 310 支持最多创建 8 个 Logical Drive,每个 Logical Drive 可以是不同的 RAID 级别。

|   |    |          |    |       |          |        |   |     |     | Jache | e Status: Clean |
|---|----|----------|----|-------|----------|--------|---|-----|-----|-------|-----------------|
| Q | LG | ID       | LV | RAID  | Size(MB) | Status | 0 | #LN | #SB | #FL   | NAME            |
| V | PØ | 34456224 | 0  | RAID5 | 147      | GOOD   | s | 4   | 1   | Ø     |                 |
| ř | 1  |          |    | NONE  |          |        |   |     |     |       |                 |
| v | 2  |          |    | NONE  |          |        |   |     |     |       |                 |
| s | З  |          |    | NONE  |          |        |   |     |     |       |                 |
| v | 4  |          |    | NONE  |          |        |   |     |     |       |                 |
|   | 5  |          |    | NONE  |          |        |   |     |     |       |                 |
|   | 6  |          |    | NONE  |          |        |   |     |     |       |                 |
|   | 7  |          |    | NONE  |          |        |   |     |     |       |                 |

请通过 View and Edit Logical Drive 查看或修改 Logical Drive 的属性

注: Logical Drive 的最大容量不能超过 2TB

# §4.6 Logical Volume

逻辑卷 (Logical Volume)的概念于逻辑磁盘的概念非常相似,它由一个或多个逻辑磁盘以 RAID 0 的方式组成。

创建逻辑卷,是为了实现 RAID 10, RAID 30 和 RAID 50 这样比较特殊的 RAID 级别,它们具有更高的可靠性和更好的性能,如下:

- ♦ 拥有更多的冗余磁盘,延长平均故障间隔时间(MTBF)
- ◇ 减少同时多块磁盘失效导致数据丢失的可能性
- ◆ 缩短数据重建时间
- ◇ 配合合理的磁盘分布,避免因 SCSI 通道失效而导致的数据丢失
- ◆ 更高的性能价格比

注: Logical Volume 的最大容量不能超过 2TB

# §4.7 Partition

用户可以对 Logical Drive 和 Logical Volume 进行分区,每个 Logical Drive 和 Logical Volume 默认是一整个的分区,并且最多可以分成 8 个分区。

SureSCSI 310 支持最多 8 个 Logical Drive、8 个 Logical Volume,已经分区的 Logical Drive 不能加入 Logical Volume,加入 Logical Volume的 Logical Drive 不可以再分区。所以, SureSCSI 310 最多有 64 个分区。

# §4.8 Mapping

关于 Logical Drive、Logical Volume、Partition 的所有设置都是对于磁盘通道上的磁盘的操作,规划磁盘空间,是做抽屉的过程。

Mapping:映射 -- 将做好 Partition 分配给主机通道 SureSCSI 310 所占 ID 的一个 LUN, 也就是为 SureSCSI 310 这个柜子添加抽屉的过程。

主机就可以识别这个 LUN,但是主机不会知道它是哪个 Partition,主机不会知道它属于 哪个 Logical Drive 或者 Logical Volume,更不会知道它的 RAID 级别以及由哪些 SCSI 磁盘构成,主机仅仅读写这个 LUN 所表示的设备,而每个 LUN 对于主机来说都与独立 的物理磁盘没有区别。

SureSCSI 310 来将主机的操作执行到磁盘通道上的独立磁盘上去,SureSCSI 310 也以此来为主机提供高可用、高性能、大容量的存储空间。

通过估计负载并将负载分布到不同的数据路径上去,可以达到性能的优化。

# §4.9 Cache 优化设置

优化设置是指对整个 SureSCSI 310 所做的对顺序访问或随机访问的优化,是对 SureSCSI 310 内存访问控制方式及磁盘条带大小的设置,影响 SureSCSI 310 的工作方式以及数据在磁盘中的存储规则。

优化设置是最重要的设置,它必须在创建第一个 RAID 逻辑盘(Logical Drive)之前被执行,重新启动后开始生效,优化设置生效之后才可以进行 RAID 逻辑盘(Logical Drive)的创建。

优化设置会对整个 SureSCSI 310 生效,所有的 RAID 逻辑盘都是同样的优化设置,不能 改变。如果改变优化设置,那就意味着您将改变 SureSCSI 310 的工作方式,以及改变磁 盘的格式,当前所有的 RAID 逻辑盘都会失效,也就是说数据将被全部清除。

您可以根据您的应用类型来做出有利于应用的选择,默认设置为顺序访问优化。 存储应用大致分为两种类型:

- ♦ 图形图像多媒体应用
- ◆ 数据库应用

SureSCSI 310 支持两种访问的优化模式:

- ◆ 顺序访问优化
- ◆ 随机访问优化

注:

优化模式会被应用于所有的逻辑单元,不可能有两种优化模式的逻辑单元同时可用。因为 这种优化不仅仅是磁盘条带大小的设定,同时也是对 SureSCSI 310 内存控制方式的设定。 一旦优化模式确定,并且数据写入逻辑单元,改变优化模式的唯一方法就是把全部数据备 份到其他地方,删除逻辑单元,重新设定优化模式,并重启系统。

# 第五章 管理方式

SureSCSI 310 提供 3 种管理方式,通过不同的连接方式,提供不同特点的管理界面。

- ◇ 液晶面板管理方式
- ♦ 终端程序管理方式
- ◆ 图形软件管理方式

#### §5.1 液晶面板管理方式

液晶面板管理方式无需任何连接,直接在 SureSCSI 310 的液晶面板上进行操作,方便、 直接, 但是因为液晶面板可以显示信息较少,需要比较熟悉 SureSCSI 310 才容易理解并 很好的操作。

注:本手册没有介绍液晶面板操作的详细步骤,不过附录一提供了液晶面板的操作导航

#### §5.2 终端程序管理方式

终端程序管理方式需要用 RS-232 将 SureSCSI 310 于计算机终端或运行终端仿真程序的主机连接起来,然后通过终端或终端仿真程序来管理 SureSCSI 310。 终端或终端仿真程序可以提供很大的显示空间,SureSCSI 310 以字符型菜单的方式提供管理界面,方便信息的显示和用户操作。

注:本手册后面的所有操作以终端仿真程序的操作画面作解释

#### §5.3 图形软件管理方式

SureSCSI 310 随机光盘中含有基于 Java 的图形管理软件 -- RAIDWatch, RAIDWatch 无 需专用于管理的连接,只需安装在 SureSCSI 310 所连接的服务器上,通过用于数据传输 的 SCSI 线来传输管理信息和操作指令,管理 SureSCSI 310。RAIDWatch 提供形象直观、 操作简单的图形管理界面;更有远程报警组件 – EventMonitor 提供多种远程报警的方式。

注:SureSCSI 310 随机光盘中带有 RAIDWatch 管理软件,本手册只介绍安装过程,具体操作请参照 RAIDWatch 的帮助文档

#### § 5.4 终端方式的配置

如果用 RS-232 线将 SureSCSI 310 和主机连接起来,您就可以使用 VT-100 终端仿真程序 对 SureSCSI 310 进行配置和管理。SureSCSI 310 提供了一个 DB9 RS-232 接口,它与计算 机的串口相同,所以您需要使用一条 Null Modem RS-232 线将其与主机的串口连接,如 果您的 RS-232 线不是 Null Modem RS-232, SureSCSI 310 附件中有一个 Null Modem 接 头,接在 SureSCSI 310 或者主机的任意一端就可以了。

注: Null Modem 接头将 RS-232 的发送和接收做了一个交叉

SureSCSI 310 串口默认配置为:

- ◆ 波特率:38400
- ◆ 数据位:8
- ◆ 奇偶校验位:无
- ◆ 流量控制:无

请在主机的终端仿真程序中正确配置此信息,终端仿真程序如 Microsoft Windows 的超级终端。

超级终端操作: 方向键选择,[ENTER] 键确认,[ESC] 键退回上级菜单,Ctrl+L 键控制器刷新显示信息

如果您使用 Microsoft Windows 2000 的超级终端 (HyperTerminal), 请使用如下组合键 代替方向键:

- ♦ Ctrl + J= 键
- ♦ Ctrl + K= 键
- ♦ Ctrl + H= 键
- ♦ Ctrl + L= 键

配置好超级终端后,按Ctrl+L控制器刷新显示信息,即可看到初始界面如下:

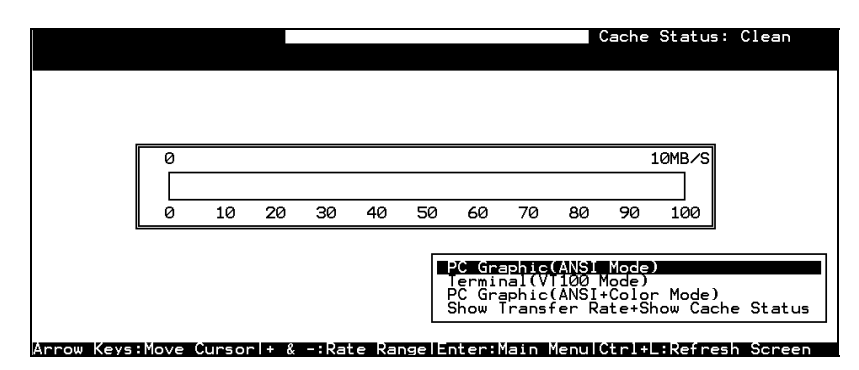

选择 VT-100 终端仿真模式,按 [ENTER] 确认,进入操作主菜单。

### §5.5 RAIDWatch 的配置

在 SCSI 标准中, SureSCSI 310 声明自己的初始设备类型为 No Device, 这就是为什么在 SureSCSI 310 还没有逻辑 RAID 单元映射到主机通道上的 LUN 时,主机端不会识别 SureSCSI 310。

如果想用软件来管理 SureSCSI 310,您需要让主机识别到 SureSCSI 310:

- ◆ 使用终端仿真程序或液晶面板创建 RAID 逻辑盘,映射至主机通道 LUN
- ◆ 使用终端仿真程序或液晶面板设置 SureSCSI 310 的设备类型及相关信息

如果使用设置设备类型的方法,因为不同的操作系统对设置的要求有所不同,请参照下表 来修改设备类型参数:

| Operati 1g<br>System                                 | Periph ral<br>Device Гуре | Perip leral<br>Device<br>Quali ier | Device<br>Suppor for<br>Remov ble<br>Media | LUN<br>Applicabi ity  |
|------------------------------------------------------|---------------------------|------------------------------------|--------------------------------------------|-----------------------|
| Windows<br>NT <sup>®</sup> 4.0                       | 0x1f                      | Connected                          | Disabled                                   | All Undefined<br>LUNs |
| NetWare®<br>4.x/Window<br>s 2000                     | 0x03                      | Connected                          | Disabled                                   | All Undefined<br>LUNs |
| SCO Open<br>Server 5.0x                              | 0x7f                      | Connected                          | Either is okay                             | All Undefined<br>LUNs |
| SCO<br>UnixWare 2.1<br>x,<br>UnixWare 7              | 0x03                      | Connected                          | Either is okay                             | All Undefined<br>LUNs |
| Solaris <sup>™</sup><br>2.5.x/2.6 (x86<br>and SPARC) | 0x7f                      | Connected                          | Either is okay                             | All Undefined<br>LUNs |
| Linux                                                | 0x03                      | Connected                          | Enabled                                    | All Undefined<br>LUNs |

| Device Type                     | Setting |
|---------------------------------|---------|
| No Device Present               | 0x7f    |
| Direct-access Device            | 0       |
| Sequential-access Device        | 1       |
| Processor Type                  | 3       |
| CD-ROM Device                   | 5       |
| Scanner Device                  | 6       |
| MO Device                       | 7       |
| Storage Array Controller Device | 0xC     |
| Unknown Device                  | 0x1f    |

设置方法请见第十三章 灵活配置/设备类型。

# §5.6 软件安装

# 为不同的操作系统安装 RAIDWatch

# 1. 安装 RAIDWatch:请进入相应操作系统的目录,执行脚本或可执行程序。

Linux/Solaris/AIX 在命令行键入 ./install.sh Windows. 在命令行键入 install.bat

# 2.运行 RAIDWatch:

Linux/Solaris/AIX 运行 RAIDWatch 管理程序: 在命令行键入 ./grm.sh 运行 EventMonitor 事件日志 在命令行键入 ./grem.sh Windows 双点桌面上的对应快捷方式

#### 3. 卸载 RAIDWatch:

Linux/Solaris/AIX 在命令行键入 uninstal.sh Windows 进入控制面板-添加删除程序,删除 RAIDWatch

#### 第六章 屏幕信息

后面的操作,都以 RS-232 终端仿真软件为例,所以首先简单介绍 SureSCSI 310 在 RS-232 终端仿真软件的屏幕显示的信息。

### §6.1 初始画面

用一条 Null Modem RS-232 线将 SureSCSI 310 与主机的串口连接,在主机的终端仿真程序中正确配置串口传输参数,终端仿真程序如 Microsoft Windows 的超级终端,配置好后,按 Ctrl + L 控制器刷新显示信息,即可看到初始界面如下:

|                                                                                                    |                                  | Control            | ler Nam   | e         |         | Ca            | che Status                  |
|----------------------------------------------------------------------------------------------------|----------------------------------|--------------------|-----------|-----------|---------|---------------|-----------------------------|
|                                                                                                    |                                  |                    |           |           | 0       | Cache         | Status: Clean               |
| Tra                                                                                                    | ansfer Rate                      | Indicator          |           |           | Gau     | ge R          | ange                        |
| 0                                                                                                    |                                  |                    |           |           |         | -             |                             |
| 0                                                                                                    | 10 20                            | 30 40 5            | 50 60     | 70        | 80      | 90            | 100                         |
| Cursor Bar<br>PC Graphic(ANSI Mode)<br>Terminal(V1100 Mode)<br>PC Graphic(ANSI+Color Mode)<br>Show Transfer Rate+Show Cache Status |                                  |                    |           |           |         |               | - Mode)<br>now Cache Status |
| Arrow Keys:Move                                                                                                    | Cursorl+ & -                     | Rate Range:        | elEnter:M | lain I    | 1enul ( | trl+l         | Refresh Screen:             |
| Cursor Bar:                                                                                                    |                                  | 移动光标               | 到目标,      | 按[]       | ENTE    | E <b>R]</b> i | 进入                          |
| Controller Name                                                                                                    | e:                               | RAID 控制器名称         |           |           |         |               |                             |
| Transfer Rate In                                                                                                    | dicator                          | 标明目前的传输速率          |           |           |         |               |                             |
| Gauge Range:                                                                                                    | 用 + 或 – 键来改变速率单位,以便看到准确的<br>传输速率 |                    |           |           |         | 以便看到准确的       |                             |
| Cache Status:                                                                                                    | 标明目前 Cache 状态                    |                    |           |           |         |               |                             |
| PC Graphic (AN                                                                                                    | 以 ANSI 模式进入、操作菜单                 |                    |           |           |         |               |                             |
| Terminal (VT-10                                                                                                    | 0 Mode):                         | 以 VT-100 模式进入、操作菜单 |           |           |         |               |                             |
| PC Graphic (Al                                                                                                    | NSI+Color                        | 以 ANSI+            | color 模   | <b>过进</b> | 入、扌     | 操作支           | <b>菜単</b>                   |
| Show                                                                                                    | Transfer                         | 在这里按               | [ENTEF    | 3] 查      | 看传统     | 諭速፯           | 杯                           |

联想 SureSCSI 310 磁盘阵列用户手册 v1.0

Rate+Show Cache Status:

## §6.2 主菜单

|                                                                                                    | Cache Status: Clean           |
|----------------------------------------------------------------------------------------------------|-------------------------------|
|                                                                                                    |                               |
| (Main Menu )    Quick installation   view and edit Logical drives   view and edit Logical Volumes   view and edit Host luns   view and edit Scsi Channels   view and edit Scsi channels   view and edit Peripheral devices   system Functions   view and the Peripheral devices   system Information   view and edit Event logs |                               |
| Arrow Keys:Move Cursor  Enter:Select  Esc                                                                                                    | c:Exit  Ctrl+L:Refresh Screen |

用箭头移动光标,按 [ENTER] 选择菜单,按 [ESC] 回上级菜单。

# §6.3 快速安装

| Quick installation                                                                                                    |
|----------------------------------------------------------------------------------------------------|
| v Create Logical Drive ? es                                                                                                    |
| V Yes No                                                                                                    |
| view and edit Configuration parameters<br>view and edit Peripheral devices<br>system Functions<br>view system Information<br>view and edit Event logs |

快速安装,要求选择一个 RAID 级别,SureSCSI 310 自动将所有的磁盘做成一个逻辑盘,如果 RAID 级别选择了带 Spare 盘 SureSCSI 310 会自动选择第一块盘做为局部热备份盘,同时逻辑盘会被自动映射到第一个主机通道的 LUN0 上。

### §6.4 逻辑盘状态

|   |    |                 |    |       |          |        |   |     | (   | Cache | e Status: Clean |
|---|----|-----------------|----|-------|----------|--------|---|-----|-----|-------|-----------------|
|   |    |                 |    |       |          |        |   |     |     |       |                 |
| Q | LG | ID              | L٧ | RAID  | Size(MB) | Status | 0 | #LN | #SB | #FL   | NAME            |
| V | PØ | 64D415B6        | NA | RAID5 | 60000    | GOOD   | S | 3   | Ø   | 0     |                 |
| Ň | 1  |                 |    | NONE  |          |        |   |     |     |       |                 |
| Ň | 2  |                 |    | NONE  |          |        |   |     |     |       |                 |
| s | 3  |                 |    | NONE  |          |        |   |     |     |       |                 |
| Ň | 4  |                 |    | NONE  |          |        |   |     |     |       |                 |
|   | 5  |                 |    | NONE  |          |        |   |     |     |       |                 |
|   | 6  |                 |    | NONE  |          |        |   |     |     |       |                 |
|   | 7  |                 |    | NONE  |          |        |   |     |     |       |                 |
|   |    | ia i Maura - Ci |    |       |          |        |   |     |     |       | incele Sensor   |

LG 逻辑盘编号 P0: 逻辑盘0属于主控制器(Primary) LV 逻辑盘所属的逻辑卷 ID 逻辑盘的唯一标识 RAID 逻辑盘的 RAID 级别 SIZE (MB) 逻辑盘的容量 Status 逻辑盘的状态 INITING 正在进行初始化 INVALI 不匹配,逻辑盘的访问方式与当前的设置不同,比如: D 逻辑盘为顺序优化,而当前设置为随机优化;或者逻 辑盘为随机优化,而当前设置为顺序优化。 GOOD 逻辑盘状态良好 逻辑盘中的一个成员盘失效 DRV FAILED REBUIL 逻辑盘正在重建数据 DING DRV 逻辑盘中的一个成员盘缺失 ABSENT INCOMP 逻辑盘失效, 2个以上的成员盘失效 LETE 0 顺序访问优化 S 随机访问优化 R #LN 逻辑盘的成员盘个数 #SB 逻辑盘的热备份盘个数,包括局部热备份盘和全局热备份盘 #FL 逻辑盘中失效的硬盘个数 Name 逻辑盘的名称(用户自定义)

# §6.5 逻辑卷状态

|   |    |          |          |     |            | C | ache St | atus: | Clean |
|---|----|----------|----------|-----|------------|---|---------|-------|-------|
| Q | L۷ | ID       | Size(MB) | #LD |            |   |         |       |       |
| Ň | PØ | 466C5C8D | 60000    | 1   | s<br>es    |   |         |       |       |
| Ň | 1  |          |          |     |            |   |         |       |       |
| Ň | 2  |          |          |     | parameters |   |         |       |       |
| s | З  |          |          |     | Vices      |   |         |       |       |
| Ň | 4  |          |          |     |            |   |         |       |       |
|   | 5  |          |          |     |            |   |         |       |       |
|   | 6  |          |          |     |            |   |         |       |       |
|   | 7  |          |          |     |            |   |         |       |       |

LV 逻辑卷编号

P0: 逻辑卷 0 属于主控制器

- S0:逻辑卷0属于从控制器
- ID 逻辑卷的唯一标识
- Size (MB) 逻辑卷的容量
- #LD 逻辑卷所包含的逻辑盘的个数

# §6.6 SCSI 磁盘状态

| 1000 | and and and and and a | dit<br>dit | Leg | n<br>gical driv<br>st luns |       |        |           |                       |
|------|-----------------------|------------|-----|----------------------------|-------|--------|-----------|-----------------------|
| ŭ    | Slet                  | Ch1        | 10  | Size(MB)                   | Speed | LG_DRV | Status    | Vendor and Freduct ID |
| č    |                       | 1          | 8   | 1818                       | 4818  |        | ON-LINE   | SEAGATE ST31855V      |
| -    |                       | 1          | 1   | 1818                       | 4848  |        | ON-LINE   | SENGATE ST31055V      |
|      |                       | 1          | 2   | 1818                       | 4848  | 8      | ON-LINE   | SEAGATE ST31055V      |
|      |                       | -          | - 4 | 1018                       | 4885  | NONE   | URIER BRU | SISCATE STILLSSV      |

| Slot       | 磁盘插槽的位置     | (已取消)                     |
|------------|-------------|---------------------------|
| Chl        | 磁盘所在的 SCS   | I通道                       |
| ID         | 磁盘的 SCSI ID |                           |
| Size (MB)  | 磁盘的容量       |                           |
| Speed      | xxMB 磁盘的    | 最大传输速率                    |
|            | Async 磁盘的   | ]传输为非同步状态                 |
| LG_DRV     | X           | 磁盘为逻辑盘 x 的成员盘/x 的热备份盘     |
| Status     | Global      | 磁盘为全局热备份盘                 |
|            | INITING     | 磁盘正在执行初始化                 |
|            | ON-LINE     | 磁盘状态良好                    |
|            | REBUILD     | 磁盘正在执行数据重建                |
|            | STAND-BY    | 磁盘为热备份盘,局部热备份盘或全局热备份      |
|            |             | 盘的区别在磁盘的LG_DRV 属性为逻辑盘 x 还 |
|            |             | 是 Global。                 |
|            | NEW DRV     | 磁盘为新加入的,未配置               |
|            | USED DRV    | 磁盘为使用过的,被取消配置             |
|            | BAD         | 磁盘失效                      |
|            | ABSENT      | 磁盘缺失                      |
|            | MISSING     | 当前检测不到此磁盘                 |
|            | SB-MISS     | 当前检测不到此热备份盘               |
| Vendor and | 磁盘的生产厂家     | 及产品型号                     |
| Product ID |             |                           |

# §6.7 SCSI 通道状态

| 1  |                                                                      |               |       |       |           |                                      |              |             |                                | G                  | ache Sta      | atus: Cleam |         |      |
|----|----------------------------------------------------------------------|---------------|-------|-------|-----------|--------------------------------------|--------------|-------------|--------------------------------|--------------------|---------------|-------------|---------|------|
|    |                                                                      |               |       | _     | _         |                                      | _            |             |                                |                    |               | 1           |         |      |
|    | 9                                                                    | Chl           | Node  | P10   | 81D       | Def\$ynC1                            | DefVid       | 8           | Tern                           | Cur8ynC1k          | CurVid        |             |         |      |
|    | ů                                                                    | 8             | RCCom |       |           |                                      |              | L           |                                |                    |               |             |         |      |
|    | Ň                                                                    | 1             | Host  | *     | NA        | 28.0MHz                              | Vide         | B           | On                             | Async              | Narrow        |             |         |      |
|    | ů<br>v                                                               | 2             | Drive | 7     | NR        | 28.0MHz                              | Wide         | s           | 0n                             | Async              | Wide          |             |         |      |
|    | 9<br>0                                                               | 3             | Drive | 7     | Hill      | 28.0MH2                              | Wide         | 8           | 0n                             | Async              | Narrow        |             |         |      |
|    | Ľ,                                                                   | 4             | Drive | 7     | HE        | 28.0MHz                              | Vide         | 8           | On<br>On                       | Async              | Narrow        | -           |         |      |
|    |                                                                      | 2             | Deine | 112   | NO        | 1 GH2                                | Serial       | F           | NO                             | наунс              | MAPPON        | 1           |         |      |
|    |                                                                      | 2             | Drive | 119   | HI        | 1 GHz                                | Serial       | F           | 80                             |                    |               |             |         |      |
|    | rrow Keys:Move Cursor (Enter:Select (Esc:Exit (Ctrl+L:Kefresh Soreen |               |       |       |           |                                      |              |             |                                |                    |               |             |         |      |
|    |                                                                      | r May         | -HOVE | Carro | IOP       | i Enter+s                            | iller i      | 100         | • 1001                         | GCF1+L             | - Mer Pelsi   | n ocreen    |         |      |
| С  | Chl SCSI 通道编号                                                        |               |       |       |           |                                      |              |             |                                |                    |               |             |         |      |
| Μ  | loc                                                                  | le            |       | SC    | SI        | 通道模式                                 | t            |             |                                |                    |               |             |         |      |
|    |                                                                      |               |       |       |           |                                      |              |             |                                |                    |               |             |         |      |
|    |                                                                      |               |       | На    | ost       | SC                                   | SI 诵词        | 」<br>首·     | 为主                             | 机诵道模               | 二~~           | -           |         |      |
|    |                                                                      |               |       | Dr    | ive       | SC                                   | SI 诵词        | 首:          | 为设                             | 备诵道模               | 式             |             |         |      |
| P  | D                                                                    |               |       | ıtł.  | SCS       | SI 诵道                                | 上的主:         | 控           | 制器                             |                    |               |             |         |      |
|    |                                                                      |               |       | *     |           | ے۔<br>اللہ                           | <br>涌道上      | +           | 控制                             | 器占用系               | <u></u>       | CSLID. 🖯    | 有此      | :诵道为 |
|    |                                                                      |               |       |       |           | ,<br>+                               | ~~<br>机 诵 道  | 止<br>於      | 时候                             | : 控制者              | हर्<br>हर्मना | 以占田名个       | SCS     |      |
|    |                                                                      |               |       | (IT   | )         | <u>اللہ</u>                          | ₩2~~~<br>涌道上 | 的           | 主控                             | 制器占用               | 目的 SC         |             | 202     |      |
|    |                                                                      |               |       | nu    | mb        | er)                                  | _~_          |             |                                |                    | JH J ~ C      |             |         |      |
|    |                                                                      |               |       | NA    | A         | ۰-><br>۱۲.                           | 通道 ト         | 的           | 主控                             | 制器不占               | ∃用 SC         | CSLID       |         |      |
| SI | D                                                                    |               |       | IH.   | SC        | SI 诵道                                | 上的从:         | 控           | 制器                             | SCSUD              |               |             |         |      |
| ~  | _                                                                    |               |       | *     | 50.       |                                      | 通道と          | ᆻ           | 控制                             | 器片田名               | <u> </u>      | CSLID 📮     | 右册      | 通道为  |
|    |                                                                      |               |       |       |           | <br>=                                | 机通道          | 你           | 时候                             | · 控制是              | ३७<br>१४ न।   | 以占田名个       | SCS     |      |
|    |                                                                      |               |       | ſΠ    | )         | 上<br>一                               | 通道ト          | 的           | ᆹᅓ                             | 、,」王师3日<br>21113日日 | 的。            |             | 500     |      |
|    |                                                                      |               |       | nu    | ,<br>mh   | er)                                  |              | нј          |                                |                    | 14100         |             |         |      |
|    |                                                                      |               |       | NA    | 111D<br>4 | €1)<br>⊮⊦                            | 通道 ト         | 欱           | 山坊                             | 制哭不出               | =⊞ s(         |             |         |      |
| р  | مەر                                                                  | SymC          | ու    | SC    | Т?'       | 通道                                   | ᇈᇝᇷ          | н э<br>:而 э | 家                              | -1,1,00,1,1        |               | 5110        |         |      |
| ν  | CIL                                                                  | ync           | /IK   | 22    | лы<br>2М  | ···································· | いいです         | 火-<br>针     | ቍ<br>い師落                       | ₹ 畄位 Ι             | 17            |             |         |      |
|    |                                                                      |               |       |       | : 111     | ふい                                   | (八口)山)       | t¶<br>∞∔    | ' ሃሦ <del>ገ</del><br>ነ ነ ነ ነ ገ | ·,半位」<br>「罢头已」     | 1Z<br>上/生/会   |             |         |      |
|    |                                                                      |               |       | AS    | ync       | · 11                                 | 通道的          | お           |                                | (且八开)              | とは利           |             |         |      |
| D  | ef∖                                                                  | Nid           |       | SC    | SI        | 诵道默证                                 | 人数据到         | 別           | 芟                              |                    |               |             |         |      |
|    |                                                                      |               |       | W     | ide       | 16                                   | -bit         |             | ~                              |                    |               |             |         |      |
|    |                                                                      |               |       | Na    | arro      | w 8-l                                | oit          |             |                                |                    |               |             |         |      |
| S  |                                                                      |               |       | SC    | SI        | 通道信号                                 | 弓类型          |             |                                |                    |               |             |         |      |
|    |                                                                      |               |       | S     |           | Si                                   | ngle-en      | d           | ed :                           | 单端模式               | <u>.</u>      |             |         |      |
|    |                                                                      |               |       | L     |           | L                                    | 。<br>D:低     | Æ           | 差分                             | ₩<br>村式            | •             |             |         |      |
|    |                                                                      |               |       | F     |           | Fil                                  | ore:光        | 4           | Ŧ                              | 1112               |               |             |         |      |
| T  | ern                                                                  | n             |       | SC    | SI        | 诵道终约                                 | 訪次           |             | •                              |                    |               |             |         |      |
| ÷. |                                                                      |               |       | Or    | ~-<br>1   | <u>~~</u> ~~<br>绞                    | 结            |             |                                |                    |               |             |         |      |
|    |                                                                      |               |       | 01    | r<br>r    | ~~<br>+                              | -u<br>42.4±  |             |                                |                    |               |             |         |      |
|    |                                                                      |               |       |       | r<br>fr   | ホテ                                   | ≲115<br>     | 1/+         | 가포                             |                    | ≣//⊢ਾਂਾ       |             | 447 6.+ | -    |
| C  |                                                                      | · · · · · · · | ווי.  |       |           | 个                                    | ᆡᇇᄿ          | 1十<br>:天 •  | して直                            | 」,必须何              | 即十头,          | 现终结蚁个       | 绘结      | i    |
| U  | ur                                                                   | sync          | ∠IK   | 20    | 51        | 通道目標                                 | リロリ 刊 ジ      | 则           | Ŷ                              |                    |               |             |         |      |

联想 SureSCSI 310 磁盘阵列用户手册 v1.0

29/29

| ??.?M              | 当前时钟频率,单位 Hz                                                       |
|--------------------|--------------------------------------------------------------------|
| Async.             | 当前时钟状态为非同步                                                         |
| (empty)<br>SCSI 通道 | 默认时钟频率已被修改,还未生效,需要重启动<br>当前数据宽度                                    |
| Wide               | 16-bit                                                             |
| Narrow             | 8-bit                                                              |
| (empty)            | 默认数据宽度已被修改,还未生效,需要重启动                                              |
|                    | ??.?M<br>Async.<br>(empty)<br>SCSI 通道<br>Wide<br>Narrow<br>(empty) |

#### §6.8 事件日志

SureSCSI 310 从加电开始记录事件日志,最多至1000条,然后开始替换最早的记录,关 掉电源会清空上次运行的事件日志,从新开始。不过 RAIDWatch 管理软件的 EventMonitor 会记录所有的事件。

查看事件日志 "view and edit Event logs" 按 [ENTER]

| Cache Status:                                                                                                    | Clean       |
|----------------------------------------------------------------------------------------------------|-------------|
|                                                                                                    |             |
| Quick installation<br>view and edit logical drives<br>view and edit logical Volumes<br>view and edit Host luns<br>view and edit scsi Drives<br>view and edit Scsi channels<br>view and edit Configuration parameters<br>view and edit Peripheral devices<br>system Functions<br>view system Information<br>view and edit <u>event logs</u>                                                                                                    |             |
| Arrow Keys:Move Lursor  Enter:Select  Esc:Exit  Ltrl+L:Retresh Scre                                                                                                    | en          |
| Arrow Keys:Move Lursor Tenter:Select Tesc:Exit TLtrI+L:Refresh Scre                                                                                                    | en<br>Lean  |
| Arrow Keys:Move Lursor lEnter:Select lEsc:Exit lLtrl+L:Kefresh Scre                                                                                                    | en<br>Lean  |
| Arrow Keys:Move Cursor lEnter:Select lEsc:Exit  Ctrl+L:Refresh Scre                                                                                                    | een<br>Lean |
| Event Legz                                                                                                    |             |
| Event Legz                                                                                                    |             |
| Event Legz<br>IGNENT Initialization Completed<br>IZIBII Controller Initialization Completed<br>IZIBII LG:8 Logical Drive NOTICE: Starting Initialization                                                                                                    |             |
| Event Legz<br>[Gibi] Controller Initialization Completed<br>[2181] LG:0 Logical Drive WOTICE: Starting Initialization<br>[2182] Initialization of Legical Drive W Completed                                                                                                    |             |
| Event Legz<br>[Gill] Controller Initialization Completed<br>[2181] Controller Initialization Completed<br>[2181] LG:0 Logical Drive NOTICE: Starting Initialization<br>[2182] Initialization of Legical Drive B Completed<br>[2181] LG:1 Logical Drive NOTICE: Starting Initialization                                                                                                    |             |
| Event Legz<br>[SH81] Controller Initialization Completed<br>[2182] Initialization of Legical Drive MOTICE: Starting Initialization<br>[2182] Initialization of Legical Drive MOTICE: Starting Initialization<br>[2182] Initialization of Legical Drive MOTICE: Starting Initialization<br>[2182] Initialization of Legical Drive MOTICE: Starting Initialization<br>[2182] Initialization of Legical Drive MOTICE: Starting Initialization                                                                                                    |             |
| Event Legz<br>Event Legz<br>[6:161] Controller Initialization Completed<br>[2:181] Controller Initialization Completed<br>[2:181] LG:# Logical Drive MOTICE: Starting Initialization<br>[2:182] Initialization of Legical Drive # Completed<br>[2:181] LG:1 Logical Drive MOTICE: Starting Initialization<br>[2:182] Initialization of Legical Drive # Completed<br>[2:181] LG:8 Logical Drive MOTICE: Starting Initialization<br>[2:182] Initialization of Legical Drive i Completed<br>[2:181] LG:8 Logical Drive MOTICE: Starting Initialization |             |

清除事件日志,移动光标至最后一条记录,按 [ENTER]

Arrow Neys:Neve Cursor |Enter:Select |Esc:Exit |Ctrl+L:Befresh Screen

| Clear | Above | 8 | Event | Logs | ? |
|-------|-------|---|-------|------|---|
| I     | Yes   |   | MO    |      |   |

选择 "Yes" 清除事件日志。

# 第七章 基本操作

理解了 SureSCSI 310 的基本原理之后,这里就开始实际的操作,创建适合您应用的 RAID 系统。

创建 RAID 系统基本流程:

- ✓ 优化设置(Optimization) \*必须
- ✓ 创建 RAID 逻辑盘(Logical Drive) \*必须
- ✓ 创建 RAID 逻辑卷 (Logical Volume) \*可选
- ✓ 创建逻辑盘、逻辑卷的分区(Partition)\*可选
- ✓ 映射逻辑盘、逻辑卷到主机通道的 LUN 上 \*必须

开启初始菜单,选择 VT-100 模式,按 [ENTER] 进入主菜单:

|      |    |    |    |    |            |                                   |                         | (                                 | Cache                            | Status:             | Clean    |  |
|------|----|----|----|----|------------|-----------------------------------|-------------------------|-----------------------------------|----------------------------------|---------------------|----------|--|
|      |    |    |    |    |            |                                   |                         |                                   |                                  |                     |          |  |
|      |    |    |    |    |            |                                   |                         |                                   |                                  |                     |          |  |
|      |    |    |    |    |            |                                   |                         |                                   |                                  |                     |          |  |
| 0    | 10 | 20 | 30 | 40 | 50         | 60                                | 70                      | 80                                | 90                               | 100                 |          |  |
| <br> | ~  |    |    |    | <b>■</b> ; | PC Gra<br>lermi<br>PC Gra<br>Show | aphic<br>aphic<br>Trans | (ANSI<br>100 M<br>(ANSI<br>fer Ra | Mode<br>lode)<br>Color<br>ate+Sh | - Mode)<br>now Cach | e Status |  |

§7.1 优化设置(Optimization)\*必须

|                                                                                                    | Cache Status: Clean           |
|----------------------------------------------------------------------------------------------------|-------------------------------|
| Quick installation<br>View and edit Logical drives<br>View and edit logical Volumes<br>View and edit Host luns<br>View and edit Host luns<br>View and edit Scsi Drives<br>View and edit Scsi channels<br>View and edit Configuration parameters<br>View and edit Configuration parameters<br>View and edit Configuration for Random I/0 ? |                               |
| Arrow Keys:Move Cursor  Enter:Select  Es                                                                                                    | c:Exit  Ctrl+ :Refresh Screen |

系统默认为顺序访问优化,在\ view and edit Configuration parameters \ Caching Parameters \ Optimization for - ...按 [ENTER],修改 Cache 优化设置。

注:顺序访问优化时:磁盘条带大小为128KB, RAID 逻辑盘最大容量2TB 随机访问优化时:磁盘条带大小为 32KB, RAID 逻辑盘最大容量 512GB

#### §7.2 创建 RAID 逻辑盘 (Logical Drive) \*必须

|       |    |           |           |      |          |        |   |     | (   | Cache | e Status: Clean |
|-------|----|-----------|-----------|------|----------|--------|---|-----|-----|-------|-----------------|
| Q     | LG | ID        | LV        | RAID | Size(MB) | Status | 0 | #LN | #SB | #FL   | NAME            |
| V     | 0  |           |           | NONE |          |        |   |     |     |       |                 |
| Ň     | 1  |           |           | NONE |          |        |   |     |     |       |                 |
| Ň     | 2  |           | $\square$ | NONE |          |        |   |     |     |       |                 |
| š     | 3  |           |           | NONE |          |        |   |     |     |       |                 |
| v     | 4  |           |           | NONE |          |        |   |     |     |       |                 |
|       | 5  |           |           | NONE |          |        |   |     |     |       |                 |
|       | 6  |           |           | NONE |          |        |   |     |     |       |                 |
|       | 7  |           |           | NONE |          |        |   |     |     |       |                 |
| 1-1-1 | /  | re:Maya C |           |      |          |        |   |     |     |       | inesh Seneer    |

在 \ view and edit logical Drive 中实现 RAID 逻辑盘的创建,创建也就是第一次的编辑和查看。

SureSCSI 310 总共可以创建 8 个 RAID 逻辑盘,在空位置上按 [ENTER],提示:/。

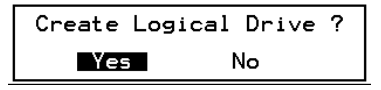

按 "Yes" 确认创建新的 RAID 逻辑盘,选择:

| RAID 5 |
|--------|
| RAID 3 |
| RAID Ø |
| NRĂĪD  |

使用 键选择您想要创建的 RAID 逻辑盘的 RAID 级别,按 [ENTER] 确认;弹出可用的 SCSI 磁盘列表,请您选择 RAID 逻辑盘中包含的 SCSI 磁盘即成员盘:

|   |       |          |          |      |      |             |          |          |       |     | Cach     | e Status: Cl | ean     |
|---|-------|----------|----------|------|------|-------------|----------|----------|-------|-----|----------|--------------|---------|
|   |       |          |          |      |      |             |          |          |       |     |          | Ø of 4       | Selecte |
|   | LG    | ID       | 1        | CO 1 | RAID | Size        | (MB)     | Status   | 0     | # R | AID 5    | NAME         |         |
| v | 0     | Slot     | Chl      | I D  | Size | ∍ <mb></mb> | Speed    | I LG_DRU | Sta   | tus | Vendor   | and Product  | I D     |
| Ŭ | 1     |          | 2        | Ø    |      | 9999        | 40MB     | B        | NEW   | DRU | SEAGAT   | E ST31055W   |         |
| v | 2     |          | 2        | 1    | ĺ    | 9999        | 40MI     | B NONE   | NEW   | DRU | SEAGAT   | E ST31055W   |         |
| s | 3     |          | 2        | 2    |      | 9999        | 40ME     | B NONE   | NEW   | DRU | SEAGAT   | E ST31055W   |         |
| v | 4     |          | 2        | 4    |      | 9999i       | 40MI     | B NONE   | NEW   | DRU | SEAGAT   | E ST31055W   |         |
| _ | 5     |          | <u> </u> | 11   | NONE |             | <u> </u> | -        |       |     | <u> </u> |              |         |
|   | 6     |          |          | 1    | NONE |             |          |          |       |     |          |              |         |
|   | 7     |          |          |      | NONE |             |          |          |       |     |          |              |         |
| 0 | - Kor | e - Mour |          |      | 475  |             | Palact   |          | Penfi |     |          | -Pofpech Scr |         |

使用 键选择想要的 SCSI 磁盘,按 [ENTER] 在其前部以(\*)标记,标记为 RAID 逻辑盘的成员盘,继续使用 键选择想要的其他 SCSI 磁盘,并用 [ENTER] 逐一标记,对已标记的 SCSI 磁盘再次按 [ENTER] 将清除其标记,选择完毕,按 [ESC] 退出此页,进入下一步操作!

完成成员盘的选择,弹出比较详细的设置菜单,在这里您可以修改磁盘空间的利用,可以为 RAID 逻辑盘添加 Spare 盘,可以为 RAID 逻辑盘分配负责其运算校验的控制器(当您选用双控制器时才须配置)。其中 Spare 盘的添加和为 RAID 逻辑盘分配负责运算校验的控制器都可以在此 RAID 逻辑盘创建之后再作修改,磁盘空间的利用如被改小,可加快逻辑盘的创建,但要通过对此 RAID 逻辑盘进行扩展才能将本次操作未包含进来的磁盘空间重新加至本 RAID 逻辑盘的另外的分区之中。

| Maximum Drive Capacity :                         | 9999MB |
|--------------------------------------------------|--------|
| Assign Spare Drives<br>Logical Drive Assignments |        |

不做任何修改,按 [ESC] 退出此页,进入下一步操作。 RAID 逻辑盘全部设置确认:

| Raid Level : F<br>Online SCSI Drives : 4<br>Maximum Drive Capacity : 5<br>Spare SCSI Drives : 5<br>Logical Drive Assignment: F | RAID 5<br>9999 MB<br><sup>1</sup> rimary Controller |
|----------------------------------------------------------------------------------------------------|-----------------------------------------------------|
| Create Logical Dr                                                                                                    | ive ?                                               |
| Yes                                                                                                    | No                                                  |

按 "Yes" 确认。

出现初始化的提示消息:

Initializing Notification [2181] LG:0 Logical Drive NOTICE: Starting Initialization

按 **[ESC]** 清除信息。 出现进度条提示:

| Initializing      |
|-------------------|
|                   |
| <br>39% Completed |

等待完成。

| LG | ID        | L٧   | RAID   | Size(MB) | Status | 0 | #LN | #SB | #FL | NAME |
|----|-----------|------|--------|----------|--------|---|-----|-----|-----|------|
| PØ | 69FCE89B  | NA   | RAID5  | 597      | GOOD   | R | 4   | 1   | 0   |      |
|    | View scs. | i di | ives   |          |        |   |     |     |     |      |
|    | Partitio  |      | ogical | drive    |        |   |     |     |     |      |
|    | logical   | driv |        | gnments  |        |   |     |     |     |      |
|    | add Scsi  | dr   | ives   | lve      |        |   |     |     |     |      |
|    | cOpy and  | rep  | place  | drive    |        |   |     |     |     |      |
| 6  |           |      | NONE   |          |        |   |     |     |     |      |
| 7  |           |      | NONE   |          |        |   |     |     |     |      |

RAID 逻辑盘 (Logical Drive) 创建完成。

#### §7.3 创建 RAID 逻辑卷 (Logical Volume) \*可选

|   |     |    |          |     |            | Cache | Status: | Clean |
|---|-----|----|----------|-----|------------|-------|---------|-------|
| Q | L۷  | ID | Size(MB) | #LD |            |       |         |       |
| Ň | .01 |    |          |     | es         |       |         |       |
| v | 1   |    |          |     |            |       |         |       |
| V | 2   |    |          |     | parameters |       |         |       |
| s | 3   |    |          |     | vices      |       |         |       |
| V | 4   |    |          |     |            |       |         |       |
|   | 5   |    |          |     |            |       |         |       |
|   | 6   |    |          |     |            |       |         |       |
|   | 7   |    |          |     |            |       |         |       |
|   |     | X  |          | _   |            |       |         |       |

在 \ "View and Edit logical volumes"中实现 RAID 逻辑卷的创建,创建也就是第一次的编辑和查看。

SureSCSI 310 总共可以创建 8 个 RAID 逻辑卷,在空着的位置上按 [ENTER],提示:

| L۷ | ID       | Size(MB) | #LD     |
|----|----------|----------|---------|
| 0  |          |          |         |
| 1  | Create l | ogical V | olume ? |
| 2  | Yes      | 5        | No      |
| 3  |          |          |         |
| 4  |          |          |         |
| 5  |          |          |         |
| 6  |          |          |         |
| 7  |          |          |         |

按 "Yes" 确认创建新的 RAID 逻辑卷,逻辑卷是由逻辑盘作为成员盘的 RAID 0,所以不 需要象创建逻辑盘时一样选择 RAID 级别,直接弹出可用的逻辑盘列表,选择 RAID 逻辑 卷所包含的逻辑盘即成员盘:

| Q | L٧ | ]   | [D     | Size | e ( ME | 3) #LD | -        |        |   |     |     |     |      |
|---|----|-----|--------|------|--------|--------|----------|--------|---|-----|-----|-----|------|
| Ň | 0  |     |        |      |        |        | es       |        |   |     |     |     |      |
| ž | 1  | LG  | I      | )    | L۷     | RAID   | Size(MB) | Status | 0 | #LN | #SB | #FL | NAME |
| ž | 2  | *PØ | 69F CI | 89B  | NA     | RAID5  | 399'96   | GOOD   | R | 4   | 1   | 0   |      |
| š | 3  | ×P1 | 55A3K  | 373B | NA     | RAIDØ  | 1999 8   | GOOD   | R | 2   | -   | 0   |      |
| v | 4  |     |        |      |        |        | [        |        |   |     |     |     |      |
|   | 5  |     |        |      |        |        |          |        |   |     |     |     |      |
|   | 6  |     |        |      |        |        |          |        |   |     |     |     |      |
|   | 7  |     |        |      |        |        |          |        |   |     |     |     |      |

请使用 键选择想要的逻辑盘,按[ENTER]在其前部以(\*)标记,标记为 RAID 逻辑卷的成员盘,继续使用 键选择想要的其他逻辑盘,并用[ENTER]逐一标记,对已标记的逻辑盘再次按[ENTER]将清除其标记,选择完毕,按[ESC]退出此页,进入下一步操作!完成成员盘的选择,弹出功能菜单,在这里您可以为 RAID 逻辑卷分配负责其运算校验的控制器(当您选用双控制器时才须配置)。 不做任何修改,按[ESC]退出此页,进入下一步操作。

# RAID 逻辑卷全部设置确认:

| Logical<br>Logical | Drive Count<br>Volume Assignment | : 2<br>: Primary Controller |
|--------------------|----------------------------------|-----------------------------|
|                    | Create Logical                   | Volume ?                    |
|                    | _Yes                             | No                          |

# 按 "Yes" 确认。

| Q       | LV          | ID                                                                                                    | Size(MB) | #LD | _  |   |  |  |  |  |  |
|---------|-------------|----------------------------------------------------------------------------------------------------|----------|-----|----|---|--|--|--|--|--|
| Ň       | ΡØ          | 3697ACA1                                                                                                    | 59994    | 1   | es | _ |  |  |  |  |  |
| >>>>> 0 | 1<br>2<br>3 | 1<br>View logical drive<br>Delete logical volume<br>2 Partition logical volume<br>logical volume Assignments<br>3 Expand logical volume |          |     |    |   |  |  |  |  |  |
| Ň       | 4           |                                                                                                    |          |     |    | - |  |  |  |  |  |
|         | 5           |                                                                                                    |          |     |    |   |  |  |  |  |  |
|         | 6           |                                                                                                    |          |     |    |   |  |  |  |  |  |
|         | 7           |                                                                                                    |          |     |    |   |  |  |  |  |  |

RAID 逻辑卷 (Logical Volume) 创建完成。
## §7.4 创建逻辑盘、逻辑卷的分区(Partition)\*可选

在 \ "view and edit logical Drive"中实现对逻辑盘的分区。 在 \ "view and edit logical Volume"中实现对逻辑卷的分区。 它们的操作步骤完全相同,这里以逻辑卷为例说明。

在 \ "view and edit logical Volume"中选择要做分区的逻辑卷,按 [ENTER] 弹出可操作项:

|                        |                             | Cache Status: Clean |
|------------------------|-----------------------------|---------------------|
|                        |                             |                     |
| QLV ID Size(MB)        | #LD                         |                     |
| V P013697ACA11 9999    | les                         |                     |
| V 1 View logical dri   | vę                          |                     |
| v 2 Partition logical  | l volume ters               |                     |
| s 3 Expand logical v   | ssignments<br>olume         |                     |
|                        |                             |                     |
| 5                      |                             |                     |
| 6                      |                             |                     |
| 7                      |                             |                     |
|                        |                             |                     |
| Arrow Keys:Move Cursor | Enter:Select [Esc:Exit [Ctr | 1+1 :Refresh Screen |

选择分区逻辑卷 (Partition logical volume), 按 [ENTER] 弹出分区列表:

| Q  | L۷ | ID      | Size(MB) | #LD |            | Partition |        | Offset(MB)   | Size(MB)   | 1 |
|----|----|---------|----------|-----|------------|-----------|--------|--------------|------------|---|
| Ň  | PØ | 6D9A380 | 9999     | 1   | es         |           | 0      | 0            | 9999       |   |
| ١ž | 1  |         |          |     |            |           | Part   | ition Size ( | MB) • 9999 |   |
| Ň  | 2  |         |          |     | parameters |           | i arc. | 111011 0126  |            |   |
| s  | З  |         |          |     | VICES      |           | 3      |              |            |   |
| Ĭ  | 4  |         |          |     |            |           | 4      |              |            |   |
| _  | 5  |         |          |     |            |           | 5      |              |            |   |
|    | 6  |         |          |     |            |           | 6      |              |            |   |
|    | 7  |         |          |     |            |           | 7      |              |            |   |

逻辑卷的所有容量默认都在分区 0 (Partition 0) 中,选择分区 0,修改容量为您需要的大小,[ENTER]执行分区,提示此操作将清空当前分区所有数据:

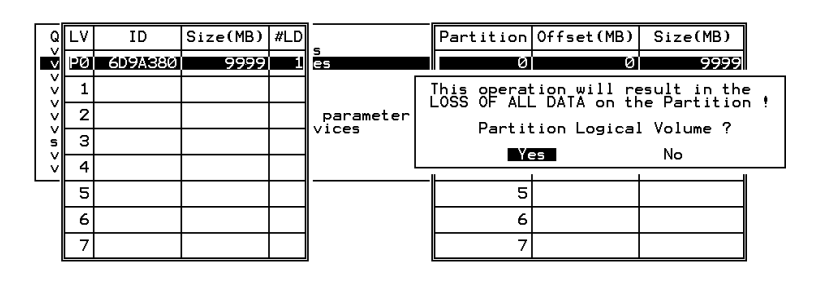

"Yes"执行分区操作,剩下的容量自动加入下一个分区。

注:当一个分区被删除时,容量自动加入上一个分区。

## § 7.5 映射至主机通道 LUN \*必须

在 "View and Edit Host luns" 实现逻辑盘、逻辑卷、分区到 Host LUN 的映射。

在"View and Edit Host luns" 按 [ENTER], 弹出 Host ID 列表:

| view | an | d                | ed.                  | it               | Host luns                                                                                        |
|------|----|------------------|----------------------|------------------|--------------------------------------------------------------------------------------------------|
|      |    | 0<br>0<br>1<br>1 | ID<br>ID<br>ID<br>ID | 0<br>1<br>0<br>1 | (Primary Controller)<br>(Secondary Controller)<br>(Primary Controller)<br>(Secondary Controller) |

选择一个 Host ID, [ENTER], 弹出逻辑单元类型 (Logical Drive、Logical Volume、 Physical SCSI Drive ):

| < Main Menu >                         |   |
|---------------------------------------|---|
| Quick installation                    |   |
|                                       |   |
| view and edit Logical drives          |   |
| view and edit logical Volumes         |   |
| view and edit rogical voidiles        | _ |
| view and edit Host luns               |   |
| West Chappel                          | _ |
|                                       |   |
| VI CHL 0 ID 0 (Primary Controller)    |   |
|                                       |   |
|                                       |   |
| v  C  Logical Drive   roller)         |   |
| c C logical Valume [strallon]         |   |
| l al cl Fodicar Adique - Incloriela I |   |
| v⊑_  Physical SCSI Drive              |   |
|                                       |   |
|                                       |   |

选择您所要映射的逻辑单元类型。[ENTER],弹出 LUN 列表:

| Guick installation                                               | LUN  | LV/L | D DRV | Pa  | rtitic  | n Si   | ze(MB)  | RAID   |
|------------------------------------------------------------------|------|------|-------|-----|---------|--------|---------|--------|
| view and edit Logical drives<br>view and edit logical Volumes    | - 10 |      |       |     |         |        |         |        |
| View and edit Host Luns                                          | 1    |      |       |     |         |        |         | T      |
| V CHL 0 ID 1 (Secondary Contro<br>V CHL 0 ID 1 (Secondary Contro | 2    |      | LV    |     | ID      | Size() | MB) MLD |        |
| s CHL 1 ID 1 (Secondary Contro                                   | 3    |      |       | 407 | anesai) | 9      | anaj 🔜  | ΞŶ     |
| view and edit Event logs                                         | 4    |      |       |     |         |        | -       |        |
|                                                                  | 5    |      |       |     |         |        | 11 3    | 2      |
|                                                                  | 6    | LP.  | artit | Lon | Offse   | t(MB)  | Size(P  | (B)    |
|                                                                  | 7    |      |       | 1   |         | a d    | _       | 2990   |
|                                                                  |      |      |       | 1   |         | 2499   | 2       | 2499 3 |
|                                                                  |      |      |       | 2   |         | 4998   | 2       | 2499   |
|                                                                  |      |      |       | 3   |         | 7497   | 2       | 9499   |

选择一个空的 LUN 位置, [ENTER], 弹出逻辑单元列表,选择逻辑单元, [ENTER], 弹出迟辑单元的分区列表,选择所要映射的分区,按[ENTER], 弹出映射方式:

#### Map Host LUN Create Host Filter Entry

选择映射方式 – Map Host LUN,按 [ENTER],弹出所有设置信息,要求确认:

| LUN | LV/LD | DRV  | Partition  | Size(ME | 3) | RAID |
|-----|-------|------|------------|---------|----|------|
| 0   |       |      |            |         |    |      |
|     | Map l | ggiq | al Volume: | . 0     |    |      |
|     | To    | Chai | nel        | Ø       |    |      |
|     |       | Lun  |            | Ø?      |    |      |
|     | I     | Yes  | No         | c       |    |      |
| 5   |       |      |            |         |    |      |
| 6   |       |      |            |         |    |      |
| 7   |       |      |            |         |    |      |

"Yes"确认执行操作,完成映射。

将逻辑单元映射到主机后,主机即可识别逻辑单元,并对其进行操作了,基本操作完成。

## 第八章 连接主机

#### §8.1 连接

首先, 主机应该有 Ultra 160 的 SCSI 接口, 如果没有 Ultra 160 的 SCSI 接口, 请外插一块 Ultra 160 的 SCSI 卡。

用 Ultra 160 的 SCSI 线连接 SCSI 卡和 SureSCSI 310 的主机通道接口,这样 SCSI 卡就可以识别到映射在它所连接的主机通道上的逻辑盘了。

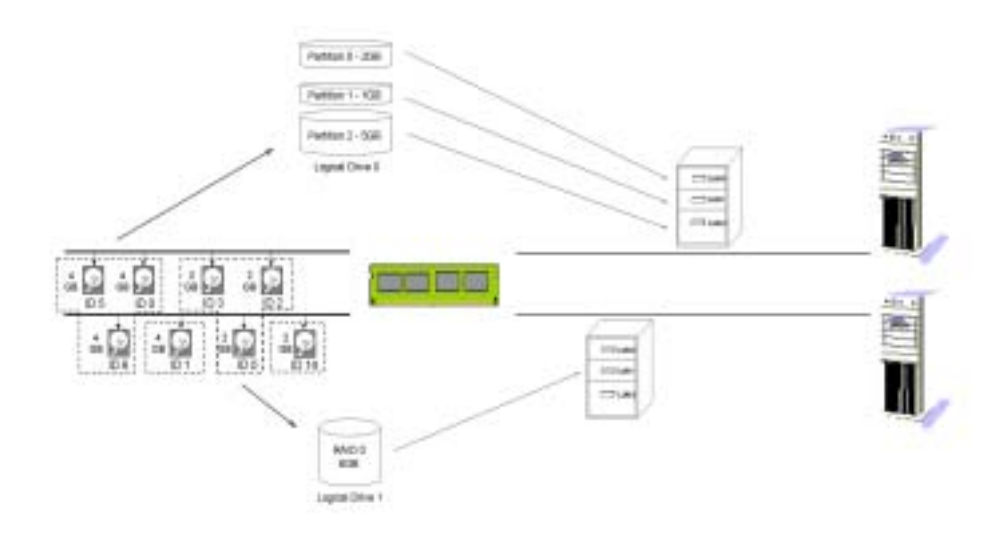

比如,做了两个逻辑盘 Logical Drive 0 和 Logical Drive 1, Logical Drive 0 分成 3 个分区, 分别映射到主机通道 Channel 2 的 ID 0 的 LUN 0、LUN1、LUN2, Logical Drive 1 映射 到主机通道 Channel 3 的 ID0 的 LUN 2,有两台主机 A 和 B,A 主机连接 Channel 2,B 主机连接 Channel 3,那么,A 主机就可以识别并存储数据到 Logical Drive 0 的 3 个分区 上,B 主机就可以识别并存储数据到 Logical Drive 1 上。

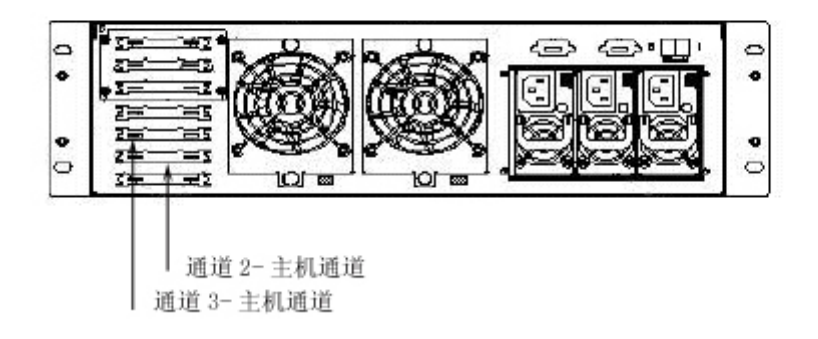

#### §8.2 BIOS 识别

如果是 IA 架构的服务器,在开机 BIOS 自检时,如果已经按照前面的步骤创建了逻辑盘, 并映射到主机通道 LUN,那么主机 A 的 SCSI 卡就可以检测到与 SureSCSI 310 的 Channel2 相连接的 SCSI Channel 的 ID0 (SureSCSI 310 的默认 ID)的 LUN0、LUN1、 LUN2 上有 SCSI 设备 -- SureSCSI 310。主机 B 的 SCSI 卡就可以检测到与 SureSCSI 310 的 Channel3 相连接的 SCSI Channel 的 ID0 的 LUN2 上有 SCSI 设备 - SureSCSI 310。

如果还是检测不到,请检查连线是否正确连接,逻辑盘是否正确映射。

#### §8.3 驱动

SureSCSI 310 是标准 SCSI 设备,不需要任何驱动,因为系统都有默认的标准 SCSI 驱动。 这里所说的驱动是 SCSI 卡的驱动,SCSI 卡必须被正确的加载驱动程序,否则,系统就不 能对 SCSI 卡进行正确的操作,当然也就无法识别 SCSI 卡连接的设备。

#### §8.4 系统识别

以 Windows 2000 为例,正确加载 SCSI 卡的驱动程序之后,就可以在系统的设备管理器 中找到 SCSI 卡,并正确的识别该 SCSI 卡的型号,而标准 SCSI 设备 SureSCSI 310 就会自 动出现在磁盘驱动器当中,系统会正确识别其型号,而无需加载驱动程序。

#### §8.5 应用

系统正确识别了 SureSCSI 310 之后,到磁盘管理里面对磁盘空间进行签名、分区、格式 化,就得到了一块大容量、高速度、高安全的存储空间。

联想 SureSCSI 310 磁盘阵列用户手册 v1.0

## 第九章 安全设置

RAID 技术通过奇偶校验或者镜像,使数据具有冗余性,即使 RAID 中部分成员盘失效,仍能保证数据的完整。

Spare Drive 为部分成员盘失效的 RAID 能够自动、快速的重建数据冗余,提供在线热备份保障。

单个磁盘中的数据是整个 RAID 数据冗余的一部分,S.M.A.R.T.技术使得磁盘可以监控、 分析、报告自身状态,可以向系统提示预警信息,让系统在磁盘未失效时即可做出预防措施,保护单个磁盘中的数据安全,保护 RAID 数据冗余特性。

Spare Drive 为系统能够对可能失效的磁盘中的数据进行复制、并替换可能失效的磁盘提供在线热备份保障。

所以,为了保障数据的高可用性,需要进行如下的设置:

- ♦ Spare Drive
- ♦ S.M.A.R.T. 参数
- ♦ RAID 成员盘状态检测
- ◇ 磁盘写校验

## § 9.1 Spare Drives

## § 9.1.1 Global and Local Spare Drive

Local Spare Drive 是分配给指定的 Logical Drive 的热备份盘,当这个 Logical Drive 的一个成员盘失效时, Local Spare Drive 成为它的成员盘, Logical Drive 自动重建自己的数据冗余。

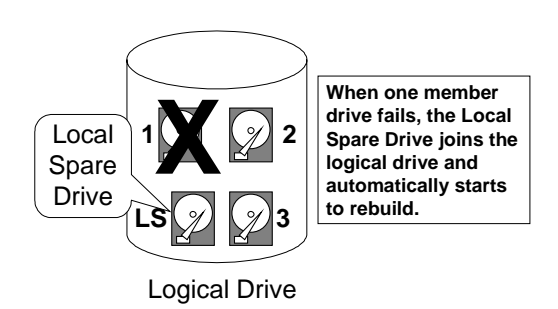

Local Spare Drive 的容量必须不小于它所服务的 Logical Drive 中容量最小的成员盘,否则无法起到 Spare Drive 的作用。

Global Spare Drive 不仅仅为单一的指定的 Logical Drive 服务,任何 Logical Drive的 一个成员盘失效,Global Spare Drive 都会加入该 Logical Drive, Logical Drive 就可以自动重建它的数据冗余。

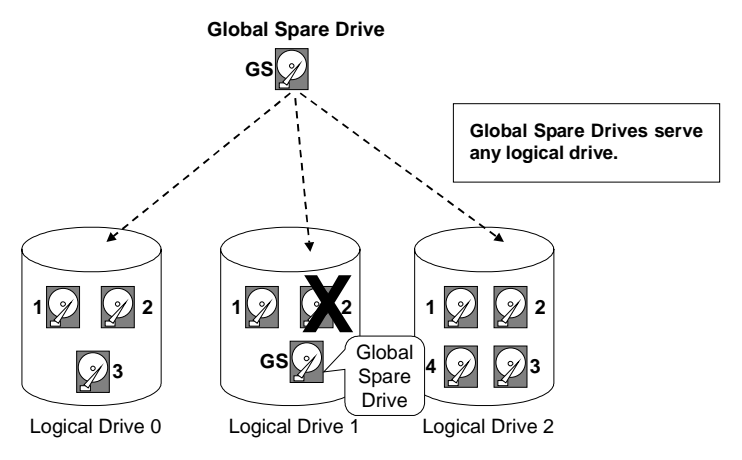

Global Spare Drive 只能为以容量不比它大的磁盘作为成员盘的逻辑盘服务。

系统支持 Local Spare Drive 和 Global Spare Drive 共同存在, Local Spare Drive 的优 先级比 Global Spare Drive 的优先级高。

## §9.1.2 添加 Local Spare Drive

| S 14         | t Chl   | ID   | Size(M            | > Speed   | LG_DBU | Statu         | n 1    | lenda | r and | Product | 1D |
|--------------|---------|------|-------------------|-----------|--------|---------------|--------|-------|-------|---------|----|
|              | × . 2   | 28   | 861               | ES TRACTO | NOON-  |               | (chia) | DATES | TE ST | 39193FC |    |
| 77           | िरि     | 21   | 868               | 3 100MB   | 8      | ON-L1         | NE S   | EAGA  | TE ST | 39103FC |    |
|              | View    | dri  | ve info           | reation   | ) e    | ON-L1         | NE S   | EAGA  | TE ST | 39103FC |    |
|              | 못쀻      | lob  | al spare          | e drive   | 8      | ON-L1         | NE S   | EAGA  | TE ST | 39183FC |    |
| $\mathbb{T}$ | 20      | slot | Number<br>e Entry |           |        |               |        |       |       |         |    |
| Lő           | ID      | L    | V RAID            | Size(MB   | ) Stat | tue 0         | #LN    | 458   | øFL   | NAME    |    |
| <b>E</b> sk  | úrsanes | 042Ê | BÚĽENIOK          | 2010      | uj 👘 👘 | NOTE: NOTE: N | 4      | N     | N     |         |    |
|              | Add L   | pcal | Spare D           | rive ?    |        |               |        |       |       |         |    |
|              |         | Yes  | N                 | 6         |        |               |        |       |       |         |    |

在主菜单中选择"View and Edit SCSI Drives"按[ENTER],弹出 SCSI 磁盘列表,选择一个想用来做 Local Spare Drive 的磁盘,它必须是没有分配给任何一个 logical drive 作为成员盘的 SCSI 磁盘,通常它的状态为 "New Drive",按 [ENTER],弹出可操作项。

选择 "Add Local Spare Drive" 按 [ENTER], 自动弹出 Logical Drive 列表。

选择想要分配这个 Local Spare Drive 给它的 Logical Drive,按 **[ENTER]**,这个 Local Spare Drive 就要作为这个 Logical Drive 的热备份盘了。 当要求确认 "Add Local Spare Drive?"时,选择 **"Yes"**确认执行操作。

## §9.1.3 添加 Global Spare Drive

| uick in<br>iew and | stallation<br>I edit Logical drives                                             |          |                       |
|--------------------|---------------------------------------------------------------------------------|----------|-----------------------|
| iev S1             | View drive information<br>add Local spare drive<br>and Minish spare drive C_DRV | Statur   | Vender and Product 1D |
| oust               | s Add Global Spare Drive 7                                                      | ON-LINE  | SEAGATE ST31055W      |
| 140                | C NOTE No                                                                       | ON-LINE  | SEAGATE ST31855W      |
|                    | Toggle failure zignal 0                                                         | ON-LINE  | SEAGATE ST31055V      |
|                    | I AL LOLA ARABI NORE                                                            | USED DED | SEMERITE STREESS      |

选择一个想用来做 Global Spare Drive 的磁盘,它必须是没有分配给任何一个 logical drive 作为成员盘的 SCSI 磁盘,通常它的状态为 "New Drive",按 [ENTER],弹出可操作项。选择 "Add Global Spare Drive."当要求确认"Add Global Spare Drive?,"时,选 "Yes" 确认执行操作。

## §9.2 S.M.A.R.T. 参数

简要介绍 S.M.A.R.T. ,作为一种预测磁盘失效的方法 ,以及基于 S.M.A.R.T. 的防止数据 丢失的安全策略。

#### §9.2.1 介绍

Self-Monitoring, Analysis and Reporting Technology (S.M.A.R.T.) 是一种成熟的技术, 提供了对磁盘近期可能失效的预测,有 S.M.A.R.T. 功能的磁盘会自动监测、分析、报告 自身的状态,如果可能发生失效,S.M.A.R.T 将发出一个通用的状态报告,以便主机能提 示用户备份可能失效磁盘中的数据。

但是,并不是所有的磁盘失效都能够被预测,S.M.A.R.T 的预测能力与生产厂家也有一定 关系,不同的设备厂家可能会选用不同的状态和标准来预测。虽然如此,但是不同厂家的 设备还是可以共用在 SureSCSI 310 中的,因为虽然预测标准不同,但是状态信息是兼容 的。

#### § 9.2.2 基于 S.M.A.R.T 的安全策略

SureSCSI 310 基于 S.M.A.R.T. 有 4 种不同的安全策略。

1. Disable (禁止): S.M.A.R.T. 功能禁止

2. Detect Only (仅提示):

S.M.A.R.T. 功能启动, SureSCSI 310 会发送命令启动所有磁盘的 S.M.A.R.T. 功能,如果 任何磁盘预测到问题, SureSCSI 310 会提示此信息。

3. Perpetual Clone (永久克隆):

S.M.A.R.T. 启动, SureSCSI 310 会发送命令启动所有磁盘的 S.M.A.R.T. 功能,如果任何磁盘预测到问题,SureSCSI 310 会提示此信息。同时会用可用的 Local/Global spare drive 克隆该磁盘的数据,"预测失效的磁盘"并不会被替换直至真正失效,克隆将一直保持, 克隆盘仍然保持热备份状态,如果有其他磁盘失效有没有其他可用的热备份盘,它就会放弃克隆,加入并重建成员盘失效的逻辑盘。

4. Clone + Replace (克隆并替换):

S.M.A.R.T. 启动, SureSCSI 310 会发送命令启动所有磁盘的 S.M.A.R.T. 功能,如果任何磁盘预测到问题, SureSCSI 310 会提示此信息。同时会用 Local/Global spare drive 克隆 该磁盘的数据,克隆完成立刻替换该磁盘。

## §9.2.3 启动 S.M.A.R.T. 属性

下面列出的操作步骤启动所有磁盘的 S.M.A.R.T.功能。

首先,必须启动"Periodic Drive Check Time"功能,在\View and Edit Configuration Parameters\Drive-side SCSI Parameters\Periodic Drive Check Time,选择一个时间间 隔。通过这样的设置,SureSCSI 310 才会在它的读写过程中、或者是空闲状态,每隔一段 时间抽出一点资源,处理磁盘状态信息或者循环查询磁盘状态。

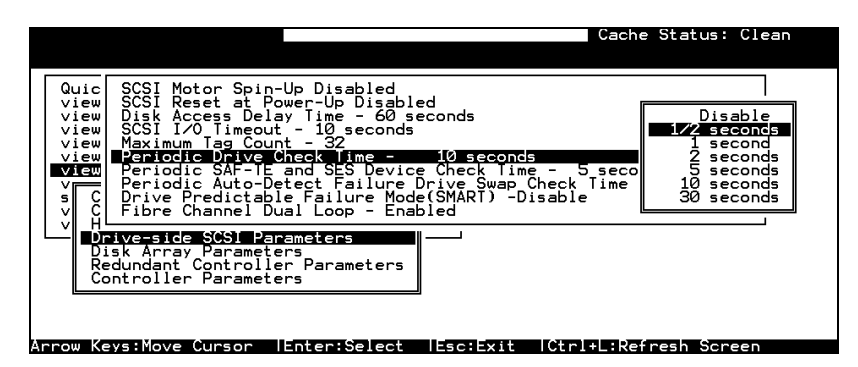

在 \View and Edit Configuration Parameters\Drive-side SCSI Parameters\Drive Predictable Failure Mode <SMART>,从 "Detect Only," "Detect, Perpetual Clone"和 "Detect, Clone+Replace." 中选择一种安全策略。

| Cache Status: Clean                                                                                                    |  |
|----------------------------------------------------------------------------------------------------|--|
| Quic SCSI Motor Spin-Up Disabled<br>View SCSI Reset at Power-Up Disabled<br>View SCSI Recess Delay Time - 60 seconds<br>View SCSI L/O Timeout - 10 seconds<br>View Maximum Tag Court - 32<br>View Periodic SAF-TE and SES Device Check Time - 5 seconds<br>Periodic SAF-TE and SES Device Check Time - Disabled<br>VIEW Periodic Auto-Detect Failure Drive Swap Check Time - Disabled<br>V C Drive Predictable Failure Mocce(SMARI) - Disable<br>V H Disk Detect Only<br>Disk Detect and Perpetual Clone<br>Redu Detect and Clone+Replace |  |

#### §9.2.4 检测磁盘是否有 S.M.A.R.T. 属性

按下面的步骤检查磁盘是否有 S.M.A.R.T.属性:

首先启动"S.M.A.R.T."属性

在 "View and Edit SCSI Drives," 的中选择一个磁盘进行测试,按 [ENTER] 弹出可操作 项。

出现了一个新的操作项"Predictable Failure Test",如果"S.M.A.R.T."属性没有启动,这个操作项就不会出现。

| Quic Slot Ch1 ID Size(MB) Speed LG_DRV Status Vendor and Product   view 2 0 319 20MB 0 ON-LINE   view Scan scsi drive 0 ON-LINE   view set slot Number 0 ON-LINE   view add drive Entry 0 ON-LINE   view Identify scsi drive 0 CLONE |    |
|----------------------------------------------------------------------------------------------------|----|
| View 2 0 219 2018 0 0N-LINE   View View View drive information 0 0N-LINE   View Scan scsi drive 0 0N-LINE   View add drive Entry 0 0N-LINE   view add drive Entry 0 0N-LINE   View Identify scsi drive 0 0N-LINE                     | [D |
| View View drive information 0 0N-LINE   View Scan scsi drive 0 0N-LINE   view add drive Entry 0 0N-LINE   view add drive Entry 0 0LONE   view Predictable failure test 0 0LONE                                                       |    |
| view set slot Number 0 ON-LINE<br>view add drive Entry<br>syst Identify scsi drive 0 CLONE<br>Predictable failure test                                                                                                    |    |
| view Identify scsi drive 0 CLONE<br>view Predictable failure test                                                                                                    |    |
|                                                                                                    |    |
| view NONE NEW DRV                                                                                                    |    |
| 2 5 319 20MB NONE NEW DRV                                                                                                    |    |
| 2 6 319 20MB NONE NEW DRV                                                                                                    |    |
| 2 8 319 20MB NONE NEW DRV                                                                                                    |    |

执行 "Predictable Failure Test," SureSCSI 310 会强制磁盘模仿可预测的磁盘故障。

| Quic | Slo | t | Ch l | ID   | Size(MB)   | Speed   | LG_DRV         | Status                                | Vendor       | and | Product | ID |
|------|-----|---|------|------|------------|---------|----------------|---------------------------------------|--------------|-----|---------|----|
| view |     |   | 2    | 0    | 319        | 20MB    | Ø              | ON-LINE                               |              |     |         |    |
| view |     | Ň | iew  | driv | /e_informa | ation   | 0              | ON-LINE                               |              |     |         |    |
| view |     | 5 | et s | lot  | Number     |         | 0              | ON-LINE                               |              |     |         |    |
| syst |     | I | dent | ify  | scsi driv  | /e      | 0              | CLONE                                 |              |     |         |    |
| view |     | 1 | Т    |      | Die Tallun | e ues   |                |                                       |              |     |         |    |
|      |     |   |      |      | Yes        | JICLAD. | No Paulo<br>No | D D D D D D D D D D D D D D D D D D D | , , <u> </u> |     |         |    |
|      |     |   |      |      |            |         |                |                                       |              |     |         |    |
|      |     |   | 2    | 8    | 319        | 20MB    | NONE           | NEW DRV                               |              |     |         |    |

按 **[ENTER]** 确认执行,一段时间之后(到下一次"Periodic Drive Check"), SureSCSI 310 会检测到一条磁盘模仿的预测失效信息: "[1142] SMART-CH:? ID:? Predictable Failure Detected (TEST)."如果这条信息出现,说明测试的磁盘有 S.M.A.R.T. 属性,否则就是没有 S.M.A.R.T.属性。

|                     | Warning                                |             |
|---------------------|----------------------------------------|-------------|
| [1115] CHL:2 ID:0 9 | SCSI Drive ALERT: Unexpected Sense Rec | eived (526) |

\_\_\_\_

或者,可以向磁盘的生产厂商询问该型号磁盘和 firmware 版本是否有 S.M.A.R.T. 属性。

联想 SureSCSI 310 磁盘阵列用户手册 v1.0

## §9.2.5 设置基于 S.M.A.R.T. 功能的安全策略

首先,启动 "SMART"属性。

确定磁盘有 S.M.A.R.T. 属性。

## "Detect Only" 仅提示:

在 \View and Edit Configuration Parameters\Drive-side SCSI Parameters\Drive Predictable Failure Mode <SMART> , 选择 "Detect Only."

| Cache Status: Llean                                                                                                    |  |
|----------------------------------------------------------------------------------------------------|--|
| Quic SCSI Motor Spin-Up Disabled<br>View SCSI Reset at Power-Up Disabled<br>View SCSI Reset at Power-Up Disabled<br>View SCSI I/O Timeout - 10 seconds<br>View Maximum Tag Count - 32<br>View Periodic Drive Check Time - 10 seconds<br>Periodic SAF-IE and SES Device Check Time - 5 seconds<br>Periodic SAF-IE and SES Device Check Time - Disabled<br>VIEW Periodic SAF-IE and SES Device Check Time - Disabled<br>VIEW Periodic SAF-IE and SES Device Time - Disabled<br>VIEW Periodic SAF-IE and SES Device Time - SES Device Time - Disabled<br>VIEW Periodic SAF-IE and SES Device Time - SES Device Time - Disabled<br>VIEW Periodic SAF-IE and SES Device Time - SES Device Time - Disabled<br>VIEW Periodic SAF-IE and SES Device Time - Disabled<br>VIEW Periodic SAF-IE and SES Device Time - Disabled<br>VIEW Periodic SAF-IE and SES Device Time - Disabled<br>VIEW Periodic SAF-IE and SES Device Time - Disabled |  |
| Arrow Keys:Move Curson  Enter:Select  Esc:Exit  Ctrl+ :Refresh Screen                                                                                                    |  |

如果任何磁盘预测到问题, SureSCSI 310 会提示此信息。

## "Detect, Perpetual Clone" 提示, 永久克隆:

在 \View and Edit Configuration Parameters\Drive-side SCSI Parameters\Drive Predictable Failure Mode <SMART> , 选择 "Detect, Perpetual Clone."

分配至少一个 spare drive 给该逻辑盘, (Local Spare Drive 或者 Global Spare Drive)

*注*: "perpetual clone" (永久克隆) Spare Drive 会一直保持与源盘镜像而不做替换,直至 源盘失效才替换源盘。

在 Spare Drive 镜像源盘的期间,它不切换处理其他磁盘的 S.M.A.R.T. 信息,但是如果 有成员盘失效,又没有其他可用的 Spare Drive,它将放弃镜像源盘,恢复 Spare Drive 的属性,自动开始重建数据。 当一个磁盘 (logical drive 的成员盘)预测可能失效, SureSCSI 310 会用 Spare Drive 克隆该磁盘,在 "View and Edit SCSI Drive"中查看 Spare Drive 的状态,可以查看克隆 进度或者终止克隆。

| Quic | Slot | Ch1    | ID   | Size(MB)   | Speed | LG_DRV | Status  | Vendor | and | Product | ID |
|------|------|--------|------|------------|-------|--------|---------|--------|-----|---------|----|
| view |      | 2      | Ø    | 319        | 20MB  | Ø      | ON-LINE |        |     |         |    |
| View |      | 2      | 1    | 319        | 20MB  | Ø      | ON-LINE |        |     |         |    |
| view |      | 2      | 2    | 319        | 20MB  | 0      | ON-LINE |        |     |         |    |
| syst |      | 2      | з    | 319        | 20MB  | 0      | CLONING |        |     |         |    |
| view |      | V<br>V |      |            | 1     |        | EW DRV  |        |     |         |    |
|      |      | s Vi   |      | clone prog | gress |        | EW DRV  |        |     |         |    |
|      |      |        | bort | cione      |       |        | EW DRV  |        |     |         |    |
|      |      |        |      |            | /e    | NONE   | NEW DRV |        |     |         |    |

#### "Detect, Clone+Replace" 提示、克隆并替换

在 \View and Edit Configuration Parameters\Drive-side SCSI Parameters\Drive Predictable Failure Mode <SMART>, 选择 "Detect, Clone+Replace."

分配至少一个 spare drive 给该逻辑盘, (Local Spare Drive 或者 Global Spare Drive)

当一个磁盘 (logical drive 的成员盘)预测可能失效, SureSCSI 310 会用 Spare Drive 克隆该磁盘 – 源盘,克隆完成后立刻替换源盘,替换后源盘的状态为"Used drive", 表示磁盘被使用过,并已经被取消了配置,不再使用,这是应该尽快将其抽出,并用插入新的磁盘作为 Spare Drive,以保持系统的热备份能力。

#### §9.2.6 手动执行克隆:

如果在 S.M.A.R.T. 属性参数设置中选择了 "Detect Only",未启动克隆保护数据的自动 操作, "Clone Failing Drive"可以由管理员手动执行。 类似的,手动执行克隆也分两种方案: "Replace after Clone"和 "Perpetual Clone."

磁盘检测自身运行状态,可以一定程度的预测到近期可能的失效,如果磁盘发出了可能失效的预警,就应该在磁盘中数据未丢失之前将数据克隆到备份盘中保存,并决定需要替换 该磁盘还是保持对它的镜像。这样做减少了数据重建的几率,缩短了数据重建的时间。因 为数据在重建过程中是没有数据冗余的,所以是不安全的,通过克隆可能失效的磁盘,使 数据有更高的、智能的冗余,必须执行替换时,也几乎只是一个替换的动作,在很短的时间内完成,即可恢复数据的冗余,更好的保护数据的安全和应用的无间断运行。

#### Replace after Clone (克隆并替换):

手动用 Spare Drive 克隆并替换发出失效预警信息的磁盘,替换后,源盘(预警磁盘)的 状态变为"used drive.",应该将其抽出,插入一块新的磁盘,并将其配置为 Spare Drive, 保持系统的热备份能力。

选择想要克隆并替换的磁盘,选择 "clone failing drive"操作。

选择"Replace After Clone."方案, SureSCSI 310 自动以备份盘(Local/Global Spare Drive) 克隆源盘。如果没有备份盘,必须首先加入一块新盘并配置为 Spare Drive。

|                                          |             |         |          | Cache Status: Clean   |
|------------------------------------------|-------------|---------|----------|-----------------------|
|                                          |             |         |          |                       |
| Quic Slot Chl ID Size                    | (MB) Speed  | LG_DRV  | Status   | Vendor and Product ID |
| view 20                                  | 319 20MB    | 0       | ON-LINE  |                       |
| View View drive in                       | formation   | 0       | ON-LINE  |                       |
| View Scan scsi dri<br>View set slot Numb | ber         | 0       | ON-LINE  |                       |
| syst Identify scsi                       | drive       | 0       | STAND-BY |                       |
|                                          | arive       | NONE    | NEW DRV  |                       |
|                                          |             | Desture | EW DRV   |                       |
|                                          | and Replace | Drive : | EW DRV   |                       |
| 2                                        |             | ,<br>,  |          |                       |
|                                          |             |         |          |                       |

Arrow Keys:Move Cursor |Enter:Select |Esc:Exit |Ctrl+L:Refresh Screen

| I |                |      | 0       | Not Not | peying<br>Litication |      |          |       |
|---|----------------|------|---------|---------|----------------------|------|----------|-------|
|   | <u>[</u> 21A1] | LG:0 | Logical | Drive   | NOTICE: CHL: 1       | ID:3 | Starting | Clone |
| I |                |      |         |         |                      |      |          |       |

克隆操作以一条提示信息开始执行,按 [ESC] 消除信息。

| Quic | Slot | Ch1 | ID | Size(MB) | Speed | LG_DRV   | Status  | Vendor | and | Produ | ct I | D |
|------|------|-----|----|----------|-------|----------|---------|--------|-----|-------|------|---|
| view |      | 2   | 0  | 319      | 20MB  |          | ON-LINE |        |     |       |      |   |
| view |      |     |    |          | DIIVE | CIONIN   |         |        |     |       |      |   |
| view |      |     |    |          |       |          |         |        |     |       |      |   |
| syst |      |     |    |          | 2     | 28% Comp | leted   |        |     |       |      |   |
| view |      | 2   | 4  | 319      | 20MB  | NONE     | NEW DRV |        |     |       |      |   |
|      |      | 2   | 5  | 319      | 20MB  | NONE     | NEW DRV |        |     |       |      |   |
|      |      | 2   | 6  | 319      | 20MB  | NONE     | NEW DRV |        |     |       |      |   |
|      |      | 2   | 8  | 319      | 20MB  | NONE     | NEW DRV |        |     |       |      |   |

联想 SureSCSI 310 磁盘阵列用户手册 v1.0

50/50

表示克隆进度的状态条出现。

可以按 [ESC] 清除状态条,回到 SCSI 磁盘列表查看磁盘状态,选择状态为 "CLONING" 的磁盘,按 [ENTER],

| Slot | Ch1 | ID    | Size(MB)   | Speed | LG_DRV | Status  | Vendor | and | Product | ID |
|------|-----|-------|------------|-------|--------|---------|--------|-----|---------|----|
|      | 2   | Ø     | 319        | 20MB  | 0      | ON-LINE |        |     |         |    |
|      | 2   | 1     | 319        | 20MB  | 0      | ON-LINE |        |     |         |    |
|      | 2   | 2     | 319        | 20MB  | 0      | ON-LINE |        |     |         |    |
|      | 2   | З     | 319        | 20MB  | 0      | CLONING |        |     |         |    |
|      |     |       | Destaura   | 1     | EW DRV |         |        |     |         |    |
|      |     | lew ( | lone prog  | ress  |        | EW DRV  |        |     |         |    |
|      |     | port  | cione      |       |        |         |        |     |         |    |
| ┍╴╚  |     | - Fai | liing driv | /e    | NONE   | NEW DRV |        |     |         |    |

再次选择 "clone Failing drive"可以看到当前的状态。在这里可以看到源盘,可以选择 "view clone progress," 查看克隆进度,或者选择 "abort clone"取消克隆。

操作完成时,完成信息提示出现。

|        |              | Dr    | ive Cloning  | ion  |      |     |         |           |
|--------|--------------|-------|--------------|------|------|-----|---------|-----------|
| [21A2] | LG:0 Logical | Drive | NOTICE:CHL:2 | ID:3 | Сору | and | Replace | Completed |
|        |              |       |              |      |      |     |         |           |

Perpetual Clone (永久克隆):

克隆源盘但并不立刻替换它,而是保持对他的镜像,直至源盘失效或者克隆被中断,克隆 开始执行并一直继续,备份盘的状态为"clone drive",源盘仍然是逻辑盘的成员盘。

选择想要永久克隆的磁盘,执行 "clone Failing drive,"操作,选择"Perpetual Clone." 方案。

|      |       |       |       |           |         |         |         | Cad    | che S | Status: | Clean |
|------|-------|-------|-------|-----------|---------|---------|---------|--------|-------|---------|-------|
| Quic | Slot  | Ch l  | ID    | Size(MB)  | Speed   | LG_DRV  | Status  | Vendor | and   | Product | ID    |
| view |       | 2     | 0     | 319       | 20MB    | 0       | ON-LINE |        |       |         |       |
| view |       | View  | driv  | ve inform | ation   | 0       | ON-LINE |        |       |         |       |
| view |       | set s | lot   | Number    |         | 0       | ON-LINE |        |       |         |       |
| syst |       | Ident | lify  | scsi dri  | i drive | NONE    | NEW DRV |        |       |         |       |
| view |       |       |       | n After   |         | NONE    | NEW DRV |        |       |         |       |
|      |       | Pe    | erpei | ual Clon  | e       | NONE    | NEW DRV |        |       |         |       |
|      |       | 2     | Per   | rpetual C | lone Di | rive ?  | NEW DRV |        |       |         |       |
|      | 2 Yes |       |       | N         |         | NEW DRV |         |        |       |         |       |

SureSCSI 310 自动以备份盘(Local/Global Spare Drive) 克隆源盘。如果没有备份盘, 必须首先加入一块新盘并配置为 Spare Drive。

| Dr                  | Notification       | 1                   |
|---------------------|--------------------|---------------------|
| [21A1] LG:0 Logical | Drive NOTICE:CHL:2 | ID:0 Starting Clone |

克隆操作以一条提示信息开始执行,按 [ESC] 消除信息。

联想 SureSCSI 310 磁盘阵列用户手册 v1.0

| Quic         | Slot | Ch1            | ID | Size(MB) | Speed | LG_DRV       | Status  | Vendor and Product ID |  |  |  |  |
|--------------|------|----------------|----|----------|-------|--------------|---------|-----------------------|--|--|--|--|
| view         |      | 2              | 0  | 319      | 20MB  | 0<br>Copying | ON-LINE |                       |  |  |  |  |
| view         |      |                |    |          | DIIVC | copy in      |         |                       |  |  |  |  |
| view<br>view |      |                |    |          |       |              |         |                       |  |  |  |  |
| syst<br>view |      | 35% Completed_ |    |          |       |              |         |                       |  |  |  |  |
| view         |      | 2              | 4  | 319      | 20MB  | NONE         | NEW DRV |                       |  |  |  |  |
|              |      | 2              | 5  | 319      | 20MB  | NONE         | NEW DRV |                       |  |  |  |  |
|              |      | 2              | 6  | 319      | 20MB  | NONE         | NEW DRV |                       |  |  |  |  |
|              |      | 2              | 8  | 319      | 20MB  | NONE         | NEW DRV |                       |  |  |  |  |

表示克隆进度的状态条出现。

可以按 [ESC] 清除状态条,回到 SCSI 磁盘列表查看磁盘状态,选择状态为 "CLONING" 的磁盘,按[ENTER],

| Quic         | Slot     | Ch1  | ID    | Size(MB)                 | Speed             | LG DRV                     | Status  | Vendor | and | Product | ID |
|--------------|----------|------|-------|--------------------------|-------------------|----------------------------|---------|--------|-----|---------|----|
| view<br>view |          | 2    | 0     | 319                      | 20MB              | 0                          | ON-LINE |        |     |         |    |
| view         |          | 2    | 1     | 319                      | 20MB              | 0                          | ON-LINE |        |     |         |    |
| view<br>view |          | 2    | 2     | 319                      | 20MB              | 0                          | ON-LINE |        |     |         |    |
| view<br>syst |          | 2    | 3     | 319                      | 20MB              | 0                          | CLONE   |        |     |         |    |
| view<br>view |          | /    |       |                          | 1                 |                            |         |        |     |         |    |
| L            |          | S Se | plac  | e Drive: (<br>ce origina | hanne.<br>al with | l <u>2 ID (</u><br>n clone | EW DRV  |        |     |         |    |
|              | <u> </u> |      | elete | e clone                  |                   |                            |         |        |     |         |    |
|              |          | lone | e Fa  | iling driv               | /e                | NONE                       | NEW DRV |        |     |         |    |

再次选择 "clone Failing drive"可以看到当前的状态。在这里可以看到源盘,可以选择 "view clone progress," 查看克隆进度,或者选择 "abort clone" 取消克隆。

操作完成时,完成信息提示出现。

Notification [21A2] LG:0 Logical Drive NOTICE:CHL:2 ID:0 Clone Completed

按 [ESC] 清除信息,查看源盘状态,仍为逻辑盘的成员盘,查看 Spare Drive 状态,为 "CLONE"。

| Quic | Slot | Chl | ID | Size(MB) | Speed | LG_DRV | Status  | Vendor | and | Product | ID |
|------|------|-----|----|----------|-------|--------|---------|--------|-----|---------|----|
| view |      | 2   | 0  | 319      | 20MB  | Ø      | ON-LINE |        |     |         |    |
| view |      | 2   | 1  | 319      | 20MB  | 0      | ON-LINE |        |     |         |    |
| view |      | 2   | 2  | 319      | 20MB  | 0      | ON-LINE |        |     |         |    |
| syst |      | 2   | 3  | 319      | 20MB  | 0      | CLONE   |        |     |         |    |
| view |      | 2   | 4  | 319      | 20MB  | NONE   | NEW DRV |        |     |         |    |
|      |      | 2   | 5  | 319      | 20MB  | NONE   | NEW DRV |        |     |         |    |
|      |      | 2   | 6  | 319      | 20MB  | NONE   | NEW DRV |        |     |         |    |
|      |      | 2   | 8  | 319      | 20MB  | NONE   | NEW DRV |        |     |         |    |

## § 9.2.7 Regenerating Logical Drive Parity

磁盘中存在坏块(bad block)是导致数据不安全的主要原因。 坏块出现、再分配的次数和频率也是 S.M.A.R.T.用来分析磁盘状态的重要参数。 因此校验磁盘,保证所有的坏块被修复或再分配,保证数据的完全冗余则是保护数据安全 的最重要的措施。 Regenerating Logical Drive Parity 功能是重新计算、校验逻辑盘中的数据,保护数据完全

联想 SureSCSI 310 磁盘阵列用户手册 v1.0

冗余,保证所有的坏块被修复或再分配。

因为意外的磁盘失效是无法预测和完全避免的,所以必须保障任何成员盘中不存在坏块, 以防止某一成员盘意外失效时,另外的成员盘中存在坏块导致该块数据无法恢复。所以, Regenerating Logical Drive Parity 需要被定期的执行,以确保数据安全。

选择逻辑盘,按 [ENTER] 弹出可操作项,选择 "Regenerate Parity," 按 [ENTER],要求确认 "Regenerate Parity?" 按 "Yes" 确认执行。

| LG | ID        | L٧   | RAID  | Size(MB)   | Status   | 0 | #LN | #SB | #FL | NAME |
|----|-----------|------|-------|------------|----------|---|-----|-----|-----|------|
| PØ | 4149A729  | NA   | RAIDS | 19998      | GOOD     | R | 3   | Ø   | 0   |      |
| P1 | 560E15F8  | NA   | RAID5 | 19998      | GOOD     | R | 3   | 0   | 0   |      |
|    | View scs. | i di | ives  |            |          |   |     |     |     |      |
|    |           | 910  |       |            | Danity 2 | 1 |     |     |     |      |
|    |           | era: |       | ICAI DEIVE |          |   |     |     |     |      |
|    |           |      |       |            | ,<br>    |   |     |     |     |      |
|    | cOpy and  | re   | place | drive      |          |   |     |     |     |      |
| 7  |           |      | NONE  |            |          |   |     |     |     |      |

注:如果在执行 regenerating 操作时成员盘失效,需要立刻执行数据重建,在完成数据重建之前, regenerating 操作无法重新开始。

#### §9.3 RAID 成员盘状态检测

#### §9.3.1 磁盘失效状态

在正常的读写操作过程中,状态的询问是必须的步骤,所以在读写时,SureSCSI 310 随时都了解磁盘的状态。在没有读写的时候或者磁盘失效之后,SureSCSI 310 是否能检测到磁盘的状态。

#### 磁盘状态的周期检测

没有读写操作的时候,如果磁盘状态的周期检测(Periodic Drive Check Time)被禁止 (Disable), SureSCSI 310 就不会去读取磁盘状态,也就是说如果这时磁盘被拔除, SureSCSI 310 不知道,当然也不会报警。修改这个设置为其他可选的时间,SureSCSI 310 就会以所选时间为周期循环检测磁盘状态。这样无论有没有读写操作,一旦磁盘失效, SureSCSI 310 就会及时知道并报警,如果有 Local Spare Drive 或 Global Spare Drive, SureSCSI 310 就会自动重建数据。

#### 启动磁盘状态周期检测

在\view and edit Configuration parameters \Drive-side SCSI Parameters \Periodic Drive Check Time,按[ENTER] 弹出备选项:

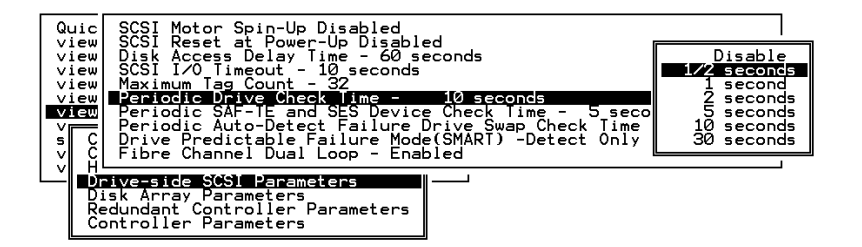

选择一个循环间隔时间,按[ENTER]确认。

## §9.3.2 磁盘替换状态

磁盘失效以后, SureSCSI 310 是否能知道磁盘何时被替换,并及时作出相应操作。

#### 磁盘替换的循环检测

如果在成员盘失效时即没有 Local Spare Drive 也没有 Global Spare Drive,并且失效盘替换的循环检测时间(Periodic Auto-Detect Failure Drive Swap Check Time)被设置为禁止(Disabled),那么,SureSCSI 310 就没有资源重建 Logical Drive,并且在以后即使失效盘被替换也不会自动重建 Logical Drive,需要用户手动执行数据重建命令。如果设置了失效盘替换的循环检测时间,SureSCSI 310 将按设置的时间间隔自动循环扫描失效盘的 ID,检测失效盘是否已被替换,一旦检测到失效磁盘已被替换,并且容量符合

# 启动磁盘替换的循环检测

重建数据的要求, 立即自动重建数据。

在 view and edit Configuration parameters \ Drive-side SCSI Parameters \ Periodic Auto-Detect Failure Drive Swap Check Time,按 [ENTER] 弹出备选项:

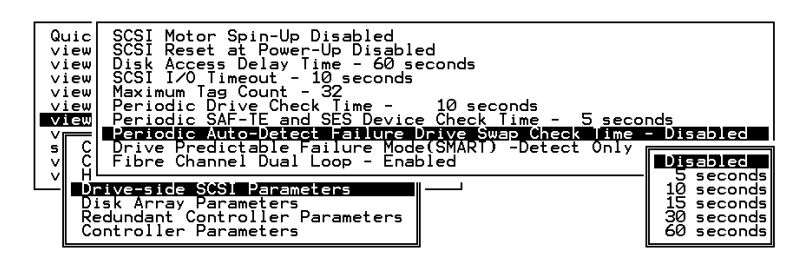

选择一个循环间隔时间,按[ENTER]确认。

### §9.3.3 标记故障盘

如果 RAID3 / RAID5 逻辑盘中的成员盘失效,需要将失效盘抽出,更换新盘,重建数据 冗余,以保持逻辑盘正常工作,如果在试图抽出失效盘的时候错误的抽出了另一块成员盘, 就不能在访问这个逻辑盘了,因为逻辑盘已经失去了两块成员盘。 为了避免发生此类事件,SureSCSI 310提供了三种标识失效盘的简单方法,点亮指定磁盘 的读写指示灯。

### Flash Selected SCSI Drive

选择状态为失效的磁盘,选择 Flash Selected SCSI Drive,则该磁盘的读写指示灯就会根据你的选择,长亮一段时间。

## **Flash All SCSI Drives**

如果没有磁盘的读写指示灯被点亮,说明该磁盘的读写指示灯也已经失效,选择 Flash All SCSI Drives,那么,其他状态良好的磁盘的读写指示灯就都将被点亮,长亮一段时间,除 了失效盘。

| LED Steadily ON |
|-----------------|
| LED Steadily ON |
| LED Steadily ON |
| LED Steadily ON |

## Flash All but Selected Drives

也可以选择 Flash All but Selected Drives,点亮所有正常的磁盘的读写指示灯,然后准确的拔出失效磁盘。

| R/W |  |
|-----|--|
|     |  |
|     |  |

## 执行标记故障盘

在 View and Edit SCSI Drive 中,选中需要标记的 SCSI 盘,按 [ENTER] 弹出功能菜单,选择 Identify scsi drive。

| Quic | Slot | Chl         | ID           | Size(MB)            | Speed | LG_DRV | Status  | Vendor | and Product ID |   |
|------|------|-------------|--------------|---------------------|-------|--------|---------|--------|----------------|---|
| view |      | 2           | 0            | 9999                | 40MB  | 0      | ON-LINE | пвм    | DDRS-34560D    |   |
| view |      | View        | dri          | ve inform           | ation | Ø      | ON-LINE | IBM    | DDRS-34560D    | ٦ |
| view |      | set         | siot         | Number              |       | Ø      | ON-LINE | IBM    | DDRS-34560D    | Π |
| syst |      | add<br>Içen | driv<br>tify | e Entry<br>scsi dri | ve    | Ø      | ON-LINE | IBM    | DDRS-34560D    |   |
| view |      | CION        | e Fa         | iling dri           | ve    |        |         | IBM    | DDRS-34560D    |   |
|      |      | 2           |              | flash Sel           | ected | drive  |         | IBM    | DDRS-34560D    |   |
|      |      | 2           | ΓĻ           |                     |       | -      |         | IBM    | DDRS-34560D    |   |
|      |      | 2           | 8            | 9999                | 40MB  | NONE   | NEW DRV | IBM    | DDRS-34560D    | ٦ |

选择标记方法。

## §9.3.4 自动执行数据重建

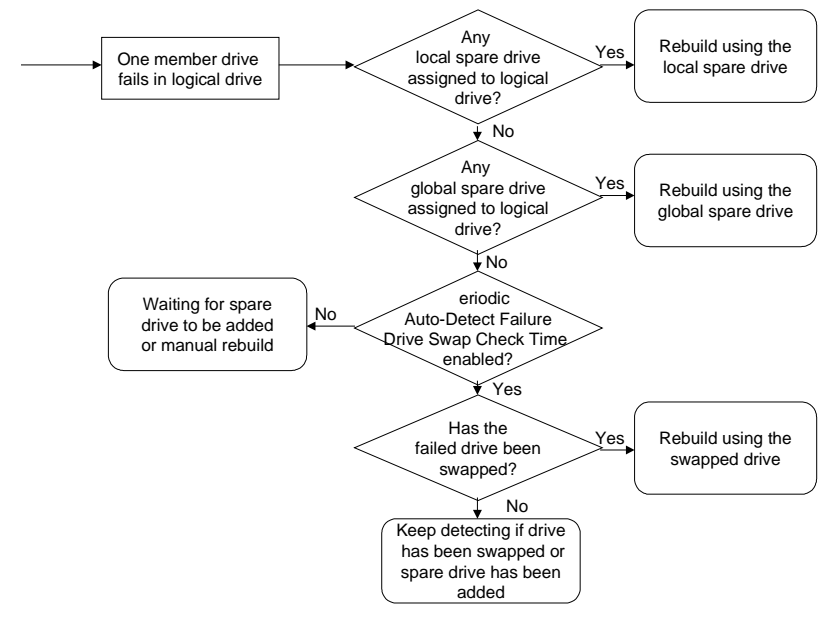

上图是自动执行数据重建的流程图。

## 用 Spare Drive 重建数据:

当逻辑盘中的成员盘失效时, SureSCSI 310 首先检查此逻辑盘是否有 Local Spare Drive, 如果有,就会用 Local Spare Drive 自动重建数据。如果没有 Local Spare Drive, SureSCSI 310 检查有没有 Global Spare Drive, 如果有,就会用 Global Spare Drive 自动重建数据。 首先选择 Local Spare Drive 是因为 Global Spare Drive 是共享资源,需要担负很多 Logical Drive 的热备份责任,而且,Global Spare Drive 一般使用比较大的磁盘,比所有的 Logical Drive 的最小成员盘大,这样才能作为 Global Spare Drive。所以,为了整体的安全性和资源的合理利用,数据重建首先选择 Local Spare Drive 来执行。

#### 替换失效磁盘重建数据:

如果即没有可用的 Local Spare Drive 也没有可用的 Global Spare Drive,如果启动了失效盘替换的循环检测,SureSCSI 310 检测失效盘是否已被替换,一旦检测到失效磁盘已被替换,并且容量符合重建数据的要求,立即自动重建数据,或者一旦有新的 Spare Drive 加入逻辑盘,也会立即自动重建数据。

#### §9.3.5 手动执行数据重建

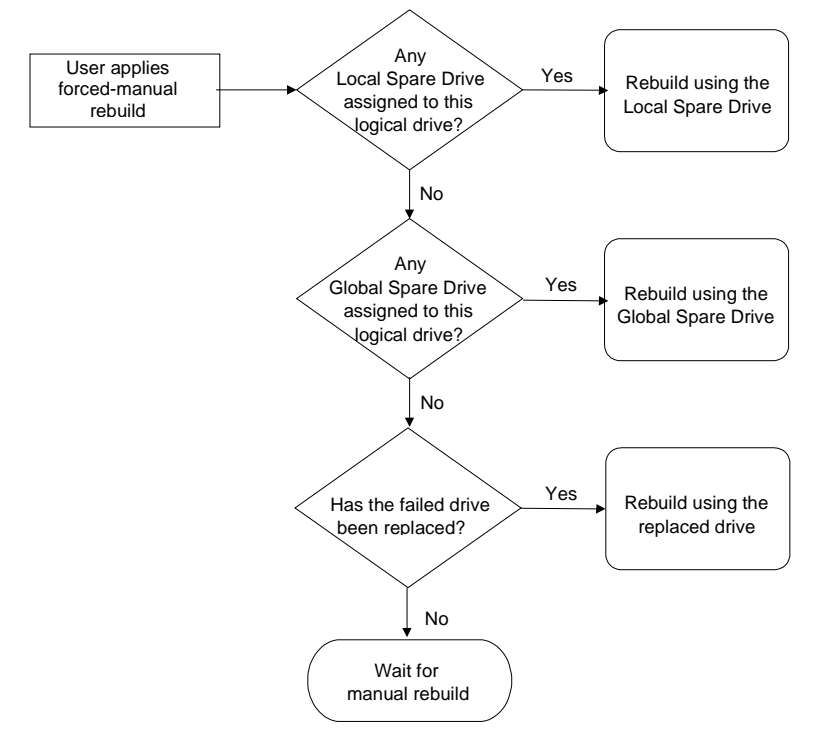

上图是手动执行数据重建的流程图。

一旦发生逻辑盘的成员盘失效,如果没有 Spare Drive,就没有资源自动重建数据,用户需要立刻抽出失效盘,并插入新盘。

插入新盘后,如果没有执行扫描磁盘,并在将磁盘设为 Spare Drive 加入逻辑盘,逻辑盘不会用 Spare 盘自动重建。

如果没有启动磁盘替换的循环检测, SureSCSI 310 也不会知道失效磁盘已经被新磁盘替换, 不会以替换失效盘自动重建数据。

这时,需要手动执行数据重建。

#### 手动操作

选择有成员盘失效的逻辑盘,按[ENTER]选择"Rebuild logical drive"按[ENTER], 要求确认"Rebuild Logical Drive?"时选择"Yes"执行数据重建。

| Q  | LG | ID       | L٧           | RAID    | Size(MB)  | Status     | 0 | #LN | #SB | #FL | NAME |
|----|----|----------|--------------|---------|-----------|------------|---|-----|-----|-----|------|
| V  | PØ | 4149A729 | NA           | RAID5   | 19998     | DRV FAILED | R | 2   | 0   | 0   |      |
| Ň  | Р  | View scs | i dr         | rives   |           | GOOD       | R | 3   | -   | 0   |      |
| lš |    | Partitio | n lo<br>driv | ogical  | drive     |            |   |     |     |     |      |
| s  |    | Rebuild  | log          | ical di | ive       |            |   |     |     |     |      |
| Ĭ  |    | c Rebui  | ldl          | _ogica  | l Drive ? |            |   |     |     |     |      |
|    | 5  |          | Yes          |         | No        |            |   |     |     |     |      |
|    | 6  |          |              | NONE    |           |            |   |     |     |     |      |
|    | 7  |          |              | NONE    |           |            |   |     |     |     |      |

联想 SureSCSI 310 磁盘阵列用户手册 v1.0

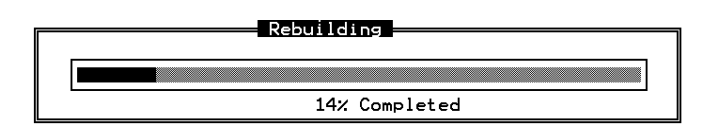

数据重建执行进度条出现。

注:数据重建只能用于数具有冗余的逻辑盘,比如 RAID 级别为1,3,5 的逻辑盘,对于 NRAID 和 RAID 0 这样没有数据冗余的逻辑盘,没有数据重建操作。

#### 数据重建优先级

数据重建的优先级是可以选择的,系统会根据数据重建的优先级分配对应的资源给数据重 建过程,数据在此期间的读写速度受资源分配的影响,低优先级的数据重建对读写性能影 响很小。但由于数据在重建过程中是没有冗余的,不可以再出任何故障,最高优先级的数 据重建对读写性能影响很大,却可以缩短数据重建时间并减少数据读写,使数据更安全。 选择 \ "View and edit Configuration parameters" \ "Disk Array Parameters"

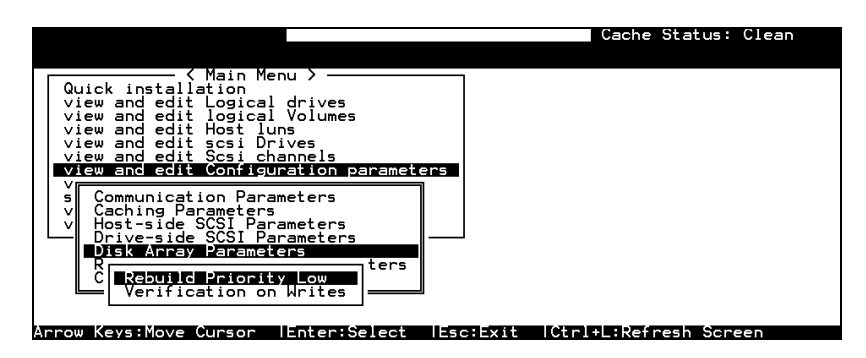

可以看到当前的数据重建优先级别,按[ENTER] 弹出选项

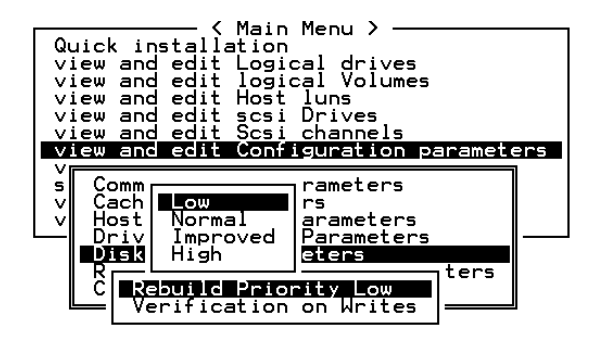

选择适当的优先级,按[ENTER]确定。

## §9.4 磁盘写校验

数据在写入磁盘的过程可能会有写错误,为了避免写错误,可以设置参数对写入磁盘的数 据作校验,SureSCSI 310 会在写入后再将数据读出,检查写入的数据是否正确,但这样的 操作会使写入的性能大大降低。所以,可以选择对不同阶段做或不做写校验。 Verification on LD Initialization Writes,在逻辑盘初始化时(即建立过程中)执行写后读、 并作对比。

Verification on LD Rebuild Write,在逻辑盘重建数据时执行写后读、并作对比。 Verification on LD Normal Drive Writes,对普通的写操作执行写后读、并作对比。

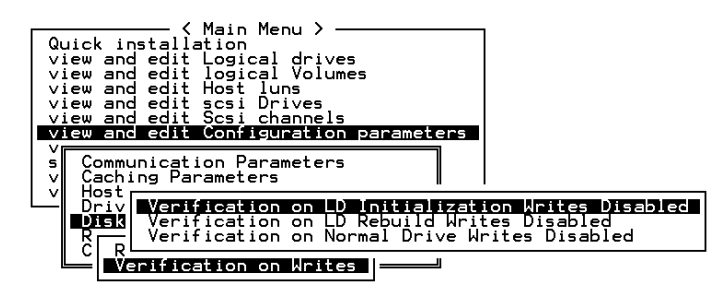

每一阶段的设置可以开启或禁止,按[ENTER]修改设置。

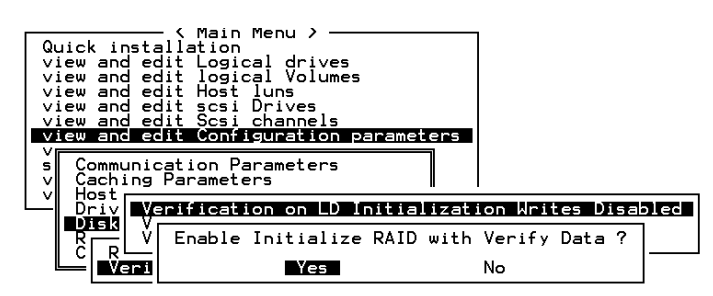

"Yes"确定修改。

注:对普通写操作进行写校验"verification on Normal Drive Writes"会影响应用的写性能。

## 第十章 扩展操作

本章介绍 SureSCSI 310 的扩展操作。

- ◇ SureSCSI 310 提供了一个扩展通道,可以扩展连接有 15 个 SCA 槽位的扩展单元。
- ◇ SureSCSI 310 可选配带有 4 个扩展通道的扩展板,可再连接四个扩展单元。
- ◇ SureSCSI 310 不仅提供了巨大的扩展空间,更让存储容量的扩展可以在线进行,不仅 保护用户投资,同时保证连续运行,保护用户不间断应用。

本章介绍 RAID 扩展技术和 SureSCSI 310 的扩展操作

## §10.1 什么是 RAID 扩展

如果不用 RAID 扩展技术,要想增加原有 RAID 系统的容量就意味着将 RAID 系统中的所 有数据备份出来,重新配置,建立 RAID 存储空间,然后将数据恢复到 RAID 系统中。而 RAID 扩展技术让用户可以通过在线添加新磁盘、或用大容量磁盘拷贝并替换原磁盘的方 法来扩展 RAID 空间,无需关闭、重启动系统,无需备份数据,也无需暂停应用。

逻辑盘(Logical Drive) – 逻辑存储空间 如果逻辑盘(Logical Drive)中有未被利用的空间,那么用户就可以通过执行扩展指令将 这部分空间以此逻辑盘的新的分区的形式加入逻辑盘中。未被利用的空间可以由以下操作 产生:

- ◆ 以大容量的磁盘拷贝并替换所有成员盘
- ♦ 增加新的磁盘到逻辑盘中

扩展操作将新的容量做成新的逻辑分区。

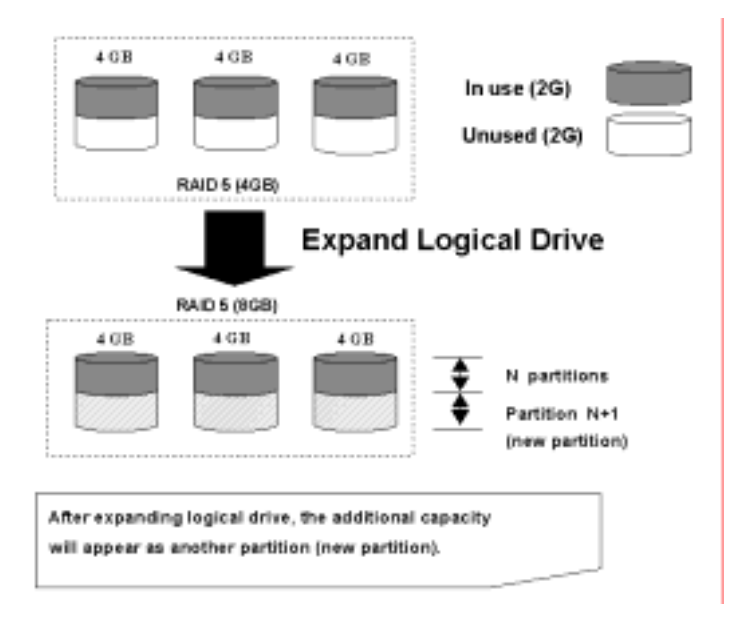

支持的 RAID 级别: RAID 0, 1, 3, 5

新的逻辑分区必须被映射到 Host LUN 上,以便主机的 HBA 卡识别到它的存在。 增加新的磁盘扩展容量

建议使用同型号、同样容量的磁盘,同样型号可以保证新的磁盘于原磁盘有很好的同步, 同样容量是因为逻辑盘只能以成员盘中容量最小的磁盘为准来创建 RAID。由于成员盘的 数量增加,扩展将数据重新条带化分配于成员盘中,原来的数据完好,容量保持不变,在 重新条带化及重新分配过程中,数据仍然可以读写,不影响应用。新增加的容量以新的分 区的形式出现。

## §10.2 增加新的磁盘到逻辑盘中

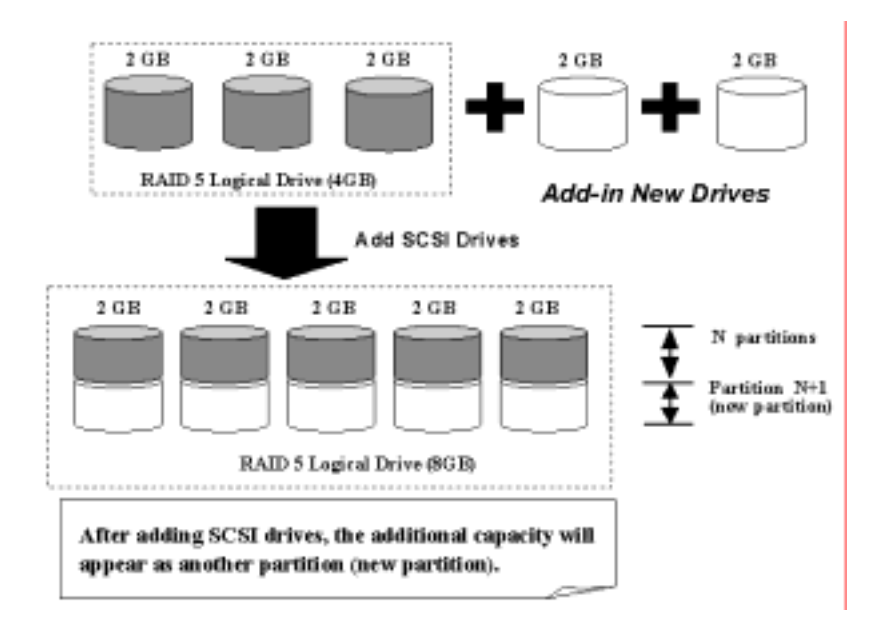

支持的 RAID 级别: RAID 0, 3, 5

新的逻辑分区必须被映射到 Host LUN 上,以便主机的 HBA 卡识别到它的存在。 增加新的磁盘到逻辑盘

首先,在主菜单选择"View and Edit Logical Drive,"选择想要增加新的磁盘到其中的逻辑盘。

| LG | ID         | LV | RAID         | Size(MB) | Status | 0  | #LN | #SB | #FL | NAME |
|----|------------|----|--------------|----------|--------|----|-----|-----|-----|------|
| 23 | INSISTERS. | NA | 1:00 Million | 12051    | 00000  | 13 |     | Ð   |     |      |
| 1  |            |    | NONE         |          |        | Γ  |     | 1   | 1   |      |
| 2  |            |    | NONE         |          |        | Г  |     |     |     |      |
| 3  |            |    | NONE         |          |        | Г  |     |     |     |      |
| 4  |            |    | NONE         |          |        |    |     |     |     |      |
| 5  |            |    | NONE         |          |        | Г  |     |     |     |      |
| 6  |            |    | NONE         |          |        |    |     |     |     |      |
| 7  |            |    | NONE         |          |        | Г  |     |     |     |      |

按 [ENTER] 弹出可操作项。

| Q | LG | ID        | L٧           | RAID               | Size(MB)  | Statu  | ıs   | 0 | #LN | #SB | #FL | NAME |
|---|----|-----------|--------------|--------------------|-----------|--------|------|---|-----|-----|-----|------|
| V | PØ | 2E5B167A  | NA           | RAID5              | 9999      | (      | iOOD | R | 3   | Ø   | 0   |      |
| Ň |    | View scs: | i dr         | ives               |           |        |      |   |     |     |     |      |
| Ĭ |    | Partition | j jo<br>Jaio | cal dr:<br>ogical  | drive     |        |      |   |     |     |     |      |
| s |    | logical ( | driv         | /e Name<br>/e Ass: | ignments  |        |      |   |     |     |     |      |
| Ĭ |    | add Scsi  | dri          | ives               | lve       |        |      |   |     |     |     |      |
|   |    | c Add Dr  | rive         | es to l            | ogical Dr | rive ? |      |   |     |     |     |      |
|   | 6  |           | Υe           | 25                 | No        |        |      |   |     |     |     |      |
|   | 7  |           |              | NONE               |           |        |      |   |     |     |     |      |

选择执行 "add SCSI drives",确认,进入具体执行步骤。 可用的磁盘列表自动弹出,移动光标,按 [ENTER] 选择一个或多个想要加入逻辑盘的磁 盘,磁盘的前面出现 "\*" 的标志。

Q LG ID LV RAID Size(MB) Status 0 #LN #SB #FL NAME PØ 60F15A60 NA RAID5 9999 GOOD 3 0 Ø View scsi drives >>>>s>: Slot Chl ID Size(MB) Speed LG\_DRV Status Vendor and Product ID 4999 40MB NONE NEW DRV ж 1 0 4999 40MB 1 1 NONE NEW DRV 1 2 4999 40MB NONE NEW DRV 6 1 4 4999 40MB NONE NEW DRV 7 1 8 4999 40MB NONE NEW DRV

按 [ESC] 完成操作, 弹出提示信息。

| Q | L  | G     | ID    | L٧   | RAID   | Size(MB) | Status      | 0  | #LN   | #SB | #FL   | NAME          |     |
|---|----|-------|-------|------|--------|----------|-------------|----|-------|-----|-------|---------------|-----|
| Ň | Р  | a 60) | 15A60 | NA   | RAID5  | 9999     | GOOD        | R  | З     | Ø   | Ø     |               |     |
| Ň |    |       |       |      |        | Add      | Notificatio | n  |       |     |       |               |     |
| V | Η  | 2189  | ) LG: | 0 L. | ogical | Drive NO | TICE: Start | in | a Ado | sce | SI Dr | rive Operatio | n ľ |
| v | ΗL |       |       | _    |        |          |             |    |       |     |       |               |     |
| 5 |    |       |       |      |        |          |             |    |       |     |       |               |     |
| Ň |    | 4     |       |      | NONE   |          |             |    |       |     |       |               |     |
|   | ;  | 5     |       |      | NONE   |          |             |    |       |     |       |               |     |
|   |    | 5     |       |      | NONE   |          |             |    |       |     |       |               |     |
|   |    | 7     |       |      | NONE   |          |             |    |       |     |       |               |     |

按 [ESC] 消除信息,出现进度条显示执行进度。

| Q   | LG | I    | )    | L۷ | RAID  | Size(MB) | Status       | 0   | #LN | #SB | #FL | NAME |
|-----|----|------|------|----|-------|----------|--------------|-----|-----|-----|-----|------|
| Ň   | PØ | 2E5B | 167A | NA | RAID5 | 9999     | GOOD         | R   | 3   | 0   | 0   |      |
| Ľ   | 1  |      |      |    |       |          | 1113         |     |     |     |     |      |
| l š | 2  |      |      |    |       |          |              |     |     |     |     |      |
| s   | 3  |      |      |    |       |          | 11% Complete | ed_ | -   |     |     |      |
| Ľ   | 4  | _    |      |    | NONE  |          |              |     |     |     |     |      |
|     | 5  |      |      |    | NONE  |          |              |     |     |     |     |      |
|     | 6  |      |      |    | NONE  |          |              |     |     |     |     |      |
|     | 7  |      |      |    | NONE  |          |              |     |     |     |     |      |

进度完成,弹出提示信息。

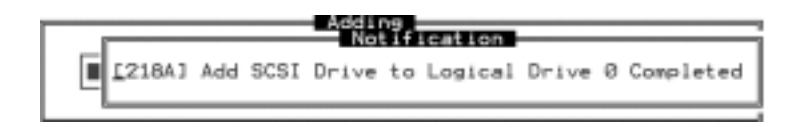

按 [ESC] 消除信息。

新增的容量已经自动形成一个分区,包含进逻辑盘中,也就是说用户不用执行"expand logical drive"操作了。但是用户必须将新的分区映射到 Host LUN 才能使用新增的容量。

| Quid<br>vieu<br>vieu<br>vieu | ck i<br>v ar<br>v ar<br>v ar | Anstallation<br>nstallation<br>nd edit Log<br>nd edit log<br>nd edit log | in N<br>on<br>gica<br>gica | 1enu ><br>al driv<br>al Volu<br>Iuns | /es<br>umes |      | N LV.<br>D | ∕LD<br>LD | DRV<br>Ø | Pa | artii | ion<br>Ø | Siz | ze(MB)<br>9999 | RAID<br>RAID5 |  |
|------------------------------|------------------------------|--------------------------------------------------------------------------|----------------------------|--------------------------------------|-------------|------|------------|-----------|----------|----|-------|----------|-----|----------------|---------------|--|
| Ň                            | LO                           | i ID                                                                     | L٧                         | RAID                                 | Size(       | MB)  | S          | tatu      | JS       | 0  | #LN   | #SB      | #FL | 1              | VAME          |  |
| šL                           | P0                           | 34456224                                                                 | NA                         | RAID5                                | 14          | 998  |            | . (       | 100D     | s  | 4     | 0        | 0   |                |               |  |
| view                         | v a                          | Partition                                                                | 0f f                       | set(M                                | 3) Si       | ze(N | 1B)        |           |          |    |       |          |     |                |               |  |
|                              |                              | 0                                                                        |                            |                                      | 0           | 9    | 9999       |           |          |    |       |          |     |                |               |  |
|                              |                              | 1                                                                        |                            | 999                                  | 99          | 4    | 999        |           |          |    |       |          |     |                |               |  |
|                              |                              |                                                                          |                            |                                      |             | 1 7  | 7          | -         |          |    |       |          |     |                |               |  |

注 此种模式的扩展只能在 RAID 0, 3, 5 的逻辑盘上执行 不能在 NRAID 或 RAID 1 的逻辑盘上执行

添加新磁盘扩展空间的操作一旦执行无法终止。

电源中断将导致扩展的暂停,重新加电后容量扩展不能自动继续执行,需要用户手动参与。 在扩展中,成员盘失效,扩展暂停,数据重建完成后扩展自动进行。

## §10.3 以大容量的磁盘拷贝并替换所有成员盘

扩展逻辑盘的容量也可以通过以大容量的磁盘拷贝并替换所有成员盘来实现,参照下图可 以更好的理解这种扩展方式,用大容量的磁盘一块一块的拷贝并替换成员盘,替换过程虽 然是一个短暂的瞬间,还是必须一个一个磁盘单独替换,这是为了保证应用可以毫无间断 的访问数据,随时都有 RAID 的安全特性。所有成员盘被替换之后,逻辑盘就有了一块未 利用的空间,执行"Expand logical drives"操作。

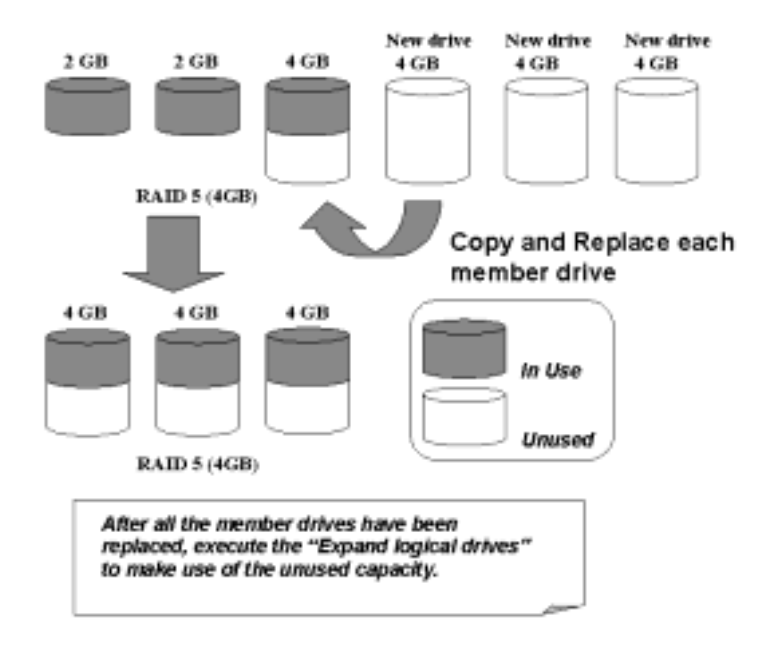

支持的 RAID 级别: RAID 0, 3, 5

在主菜单选择"View and Edit Logical Drives."选择想要扩展的逻辑盘,按[ENTER] 弹出可操作项。选择"copy and replace drive."按[ENTER] 进入具体执行步骤。

| LG   | ID                                                              | LV                                      | RAID                                                     | Size(MB)                 | Status | 0  | #LN | #58 | #FL | NAME |
|------|-----------------------------------------------------------------|-----------------------------------------|----------------------------------------------------------|--------------------------|--------|----|-----|-----|-----|------|
| 1331 | 10036-012                                                       | aner                                    | 1.2.1164                                                 | 1000                     | 1000   | 83 | -   | ы   |     |      |
| _    | Partitic<br>logical<br>logical<br>Expand<br>add Scs<br>receners | driv<br>driv<br>logic<br>i dri<br>ate p | re Name<br>re Ass<br>bal dr<br>ives<br>parity<br>Distant | drive<br>ignments<br>ive |        |    |     |     |     |      |
| 6    | 2                                                               | 11                                      | NONE                                                     | 1 1                      |        |    |     | 1   |     |      |
| 7    |                                                                 |                                         | NONE                                                     |                          |        | Г  |     |     |     |      |

#### 首先逻辑盘的成员盘被列出,选择本次要拷贝替换的成员盘(源盘)。

| Q | LG ID LV RAID Size(MB) |       | Statu | ıs            | 0      | #LN | #SB    | #FL    | NAME |     |      |       |       |               |
|---|------------------------|-------|-------|---------------|--------|-----|--------|--------|------|-----|------|-------|-------|---------------|
| V | P(                     | ) 6DF | 15460 | ) NA          | RAID5  |     | 99999. |        | iood | R   | 4    | 0     | 0     |               |
| Ň |                        | Vieu  | v scş | i dr          | ives   |     |        |        |      |     |      |       |       |               |
| Ň |                        | Part  | itic  | ogic<br>on lo | ogical | dri | ive    |        |      |     |      |       |       |               |
| s |                        | Slot  | Ch1   | ID            | Size(M | IB) | Speed  | LG_DRV | Sta  | atı | ' su | /endo | or ar | nd Product ID |
| v |                        |       | 1     | З             | 3      | 19  | 40MB   | 0      | ON-  |     | (NE) |       |       |               |
|   |                        |       | 1     | 5             | з      | 319 | 40MB   | 0      | ON-  | -L: | INE  |       |       |               |
|   |                        |       | 1     | 6             | з      | 319 | 40MB   | 0      | ON-  | -L: | INE  |       |       |               |
|   |                        |       | 1     | 0             | з      | 319 | 40MB   | 0      | ON-  | ·L. | INE  |       |       |               |

按 [ENTER] 选择一个成员盘作为" 源盘"( 状态为 ON-LINE ),自动弹出可用于拷贝替换的 SCSI 盘列表,选择一个用来拷贝替换" 源盘"的"新盘",确认窗口标明" 源盘"和"新盘"的 SCSI 通道号和 ID 号,要求确认。

| Q | LG | LG Slot Ch1 ID Size(MB) Speed LG_ |   |   |                          |       |         |      | LG_C   | DRV Status \ |     |        | Vendor | and | Product | ID |  |  |
|---|----|-----------------------------------|---|---|--------------------------|-------|---------|------|--------|--------------|-----|--------|--------|-----|---------|----|--|--|
| Ň | Pe | 2                                 |   |   | 1                        | З     | 99      | 99   | 20MB   | N            | DNE | NEW    | DRV    |     |         |    |  |  |
| Ň |    | Ž                                 |   | 9 | Sourc                    | e Di  | rive:   | 10-0 | ~      |              | NE  | NEW    | DRV    |     |         |    |  |  |
| Ň |    | P                                 |   | c | est i                    | inat. | ion Dri | ve:  | ں<br>ح |              | NE  | NEW    | DRV    |     |         |    |  |  |
| s |    | i                                 |   |   | Copy and Replace Drive ? |       |         |      |        |              |     | NEW    | DRV    |     |         |    |  |  |
| Ň |    | S1                                |   |   |                          |       |         |      |        |              |     | NEW    | DRV    |     |         |    |  |  |
|   |    |                                   | Ţ |   |                          |       |         |      |        | ON-LINE      |     |        |        |     |         |    |  |  |
|   |    |                                   |   | 1 | . 1                      | 1     | 318     | 20ME | 3      | 0            | 10  | I-LINE | 5      |     |         |    |  |  |
|   |    |                                   |   | 1 | . 2                      | 2     | 648     | 20ME | 3      | 0            | ON  | I-LINE | -      |     |         |    |  |  |

选择 "Yes" 确定执行, 弹出提示信息。

Drive Copying Notification [21A1] LG:0 Logical Drive NOTICE:CHL:1 ID:3 Starting Clone

按 [ESC] 清除信息,出现进度条显示执行进度。

| Q | LG | ID       | LV            | RAID  | Size(MB)      | Status  | 0 | #LN | #SB | #FL | NAME |  |  |
|---|----|----------|---------------|-------|---------------|---------|---|-----|-----|-----|------|--|--|
| Ŭ | РØ | 6DF 15A6 | 50 NA         | RAID5 | 9999<br>Daiyo | GOOD    | R | 4   | 0   | 0   |      |  |  |
| Ň | 1  |          |               |       | DIIVe         | copying |   |     |     |     |      |  |  |
| Ň | 2  |          |               |       |               |         |   |     |     |     |      |  |  |
| s | 3  |          | 40% Completed |       |               |         |   |     |     |     |      |  |  |
| Ľ | 4  | -        |               | NONE  |               |         |   |     |     |     |      |  |  |
|   | 5  |          |               | NONE  |               |         |   |     |     |     |      |  |  |
|   | 6  |          |               | NONE  |               |         |   |     |     |     |      |  |  |
|   | 7  |          |               | NONE  |               |         |   |     |     |     |      |  |  |

拷贝替换操作完成后,会再弹出一条提示信息,按 [ESC] 清除信息,用大容量的磁盘、 用同样的方法拷贝替换每一个成员盘,全部替换后,就可以执行 "Expand Logical Drive" 了。

| [21A2] LG:0 Logical Drive NOTICE:CHL:1 ID:3 Copy and Replace Completed |   | ir     |              | U     | Notificat    | ion    |      |     |         |           |
|------------------------------------------------------------------------|---|--------|--------------|-------|--------------|--------|------|-----|---------|-----------|
| [21A2] LG:0 Logical Drive NOTICE:CHL:1 ID:3 Copy and Replace Completed |   |        |              |       | Notifica     | 1011   |      |     |         |           |
|                                                                        |   | [21A2] | LG:0 Logical | Drive | NOTICE:CHL:: | L ID:3 | Сору | and | Replace | Completed |
|                                                                        | I |        | -            |       |              |        |      |     |         |           |

联想 SureSCSI 310 磁盘阵列用户手册 v1.0

68/68

## §10.4 扩展逻辑盘(Expand Logical Drive)

在下面的例子中,逻辑盘原来由3块1GB的成员盘组成,执行"Copy and Replace"将每个成员盘替换成2GB的磁盘,然后就需要执行"Expand Logical Drive"来利用新磁盘带来的新容量空间。

从主菜单选择"View and Edit Logical Drives"选择已经完成拷贝替换所有成员盘的逻辑盘,按[ENTER]弹出可操作项,选择"Expand Logical Drive"按[ENTER],弹出容量信息窗口。

| r'a | ID        | LV    | RAID    | Size(MB)    | Status     | 0 | <b>ALN</b> | #58  | eFL. | NAME   |
|-----|-----------|-------|---------|-------------|------------|---|------------|------|------|--------|
| ŝЯ  | COMMODIA  | awi:  | 20100   | <b>BBBB</b> | 00000      | ы |            | -    | N    |        |
| 1.  | logical o | Five  | Ass:    | gneents     |            |   |            |      |      |        |
| 1   | logical o | - ive | A52     | anents      | <u></u>    |   |            |      |      |        |
| Ł   | Maria     |       | lumi Li | ble Doive   | Eree Cana  |   | ner 1      | 1000 | up.  | $\neg$ |
| -   | Makin     | ium C | rive    | Expand Ca   | pacity(MB) |   | 1          | 1969 | -    | _      |
| 6   |           |       |         |             |            |   |            |      |      |        |

按 [ENTER] 接收默认最大容量或填入任何不比 "maximum drive expand capacity" 大的容量再按 [ENTER] 完成修改,要求确认的窗口出现。

| Q   | LG | ID                     | L۷   | RAID             | Size(MB) | Status | 0 | #LN | #SB | #FL | NAME |
|-----|----|------------------------|------|------------------|----------|--------|---|-----|-----|-----|------|
| V   | PØ | 0499A7C9               | NA   | RAIDØ            | 3000     | GOOD   | R | ω   |     | 0   |      |
| ž   |    | View scs:<br>Delete lo | i dr | rives<br>cal dri | ive      |        |   |     |     |     |      |
| Š   |    | Partition              | n la | ogical           | drive    |        |   |     |     |     |      |
| s   |    | logical (              |      |                  |          |        |   |     |     |     |      |
| _ v |    |                        |      |                  |          |        |   |     |     |     |      |
|     |    |                        |      |                  |          |        |   |     |     |     |      |
|     |    |                        |      |                  |          |        |   |     |     |     |      |
|     | 7  |                        |      | NONE             |          |        |   |     |     |     |      |

选择 "Yes"确认执行,出现进度条显示执行进度。 执行完毕,提示扩展完成。

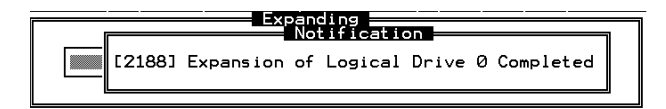

按 [ESC] 清除信息,回到上一级菜单。 逻辑盘的总容量已经扩展至 6GB。

联想 SureSCSI 310 磁盘阵列用户手册 v1.0

69/69

| Q  | LG | ID       | L۷ | RAID  | Size(MB) | Status | 0 | #LN | #SB | #FL | NAME |
|----|----|----------|----|-------|----------|--------|---|-----|-----|-----|------|
| V  | РØ | 0499A7C9 | NA | RAIDØ | 6000     | GOOD   | Ы | 3   |     | Ø   |      |
| Ň  | 1  |          |    | NONE  |          |        |   |     |     |     |      |
| Ň  | 2  |          |    | NONE  |          |        |   |     |     |     |      |
| s  | З  |          |    | NONE  |          |        |   |     |     |     |      |
| ∣∛ | 4  |          |    | NONE  |          |        |   |     |     |     |      |
|    | 5  |          |    | NONE  |          |        |   |     |     |     |      |
|    | 6  |          |    | NONE  |          |        |   |     |     |     |      |
|    | 7  |          |    | NONE  |          |        |   |     |     |     |      |

## §10.5 扩展逻辑卷 (Expand Logical Volume)

扩展逻辑卷的所有逻辑盘,然后执行"expand logical volume."

|                                                                                                    |                                                | lache Status: llean   |
|----------------------------------------------------------------------------------------------------|------------------------------------------------|-----------------------|
|                                                                                                    |                                                |                       |
| QLV ID Size(MB)                                                                                              | #LD                                            |                       |
| P01623F7A4D1 3792                                                                                            | s<br>1 es                                      |                       |
| v 1 View logical dri<br>Delete logical v<br>V 2 Partition logica<br>iogical volume A<br>s 3 Expand logical v | ve<br>olume<br>l volume<br>ssignments<br>olume |                       |
| v 4                                                                                                    |                                                |                       |
| 5                                                                                                    |                                                |                       |
| 6                                                                                                    |                                                |                       |
| 7                                                                                                    |                                                |                       |
| Annow Kovs Move Curson                                                                                       |                                                | nl+l :Definesh Seneen |

弹出要求确认窗口 "Expand Logical Volume?,"选择 "Yes" 确认操作,操作将立刻完成。

## §10.6 范例: Windows NT<sup>®</sup> Server 下做容量扩展

使用 Windows NT 4.0 时的限制

只有 Windows NT Server 的 Disk Administrator 包括 Extend Volume Set 功能, Windows NT Workstation 不支持这个特性。volume set expansion 可以在不影响原来卷上的数据的情况下格式化新的空间。

Windows NT 的系统盘不能扩展。

扩展的磁盘必须使 NTFS 文件系统。

范例:

下面的范例描述了对一个 17274MB 的 RAID 5 逻辑盘进行扩展的操作。应用 Windows<sup>®</sup> 98/Windows NT 自带的 HyperTerminal 仿真软件,用 RS-232 连接磁盘阵列。

| 6×  | 810<br>54<br>61 | i via l<br>Viev | : <u>Cal</u> Ince<br>: <u>Cal Ince</u><br>: <u>Cal</u> Ince | fer j | ninal<br>Holp<br>S <sup>1</sup> |             |          |       |            |      |              |               |      |
|-----|-----------------|-----------------|-------------------------------------------------------------|-------|---------------------------------|-------------|----------|-------|------------|------|--------------|---------------|------|
| Γ   |                 |                 |                                                             |       |                                 |             | \$32588  |       |            | J    | lach         | Statuzi Glean |      |
|     | Ŷ               | L/G             | 110                                                         | ω     | BAID                            | Size(MB)    | Status   | 0     | <b>FLN</b> | \$6B | <b>\$</b> PL | NIME          | 1 R  |
|     | 2               | 198             | NUCLEARING                                                  | 83    | Elle                            | 899941      | 900      | 10 H  | - 1        | 8    | 8            |               | 1 15 |
|     | ÷               | 1               |                                                             |       | NONE                            |             |          |       |            |      |              |               | 1 B  |
|     | ÷               | 2               |                                                             |       | NONE                            |             |          |       |            |      |              |               | 1 12 |
|     | 5               | 3               |                                                             |       | NONE                            |             |          |       |            |      |              |               | 1 B  |
|     | ÷               | 4               |                                                             |       | NONE                            |             |          |       |            |      |              |               | 1 R  |
| 11  | -               | 5               |                                                             |       | NONE                            |             |          |       |            |      |              |               | 1 15 |
| Ш.  |                 | 6               |                                                             |       | NONE                            |             |          |       |            |      |              |               | 1 R  |
|     |                 | 7               |                                                             |       | NONE                            |             |          |       |            |      |              |               | 1 15 |
| I   | 221             | , Ker           | ys:Move C                                                   |       | er ik                           | ateriSeler  | a (Esci) |       | нe         | -    | - 8a P       | resh Screen   |      |
| Com | ected           | 10:151          | 86 V1                                                       | 100   | j:                              | 30400 0-0-1 | JSCROUL  | jčaps | NU         | м ј  | apture       | [Phist scho   |      |

首先在 Windows NT Server 的 Disk Administrator 查看这个逻辑盘的信息。

| 🖀 Disk Administra            | doe 📃                      |   |
|------------------------------|----------------------------|---|
| <b>Eartition</b> Eault Toler | ance Iook Yew Options Help |   |
| E 8 2                        |                            |   |
|                              |                            |   |
| III Disk 0                   | c                          |   |
|                              | NTFS                       |   |
| 4103 MB                      | 2047 MB                    |   |
|                              | E.                         |   |
| and Drick I                  | C.                         |   |
| 17273 MB                     | NTPS<br>17273 MB           |   |
|                              |                            | - |
| ED CD-ROM 0                  | D:                         |   |
|                              |                            |   |
|                              |                            |   |
|                              |                            |   |
|                              |                            |   |
| Primary partice              | on Logical dave            |   |
| Partition                    | 17273 MB NTFS F:           | _ |

将鼠标放在 Disk 1 上 点击右键 选择 "Properties." 可以看到 Drive E: 的容量是 17GB

| (F:) Properties               |                          | ? ×        |
|-------------------------------|--------------------------|------------|
| General Tools   Inte          | met   Sharing   Security |            |
| Labet<br>Type:<br>File system | Local Disk<br>NTFS       |            |
| Used space:                   | 4,952,064 bytes          | 4.72MB     |
| Free space:                   | 18,107,080,704 bytes     | 16.8GB     |
| Capacity:                     | 18,112,032,768 bytes     | 16.868     |
| •                             | Dive E                   |            |
|                               |                          |            |
| Compress E:\                  |                          |            |
| [                             | OK Cancel                | <u>App</u> |
下面的步骤是执行前面所说的 "add" or "copy & replace" SCSI 磁盘并执行逻辑盘扩展 (Logical Drive Expansion.)

| <b>R</b> 38400 | 0 via Di   | H1 - HyperT  | eminal  |               |          |           |         |               | . D × |  |
|----------------|------------|--------------|---------|---------------|----------|-----------|---------|---------------|-------|--|
| Ele Edi        | t Yerr     | Gol Inerview | Hop     |               |          |           |         |               |       |  |
|                |            | 5 08         | n?      |               |          |           |         |               |       |  |
| 40:2           | 2015       |              |         |               | 572588   |           | Ceche   | Statur: Clean |       |  |
| 3              | 1/G        | 10 L         | N THAT  | \$ize(MB)     | Status   | 0 #LH #5  | 8 #FL   | HANE          | ΠN    |  |
|                | 1230       | CORRECT C    | a san s | 1 215211      | 600      | য়াহা ৰা  | यो यो   |               |       |  |
|                | 1 2        |              |         |               | 1012     |           |         |               |       |  |
|                | 3          |              |         | 28x Completed |          |           |         |               |       |  |
|                | 4          |              | NONE    | 1             |          |           | 1 1     |               | 1 19  |  |
| II -           | 5          |              | NONE    |               |          |           |         |               | 1 18  |  |
|                | 6          |              | NONE    |               |          |           |         |               | 1 13  |  |
|                | 7          |              | NONE    | :             |          |           |         |               | 1 12  |  |
| lines          | a Kaya     | Heve Cur     | ter it  | aterileles    | e (Escil | ait 16te) | -       | resh Screen   | -     |  |
| Connected      | d ():12(05 | VTU          | 10      | 38408 849-1   | 5080L    | CAPS MUM  | Capture | Print asito   | 6     |  |

17GB 的逻辑盘变成了 26GB 的逻辑盘,选择逻辑盘,按 [ENTER]

|   |     |        |    |      |          | \$12588 |    |     |      | lache | Statuz: Clean |
|---|-----|--------|----|------|----------|---------|----|-----|------|-------|---------------|
| ģ | 1/G | 10     | w  | RAID | Size(MB) | Status  | 0  | FLN | \$6B | #PL   | NIME          |
| ÷ | 178 | NUMBER | 83 | BIR  | 25911    | GDOD    | (B | -   |      |       |               |
| ÷ | 1   |        |    | NONE |          |         |    |     |      |       |               |
| ÷ | 2   |        |    | NONE |          |         |    |     |      |       |               |
| ŝ | 3   |        |    | NONE |          |         | Г  |     |      |       |               |
| ÷ | 4   |        |    | NONE |          |         | Γ  |     |      |       |               |
| - | 5   |        |    | NONE |          |         | T  |     |      |       |               |
|   | 6   |        |    | NONE |          |         | Ħ  |     |      |       |               |
|   | 7   |        |    | NONE |          |         | Ħ  |     |      |       |               |

从可操作项中选择 "Partition Logical Drive." 看到 26GB 的逻辑盘是由一个 17GB 的分 区和一个 8.6GB 的分区组成的。

| 🎭 38400 via COH1 - HyperTerminal |                                                                            |             |            |                     |          | alo × |
|----------------------------------|----------------------------------------------------------------------------|-------------|------------|---------------------|----------|-------|
| Ele Edt Yew Call Insenter Holp   |                                                                            |             |            |                     |          |       |
|                                  |                                                                            |             |            |                     |          |       |
|                                  |                                                                            | \$12588     |            | Jache Statu         | ci Clean | - 14  |
|                                  |                                                                            |             |            |                     |          | - 10  |
| S LG IN LV PAID                  | Size(MB)                                                                   | Partition   | Offict(MB) | Size(MB)            | AME      |       |
|                                  | 1 245233                                                                   |             |            | 17924               |          | - 19  |
| w Uieu soşi driyeş               |                                                                            | 1           | 17274      | 8637                |          | R     |
| ielete logical de                | <ul> <li>Implete logical drive</li> <li>Partition logical drive</li> </ul> |             |            |                     |          | - 12  |
| s legical drive Han              | ignments                                                                   | 3           |            |                     |          |       |
| w and Scui drives                | 148                                                                        | - 4         |            |                     |          |       |
| Copy and replace                 | drive                                                                      | 5           |            |                     |          | - 19  |
| 6 NONE                           |                                                                            | 6           |            |                     |          | - R   |
| 7 NONE                           | t .                                                                        | 7           |            |                     |          |       |
|                                  |                                                                            |             |            |                     |          | _ K   |
| Interest states share corease in |                                                                            | al listeria | 201-201-14 | - Not reak to       | decidit. |       |
| Convected 0:12:24 VT100          | 30400 0-11-1                                                               | BCROLL R    | SES NUM (C | lepture – Jittint e | cho      | Æ     |

讲新的分区映射到 Host LUN, 让 HBA (host-bus adapter)可以看到它,映射分区到 Host LUN 之后,重启动 Windows NT,开机自简时 HBA 就可以检测到一个新加的磁盘。 回到 Windows NT Server 的 Disk Administrator,可以看到一个有 8.6GB 的 Free Space 的 Disk 2

| 👛 Disk A  | dministrator   |                |            |                 |        |   |      | _ 🗆 × |
|-----------|----------------|----------------|------------|-----------------|--------|---|------|-------|
| Partition | Eault Toleranc | e <u>I</u> ook | Yere       | <u>□</u> ptions | Help   |   |      |       |
|           | 匠              |                |            |                 |        |   | <br> | <br>  |
| 100 Disk  | MB 2           | TPS<br>D47 MB  |            |                 |        |   |      |       |
| 🗐 Disk    | .1 Ε           |                |            |                 |        |   |      |       |
| 1727      | 3 MB 1         | TFS<br>7273 MB |            |                 |        |   |      | _     |
| 📾 Disk    | 2              |                |            |                 |        |   |      |       |
| 8637      | мв             | GT MB          |            |                 |        | 1 |      |       |
| 251 CD-4  | ROM O          | t.             |            |                 |        |   |      |       |
| Prin      | nary partition | Log            | ical drive |                 |        |   |      |       |
| Free spec | e .            |                |            | 8               | 537 MB |   |      |       |

选择原来的卷 (Disk1) 并且按住 CTRL 选择 free space (Disk2), 然后从 "Partition" 菜 单选择 "Extend Volume Set."

| Disk Administrate              | a i        |            |          |             |          |       |     |       |     |    |   |     |       |     |       |       |
|--------------------------------|------------|------------|----------|-------------|----------|-------|-----|-------|-----|----|---|-----|-------|-----|-------|-------|
| Pattion Eault Toleran          | voe Ioola  | Mew D      | plices;  | Help        |          |       |     |       |     |    |   |     | 111   |     |       |       |
| Dete.                          |            |            |          |             |          |       |     |       |     |    |   |     |       |     |       |       |
| Driver Datended                | E          |            |          |             |          |       |     |       | Ħ   |    |   |     |       |     |       |       |
|                                |            |            |          |             |          |       |     |       |     |    |   |     |       |     |       |       |
| Estated Vehicle Set            | 111        |            |          |             |          |       |     |       |     |    |   |     |       |     |       |       |
| Contraste Sec.                 | 8          |            |          |             |          |       |     |       |     |    |   |     |       |     |       |       |
| (Nak)theiskiel                 |            |            |          |             | 1 1 1    |       | 1   |       |     |    |   |     | 1 1 1 |     |       | -     |
| Heli, Jothe                    |            |            |          |             |          |       |     |       |     |    |   |     |       |     |       |       |
| Loniguration                   |            |            |          |             |          |       |     |       |     |    |   |     |       |     |       |       |
| Colorini (Férépéré Not<br>Egit | HB         |            |          |             | 111      |       |     |       |     |    |   |     | 111   |     |       | -     |
| Disk 2                         | 11112      |            |          |             |          | 8     |     |       |     |    |   |     |       |     |       |       |
|                                | Fine Space |            |          |             |          | 8     |     |       |     |    |   |     |       |     |       |       |
| 8637 MB                        | 8636 MB    |            | <u> </u> | <u>1111</u> | <u> </u> | 3     |     |       |     |    |   |     |       |     |       |       |
| r                              | 111111     | 11111      | 1        |             |          |       |     |       |     |    |   |     |       |     |       |       |
| SS CD-ROM 0                    | D:         |            |          |             |          |       |     |       |     |    |   |     |       |     |       |       |
|                                |            |            |          |             |          |       |     |       |     |    |   |     |       |     |       |       |
|                                |            |            |          |             |          |       |     |       |     |    |   |     |       |     |       |       |
| Pinary pattion                 | Log        | ical drive | : : : :  | : : : :     | 1 1 1    | 1 1 1 | 1 1 | : : : | : : |    | 1 | 1 1 | 111   | 1 1 | : : : | 1 1 1 |
| Extend Volume Set              | 11111      | 1 1 1 1 1  | 1111     | 1111        | 111      | 1 1 1 | 11  | 111   | 11  | 11 |   | 11  | 111   | 11  | 111   | 111   |
|                                |            |            |          | -           | -        | -     |     |       | -   |    | - |     | -     | -   | -     |       |

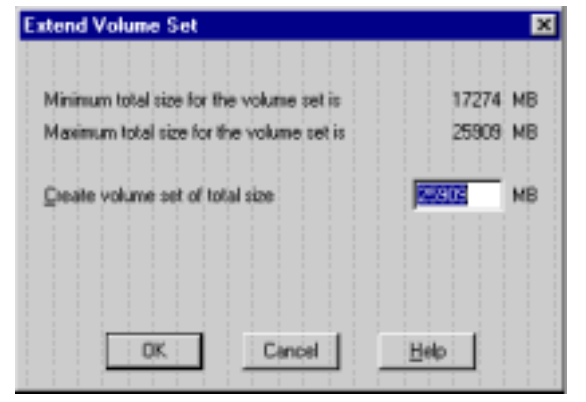

可以看到 Drive E: 扩展了 Disk2 的 8.6GB 空间,选择 "Commit Changes Now"确认 操作。

| 🚵 Disk Administra                         | stor                            |              |                                   |  |  |  |  |  |
|-------------------------------------------|---------------------------------|--------------|-----------------------------------|--|--|--|--|--|
| Partition Eault Tole                      | rance <u>I</u> ook <u>V</u> iew | Options Help | )                                 |  |  |  |  |  |
|                                           |                                 |              |                                   |  |  |  |  |  |
| 4103 MB                                   | C:<br>NTES<br>2047 MB           |              |                                   |  |  |  |  |  |
| Disk 1                                    | E:<br>NTFS                      |              |                                   |  |  |  |  |  |
|                                           | E:                              |              |                                   |  |  |  |  |  |
| 8637 MB                                   | N TES<br>B636 MB                |              | Azaign Drige Letter<br>Elect      |  |  |  |  |  |
| SS CD-RON 0                               | D:                              |              | Quista                            |  |  |  |  |  |
|                                           |                                 |              | Connit Changes Nov.<br>Pjøsetline |  |  |  |  |  |
| Primary parition Logical drive Volume set |                                 |              |                                   |  |  |  |  |  |

Drive E: 现在就是由两个分区组成的总容量为 1800MB 的卷, 按住 <Ctrl> 选择 Disk 1 和 Disk2, 按右键选择 "Properties."

| 🛎 Disk. Administrator                           | . 🗆 🛛 |
|-------------------------------------------------|-------|
| Earthion Eault Tolerance Look View Options Help |       |
| ee c                                            |       |
| 2015 Disk 0 C:<br>4103 NB 2047 MB               |       |
| Disk 1 E:<br>NTFS<br>17273 MR                   | ٦     |
| Diak 2 E:                                       | -     |
| 8637 MB 8629 MB                                 |       |
| D:                                              |       |
| Primary partition 📃 Logical drive 🔛 Volume set  |       |
| Volume set #1 25902 MB NTFS P:                  |       |

| (G:) Properties           |                                         | ?                |
|---------------------------|-----------------------------------------|------------------|
| General Tools Internet    | ernet Sharing Security                  |                  |
| Used space<br>Free space: | 5,230,592 bytes<br>27,154,575,360 bytes | 4.98MB<br>25.2GB |
| Cepecity:                 | 27.159.805.952 bytes                    | 25.258           |
| Coppress E-5              | Drive E                                 |                  |
|                           | OK Cancel                               | leq()            |

Drive E: 现在的容量是 25GB.

# 第十一章 灵活配置

#### SCSI Channel

SureSCSI 310 拥有 3 条可自由配置的 SCSI 通道,用户可以根据实际应用,自由配置其为 主机通道或设备通道。

\*注:通道0连接 SureSCSI 310本身10个磁盘接口,必须作为磁盘通道使用。

不仅通道的类型可以自由配置,通道上基于 SCSI 标准的特性参数也可以根据不同应用的 需求,自由的设置。

### **Host Channel**

SureSCSI 310 通过 Host Channel 为主机提供服务, Host Channel 上的参数是 SureSCSI 310 的对外表现,根据主机的不同应用,可以调整 Host Channel 上的 SCSI 特性参数,用 户就可以拥有为自己的应用定制的 SureSCSI 310 存储系统。

#### **Drive Channel**

Drive Channel 上可以修改 SureSCSI 310 对磁盘进行操作的参数,可以针对不同磁盘的优势做设置。

注:下面参数在出厂时均做针对普通应用的建议配置。请确认需要修改时再作修改。

#### §11.1 主机端参数

#### §11.1.1 SCSI ID 的预留 LUN

主机端 SCSI ID 的 LUN 个数,决定了这个 ID 下可以映射的逻辑盘/逻辑卷/分区的个数, 如果操作系统不能识别大容量磁盘,或者应用要求有很多分区,那么就必须用到多个 LUN,每个 SCSI ID 下面预留的 LUN 个数可以设定为最大 32。

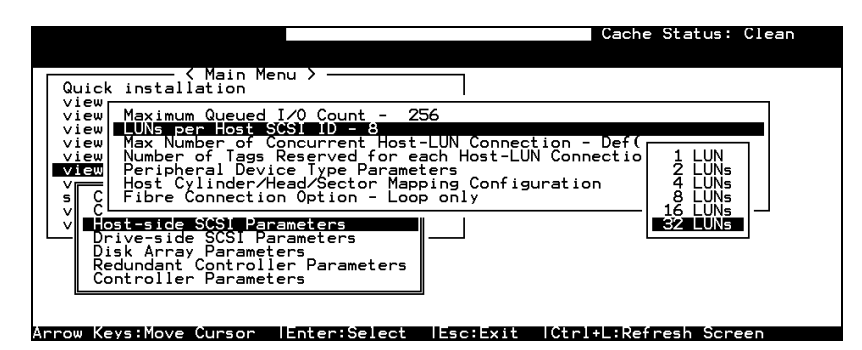

选择 "LUNs per Host SCSI ID," 按 [ENTER], 选择合适的 LUN 个数, 按 [ENTER], 选择"Yes" 确认。

### §11.1.2 配置多个 ID

如果应用需要 SureSCSI 310 超过 32 个 LUN 的限制, SureSCSI 310 可以设置为占用主机 通道上的多个 SCSI ID。

添加 SCSI ID

| Q<br>>>>>>>>>>>>>>>>>>>>>>>>>>>>>>>>>>>>> | uick ir<br>iew and<br>iew and<br>iew and<br>iew and | <pre></pre> | in Menu<br>pical du<br>gical Vo<br>st luns<br>si Drivo<br>si Chan | ><br>olumes<br>es<br>nels |    |        |   |      |                |     | 10 2<br>ID 34<br>ID 45<br>ID 54 |
|-------------------------------------------|-----------------------------------------------------|-------------|-------------------------------------------------------------------|---------------------------|----|--------|---|------|----------------|-----|---------------------------------|
| ľž                                        | Ch l                                                | Mode        | PID SI                                                            | DefSynC                   | lk | DefWid | s | Term | CurSynClk      | Cur | IR 7                            |
| 5<br>V                                    | Ø                                                   | Host        | 0                                                                 | 1 40.0MH                  | z  | Wide   |   | 0n   | <u>Ás y nc</u> | Nar | ID 19                           |
| Ľ                                         | 1 II                                                | 0 Prima     | ary Con                                                           | roller                    |    | Wide   | L | 0 n  | Async          | Nar |                                 |
|                                           | 2 Secondary Controller                              |             |                                                                   |                           |    | Wide   | s | 0n   | 20.0MHz        | Wi  | I IN 13                         |
|                                           | 3                                                   | Delete (    | channel<br>Channel                                                | SCSI ID                   | _  | Wide   | L | 0n   | Async          | Nar | HK 15                           |

在 \ view and edit Scsi channels 按 [ENTER], 在已有的 SCSI ID 上按 [ENTER] 弹出 可操作项,选择"Add Channel SCSI ID,",选择为主控制器(Primary Controller)添加 ID,选择 ID 号,注意不要与主机通道上的 SCSI 卡或其他 SCSI 设备用同样的 ID 而导致 ID 冲突。

## §11.1.3 最大并发 LUN 连接

每个 LUN 连接就是主机对于一个 LUN 的访问,当有多个访问并发时,它们之间可能会征用资源,导致个别访问性能很差。

为了避免这种情况 SureSCSI 310要求设定最大的并发 LUN 连接 然后根据最大并发 LUN 连接来分配资源,保证每个访问至少都有足够的资源,而超过的并发访问被拒绝,等到前面的访问完成才被接受。

每个LUN 连接所需要的资源是和主机应用有关的 并发LUN 连接也是和主机应用及LUN 的数量决定的,所以 SureSCSI 310 提供了这样的配置项,让用户可以根据自己的应用作 适当的设置。

| Cache Status: Clean                                                                                                    |
|----------------------------------------------------------------------------------------------------|
| Quick installation                                                                                                    |
| view<br>view Maximum Queued I/O Count - 256<br>view LUNs per Host SCSI ID - 8<br>view Max Number of Concurrent Host-LUN Connection - Def(4)                                                      |
| view Number of Tags Reserved for each Host-LUN Connectio<br>View Peripheral Device Type Parameters<br>Host Cylinder/Head/Sector Mapping Configuration<br>S C Fibre Connection Option - Loop only |
| V Rost-side SGSI Parameters<br>Drive-side SGSI Parameters<br>Disk Array Parameters<br>Redundant Controller Parameters<br>Controller Parameters                                                   |
| Arrow Keys:Move Cursor  Enter:Select  Esc:Exit  Ctrl+L:Refresh Screen                                                                                                    |

在 \ "View and Edit Configuration Parameters," \ "Host-side SCSI Parameters," \ "Max Number of Concurrent Host-LUN Connection," 按 [ENTER], 弹出备选项,选择 合适的选项,按 [ENTER],再在确认窗口选择"Yes"确认设置。默认设置为 4。

## §11.1.4 最大 I/O 队列

设置 SureSCSI 310 可以接受的最大的 I/O 队列。这个设置影响 SureSCSI 的资源分配,根据实际应用配置参数。

| Cache                                                                                                    | Status: Clean                 |
|----------------------------------------------------------------------------------------------------|-------------------------------|
| Quick installation                                                                                                    |                               |
| view<br>view Maximum Queued 1/0 Count - 256<br>view LUNs per Host SCSI ID - 8<br>view Max Number of Concurrent Host-LUN Connection - Def(<br>view Number of Tags Reserved for each Host-LUN Connectio<br>view Peripheral Device Type Parameters<br>v Host Cylinder/Head/Sector Mapping Configuration<br>s C Fibre Connection Option - Loop only | Auto<br>1232)<br>4<br>8       |
| V Host-side SOSI Perendices<br>Disk Array Parameters<br>Redundant Controller Parameters<br>Controller Parameters                                                                                                    | 10<br>64<br>128<br>256<br>512 |
| Arrow Kevs:Move Cursor  Enter:Select  Esc:Exit  Ctrl+L:Ref                                                                                                    | resh Screen                   |

在 \ "Host-side SCSI Parameters," \ "Maximum Queued I/O Count," 按 [ENTER], 弹出备选项,选择合适的选项,按 [ENTER],再在确认窗口选择 "Yes"确认设置。

### §11.1.5 LUN 预留的 I/O 队列

此参数决定了每个 LUN 至少可以处理的 I/O 队列,因为已经预留了足够的空间,如果还有足够的内部资源,每个 LUN 还会处理更多的 I/O 队列。

| Lache Status: Llean                                                                                                    |  |
|----------------------------------------------------------------------------------------------------|--|
| Quick installation                                                                                                    |  |
| view<br>view Maximum Queued I/O Count - 256<br>view LUNs per Host SCSI ID - 8<br>view Max Number of Concurrent Host-LUN Connection - Def(4)<br>view Number of Lags Reserved for each Host-LUN Connection - Def(32) |  |
| View Peripheral Device Type Parameters<br>V Host Cylinder/Head/Sector Mapping Configuration Default<br>s C Fibre Connection Option - Loop only 2                                                                   |  |
| v <b>Lostesice Set Peremeters</b><br>Drive-side SCSI Perameters<br>Disk Array Parameters<br>Redundant Controller Parameters<br>Controller Parameters<br>128                                                        |  |
| Arrow Keys: Move Cursor Enter: Select Esc: Evit [Ctr] + Pefresh Screen                                                                                                    |  |

在 \ "Host-side SCSI Parameters," \ "Number of Tags Reserved for each Host-LUN Connection," 按 [ENTER], 弹出备选项, 选择合适的选项, 按 [ENTER], 再在确认窗 口选择 "Yes" 确认设置。

## §11.1.6 设备类型

SureSCSI 310 的默认设置非设备,可以改变 SureSCSI 310 的设备类型。在 \ view and edit Configuration parameters \ Host-side SCSI parameters \ Peripheral Device Type Parameters \ Peripheral Device Type,按 [ENTER],弹出备选项,选择希望的类型,按 [ENTER] 确认。

| Cache Status: Clean                                                                                                    |
|----------------------------------------------------------------------------------------------------|
| <pre>✓ Main Menu &gt; —————</pre>                                                                                             |
| Quick installation view                                                                                                    |
| view Maximum Queued 1/0 Count - 256<br>view LUNs per Host SCSI ID - 8                                                         |
| view Number of Concurrent Host-LUN Connection - Def(4)<br>view Number of Tags Reserved for each Host-LUN Connection - Def(32) |
| View Peripheral bevice Type Parameters                                                                                        |
| s C F P No Device Present (Type=0x7f)                                                                                         |
| v Losi D Sequential-access Device (Type=1)                                                                                    |
| Disk CD-ROM Device (Type=5)                                                                                                   |
| Control MO Device (Type=5)                                                                                                    |
| Unknown Device (Type=0x1f)                                                                                                    |
| Arrow Keys:Move Cursor  Enter:Select  Esc:Exit  Ctrl+L:Refresh Screen                                                         |

那么,为什么要修改 SureSCSI 310 的设备类型呢?

### §11.1.7 In-band SCSI

为了监控和管理外部设备,主机需要和外部设备通信,除了用 RS-232 来通信,也可以通过 SCSI 线来通信,就是将管理命令翻译成 SCSI 命令,通过 SCSI 线在设备和主机之间传送。

不同操作系统要求的设备类型

为了通过 SCSI 线通信,首先,主机就需要识别外部设备,当 SureSCSI 310 创建了逻辑盘 并映射到 Host LUN 时,主机识别 SureSCSI 310 为磁盘设备,通过这个设备属性,主机 才能与 SureSCSI 310 通信。

但是当 SureSCSI 310 没有创建逻辑卷并映射到 Host LUN 时,由于 SureSCSI 310 的设备 类型默认设置为非设备,即没有设备属性,主机就不会识别 SureSCSI 310,也就没有办法 和 SureSCSI 310 通信,并管理它。

SureSCSI 310 基于 Java 的图形管理软件就是通过 In-band SCSI 来管理 SureSCSI 310 的, 当 SureSCSI 310 还没有创建逻辑卷并映射到 Host LUN 时,为了管理它,就需要修改它 的设备属性。

不同的主机操作系统要求 SureSCSI 310 做不同的设备类型设置,才可以通过 In-band SCSI 来管理 SureSCSI 310,请看下面的列表找出您的主机操作系统需要的设置。

## §11.1.8 设备类型参数

| <b>Operating System</b>        | Perij heral | Peri )hera | Device         | LUN           |  |
|--------------------------------|-------------|------------|----------------|---------------|--|
|                                | Devi :e     | l I evice  | Suppoi for     | Applicability |  |
|                                | Тур         | Qua ifier  | Remov ble      |               |  |
|                                |             |            | Media          |               |  |
| Windows NT <sup>®</sup> 4.0    | 0x1f        | connected  | disabled       | All Undefined |  |
|                                |             |            |                | LUNs          |  |
| NetWare®                       | 0x03        | connected  | disabled       | All Undefined |  |
| 4.x/Windows 2000               |             |            |                | LUNs          |  |
| SCO OpenServer                 | 0x7f        | connected  | either is okay | All Undefined |  |
| 5.0x                           |             |            |                | LUNs          |  |
| SCO                            | 0x03        | connected  | either is okay | All Undefined |  |
| UnixWare 2.1x,                 |             |            |                | LUNs          |  |
| UnixWare 7                     |             |            |                |               |  |
| Solaris <sup>™</sup> 2.5.x/2.6 | 0x7f        | connected  | either is okay | All Undefined |  |
| (x86 and SPARC)                |             |            |                | LUNs          |  |
| Linux                          | 0x03        | connected  | enabled        | All Undefined |  |
|                                |             |            |                | LUNs          |  |

## 设备类型参数含意

| Device Type                     | Setting |
|---------------------------------|---------|
| No Device Present               | 0x7f    |
| Direct-access Device            | 0       |
| Sequential-access Device        | 1       |
| Processor Type                  | 3       |
| CD-ROM Device                   | 5       |
| Scanner Device                  | 6       |
| MO Device                       | 7       |
| Storage Array Controller Device | 0xC     |
| Unknown Device                  | 0x1f    |

### §11.1.9 LUN 应用

如果已经设置了 SureSCSI 310 的设备类型,接下来要选择这个类型要应用于哪个 LUN 上面,因为 SCSI 标准允许不同的 LUN 有不同的类型。

在 \ view and edit Configuration parameters \ Host-side SCSI Parameters \ LUN applicability 按 **[ENTER]**, 弹出备选项 "LUN-0's only"和 " all undefined LUNs " , 如果选择 "LUN-0's only" 这个设备属性就仅应用于 LUN-0, 如果选择 " all undefined LUNs " 这个设备属性就会应用于所有没有映射的 LUN,那样的话您的主机就会看到 15 个您定义的设备类型的设备。

### §11.1.10 Cylinder/Head/Sector

在 SCSI 世界里,容量是以 Block (块) 来计算的。有些操作系统(比如 Sun Solaris 等) 会基于 cylinder (柱面)/head (磁头)/sector (扇区)来计算磁盘的容量,SureSCSI 310 同样支持这种计算容量的方法,然而不同的操作系统对 cylinder/head/sector 有不同的限 制,在 Sun Solaris 系统下,Cylinder 不允许超过 65535,SureSCSI 310 的默认容量计算 方法未必于所有操作系统相同,如果违反了操作系统的限制,容量就不能备正确识别,但 是 SureSCSI 310 允许用户修改容量的参数,那么,用户就可以修改 cylinder 为 "cylinder<65535,",另外两项参数有 SureSCSI 310 自动计算得出,这样,操作系统就可以 识别正确的容量了。

对于不同于 Sun Solaris 的操作系统,建议使用如下设置。

| Capacity      | Cylin er | He id | Sector |
|---------------|----------|-------|--------|
|               |          |       |        |
| < 64 GB       | Variable | 64    | 32     |
| 64 - 128 GB   | Variable | 64    | 64     |
| 128 - 256 GB  | Variable | 127   | 64     |
| 256 - 512 GB  | Variable | 127   | 127    |
| 512 GB - 1 TB | Variable | 255   | 127    |

目前, Solaris 不支持容量超过 1TB 的磁盘,大容量的逻辑盘必须备分成布超过 1TB 的逻辑分区。

设置 Sector/Head/Cylinder:

在 \ view and edit Configuration parameters \ Host-side SCSI Parameters \ Host Cylinder/Head/Sector Mapping Configuration , 按 **[ENTER]** 

| Cache Status: Clean                                                                                                    |
|----------------------------------------------------------------------------------------------------|
| Quick installation<br>View<br>View<br>View<br>Maximum Queued I/O Count - 256<br>View<br>UNs per Host SCSI ID - 8<br>View<br>Max Number of Tags Reserved for each Host-LUN Connection - Def(4)<br>View<br>Number of Tags Reserved for each Host-LUN Connection - Def(32)<br>View<br>Number of Tags Reserved for each Host-LUN Connection - Def(32)<br>View<br>View<br>View<br>Host Cylinder/Heac/Sector Mapping Configuration<br>V C<br>V C<br>V C<br>V C<br>V C<br>V C<br>V C<br>V C |
| Arrow Keys:Move Cursor  Enter:Select  Esc:Exit  Ctrl+L:Refresh Screen                                                                                                    |

选择 Sector Ranges,按 [ENTER] 弹出备选项,修改成希望值。

| Quick installation                                                                                                    |                                                                                                    |
|----------------------------------------------------------------------------------------------------|----------------------------------------------------------------------------------------------------|
| view<br>view Maximum Queued I/O Count<br>view LUNs per Host SCSI ID -<br>view Max Number of Concurrent<br>view Number of Tags Reserved<br>Peripheral Device Type P                                                                                                    | - 256<br>8<br>Host-LUN Connection - Def(4)<br>for each Host-LUN Connection - Def(32)<br>arameters<br>IN MERDING Configuration                                                                                                    |
| s C F Sector Ranges - Varia<br>v Host Feat Ranges - Variabl<br>Driv<br>C Variables - Variables - Va | ble<br>entropy of the second second seco |
| Redunda 64 Heads<br>Control 127 Heads s<br>255 Heads                                                                                                    | eters                                                                                                    |

选择 Head Ranges,按 [ENTER] 弹出备选项,修改成希望值。

| Quick installation                                                                                                    |
|----------------------------------------------------------------------------------------------------|
| View Maximum Queued I/O Count - 256<br>View LUNs per Host SCSI ID - 8<br>View Max Number of Concurrent Host-LUN Connection - Def(4)<br>view Number of Tags Reserved for each Host-LUN Connection - Def(32)<br>View Peripheral Device Type Parameters<br>View Host Cylinder/Head/Sector Mapping Configuration |
| v Lost Head Ranges - Variable<br>Driv Cylinder Ranges - Variable                                                                                                    |
| Redunda<br>Control Z 7768 Cylinders<br>< 65536 Cylinders                                                                                                    |

选择 Cylinder Ranges,按 [ENTER] 弹出备选项,修改成希望值。

### §11.2 设备端参数

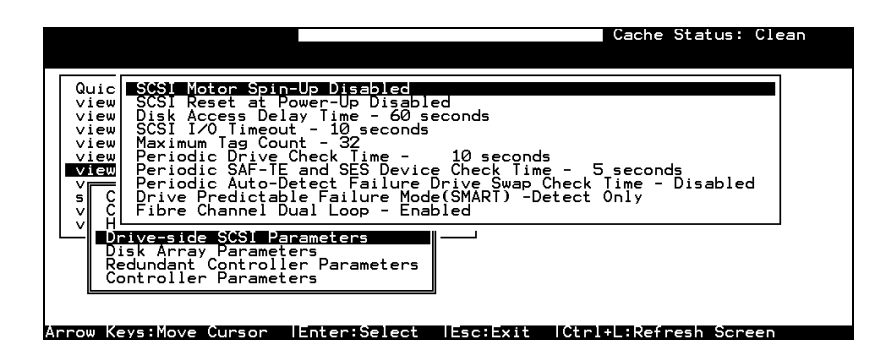

选择 "Drive-side SCSI Parameters," 按 [ENTER], 查看、修改设备端参数。

### §11.2.1 SCSI Motor Spin-Up

| Quic         | SCSI Motor Spin-Up Disabled                                                                                                    |
|--------------|----------------------------------------------------------------------------------------------------|
| view         | D Enable SCSI Motor Spin-Up ? nds                                                                                                    |
| view<br>view | M Yes No                                                                                                    |
|              | Periodic SAF-TE and SES Device Check Time - 5 seconds<br>Periodic Auto-Detect Failure Drive Swap Check Time - Disabled<br>Drive Predictable Failure Mode(SMART) -Detect Only<br>Fibre Channel Dual Loop - Enabled |
|              | rive-side SCS1 Parameters<br>isk Array Parameters<br>edundant Controller Parameters<br>ontroller Parameters                                                                                                    |

SCSI "spin-up" 决定了 SureSCSI 310 中的 SCSI 磁盘的启动次序,为了避免电源在 SureSCSI 310 启动瞬间由于所有 SCSI 磁盘一起启动而受到太强的电流冲击 SureSCSI 310 可以设置让 SCSI 磁盘依次启动。

磁盘的马达启动有 3 种方式,加电即启动,延迟启动,SCSI 命令启动。这 3 种方式的设置要通过跳接 SCSI 磁盘上的对应跳线,具体请参照该块 SCSI 磁盘的跳线说明。将磁盘马达启动方式跳至 SCSI 命令启动方式,再将 SureSCSI 310 的 view and edit Configuration parameters \ Drive-side SCSI Parameters \ SCSI Motor Spin-Up 设置为 Enable。SureSCSI 310 会按顺序每隔 4 秒启动一块磁盘。

注:如果磁盘的马达启动方式被跳至"Delay Motor Spin-up"或"Motor Spin-up in Random Sequence,"(不同厂家的名称区别),磁盘会按顺序每隔 12 秒启动,这样会导致 SureSCSI 310 不等最后的磁盘启动就判断它超时或不存在,而导致 SureSCSI 310 不能识别 后面的磁盘,可以修改"Disk access delay time"使 SureSCSI 310 等待更长的时间以便磁盘 启动。

#### §11.2.2 延迟访问磁盘

SureSCSI 310 会在电源启动后等待一段时间再访问磁盘,默认设置为15秒。

| Quic SCSI Motor Spin-Up Disabled<br>view SCSI Reset at Power-Up Disabled<br>view SCSI Access Delay Time - 60 seconds<br>view SCSI 1/0 Timeout - 10 seconds<br>view Maximum Tag Count - 32<br>view Periodic Drive Check Time - 10 secon<br>View Periodic SAF-TE and SES Device Check Ti<br>Periodic SAF-TE and SES Device Check Ti | No Delay<br>5 seconds<br>10 seconds<br>15 seconds<br>15 seconds<br>ime - 5 secol 25 seconds |
|----------------------------------------------------------------------------------------------------|---------------------------------------------------------------------------------------------|
| S C Drive Predictable Failure Mode(SMART)<br>V C Fibre Channel Dual Loop - Enabled                                                                                                    | Set Disk Access Delay Time ?<br>Yes No                                                      |
| Disk Array Parameters<br>Redundant Controller Parameters<br>Controller Parameters                                                                                                    | 55 seconds<br>60 seconds<br>65 seconds<br>70 seconds<br>75 seconds                          |

在 "Disk Access Delay Time," 按 [ENTER], 选择需要的延迟时间, 按 [ENTER], 在确 认窗口选择 "Yes"确认设置。

#### §11.2.3 SCSI I/O 超时时限

SCSI I/O 超时时限是 SureSCSI 310 等待磁盘响应的最大时间,如果磁盘没有在这段时间内响应 SureSCSI 310 的读写指令,磁盘就被作为失效设备。

如果磁盘在从磁碟中读取资料时遇到了存储介质错误,它会尝试重新读取或重新定位磁 头,当磁盘遇到了一个坏块,它就必须要把这个坏块的数据重分配到备份块上去,所有这 些操作都需要时间,不同厂家不同型号的磁盘操作时间会有差异。

对于 SCSI 总线仲裁,一个有高优先级的设备可以先占用总线,如果它一直占用 SCSI 总线,低优先级的设备就可能会发生 I/O 超时。

SCSI I/O 超时的默认设置为 7 秒,建议不要更改这个设置,把这个数值改小会导致并未 失效的磁盘被 SureSCSI 310 判断为失效,磁盘有可能正在努力尝试解决读取失败或者正 在等待总线,如果将这个数值改大,可能发生 SureSCSI 310 一直等待磁盘响应而主机判 断 SureSCSI 310 超时。

| Quic         | SCSI Motor Spin-Up Disabled                                                                              |                         |
|--------------|----------------------------------------------------------------------------------------------------|-------------------------|
| view         | Disk Access Delay Time - 60 seconds                                                                      | Default<br>500 ms       |
| view<br>view | Maximum Tag Count - 32<br>Periodic Drive Check Time - 10 seconds                                         | 1 second<br>2 seconds   |
| View         | Periodic SAF-TE and SES Device Check Time - 5 seco<br>Periodic Auto-Detect Failure Drive Swap Check Time | 4 seconds<br>6 seconds  |
| s C<br>⊻ C   | Drive Predictable Failure Mode(SMART) -Detect Only<br>Fibre Channel Dual Loop - Enabled                  | 8 seconds<br>10 seconds |
|              | rive-side SCSI Parameters                                                                                | ,                       |

选择 "SCSI I/O Timeout – Default (7 seconds)," 按 [ENTER], 弹处备选项, 选择合适的 选项, 按 [ENTER], 在确认窗口选择 "Yes" 确认设置。

### §11.2.4 最大 I/O 队列

| Quic<br>view<br>view<br>view<br>view<br>view<br>view<br>view<br>view | SCSI Motor Spin-Up Disabled<br>SCSI Reset at Power-Up Disabled<br>Disk Access Delay Time - 60 seconds<br>SCSI I/O Timeout - 10 seconds<br>Maximum Bog Count - 62<br>Periodic Drive Check Time - 10 seconds<br>Periodic SAF-TE and SES Device Check Time - 5 seco<br>Periodic Auto-Detect Failure Drive Swap Check Time<br>Drive Predictable Failure Mode(SMART) -Detect Only<br>Fibre Channel Dual Loop - Enabled | Disable<br>1<br>2<br>4     |
|----------------------------------------------------------------------|----------------------------------------------------------------------------------------------------|----------------------------|
|                                                                      | isk Array Parameters<br>edundant Controller Parameters<br>ontroller Parameters                                                                                                    | 8<br>16<br>32<br>64<br>128 |

SureSCSI 310 支持修改其发给磁盘的最大I/O指令队列 默认设置为32。选择"Maximum Tag Count",按 [ENTER],弹处备选项,选择合适的选项,按 [ENTER],在确认窗口 选择 "Yes" 确认设置。

注:每次修改这个参数,需要重新启动 SureSCSI 310,设置才能生效。 禁止磁盘端 I/O 指令排队将会禁止磁盘内的的 Write- Back cache。

#### §11.2.5 重启动 SCSI 总线

默认情况, SureSCSI 310 会在其加电后发送 SCSI 命令重启动 SCSI 总线,把此选项禁止, 就不会发送这样的 SCSI 命令了。

当在1条主机通道上连接2个主机时2个主机应用这条SCSI总线通信如果这时SureSCSI 310 重启动这条SCSI总线,可能导致主机或操作系统不正常表现,禁止 "SCSI Reset at Power-up"避免这种情况发生。

| Quic                 | SCSI Motor Spin-Up Disabled                                                                                 |
|----------------------|----------------------------------------------------------------------------------------------------|
| view                 | SCSI Reset at Power-Up Disabled                                                                             |
| view<br>view<br>view | S Enable SCSI Reset at Power-Up ?                                                                           |
| view                 | Periodic Auto-Detect Failure Drive Swap Check Time - Disabled                                               |
| s C                  | Drive Predictable Failure Mode(SMART) -Detect Only                                                          |
| v C                  | Fibre Channel Dual Loop - Enabled                                                                           |
|                      | rive-side SCSI Parameters<br>isk Array Parameters<br>edundant Controller Parameters<br>ontroller Parameters |

选择 "SCSI Reset at Power-Up",按 [ENTER],在确认窗口选择 "Yes"确认设置。

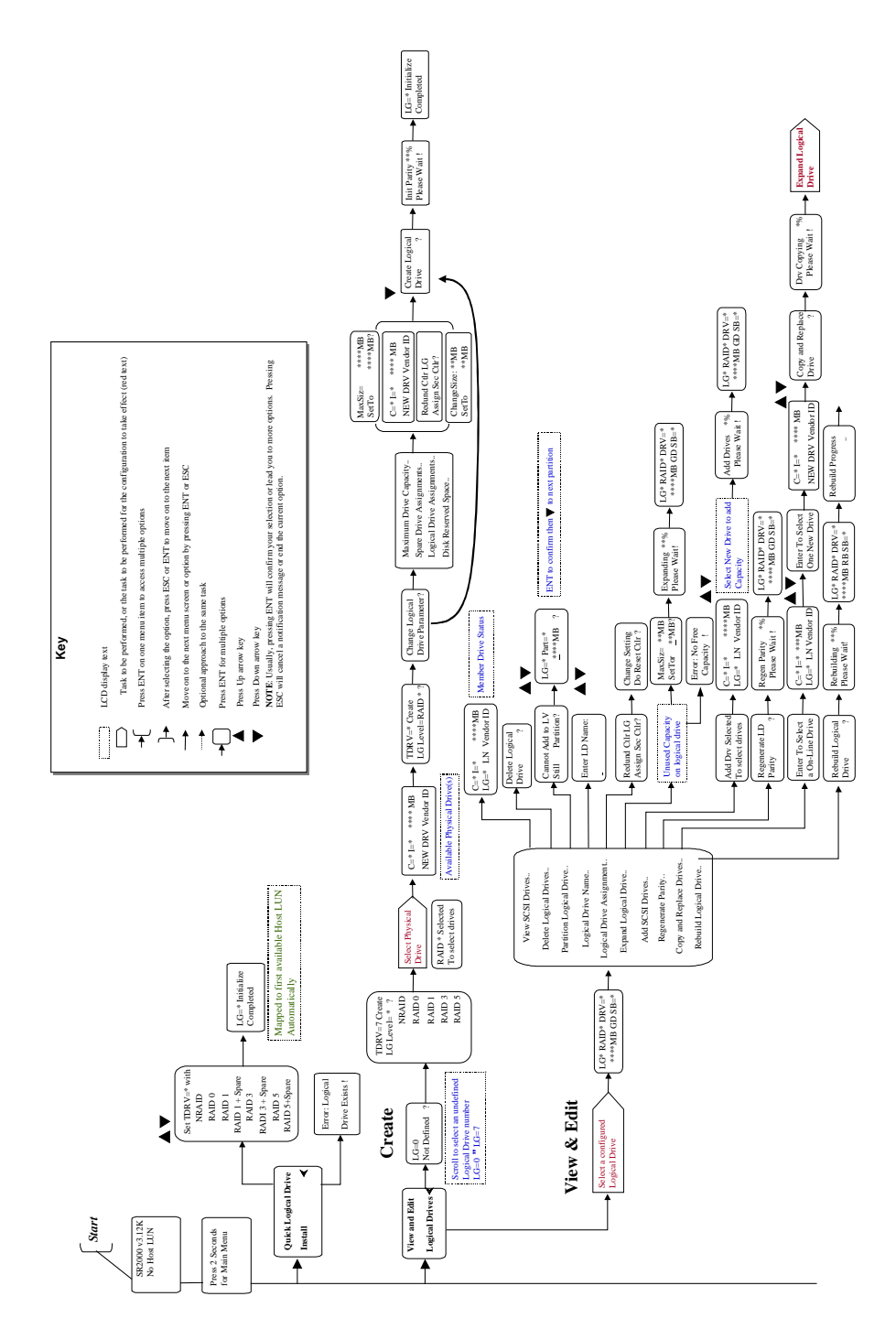

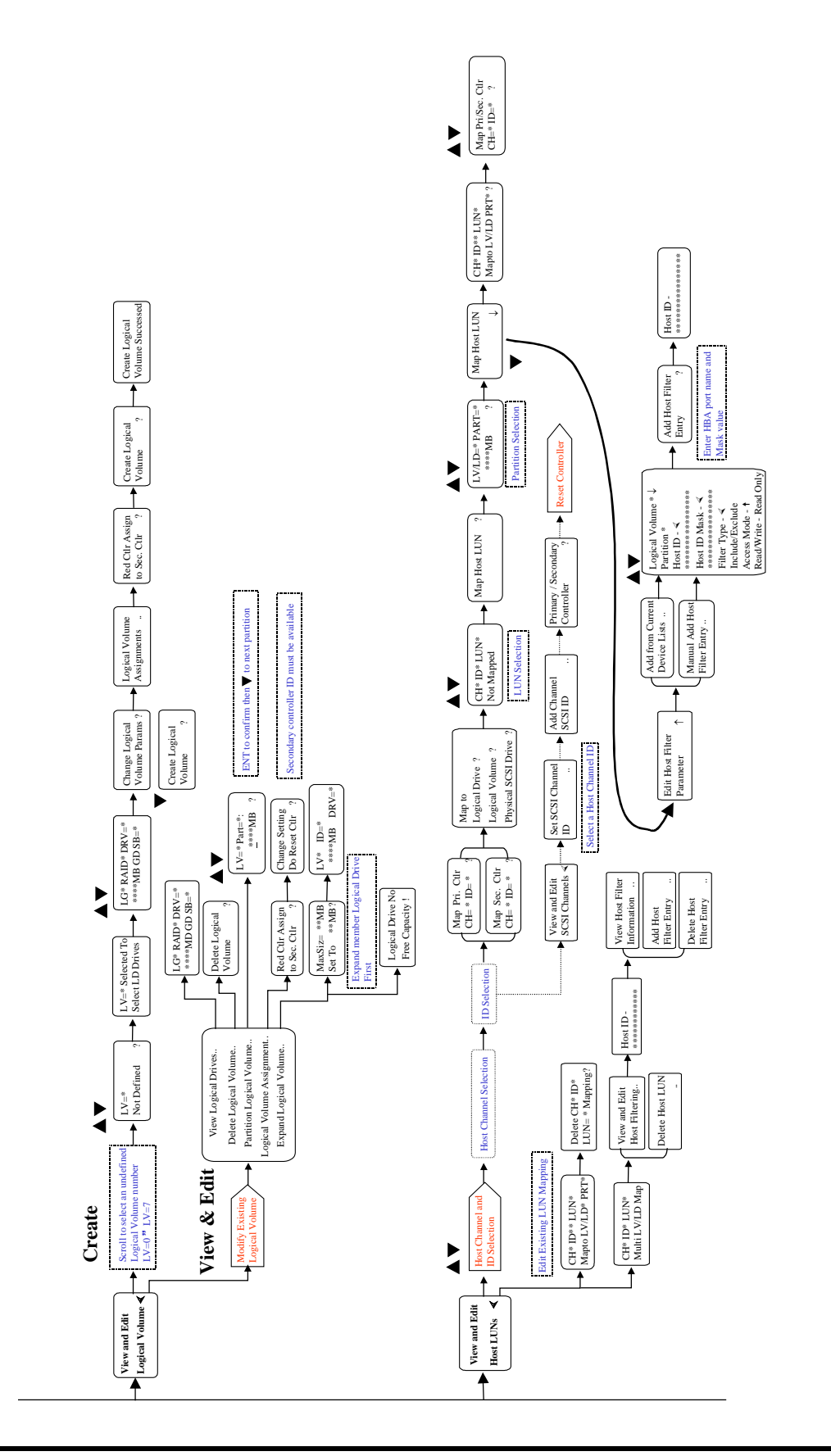

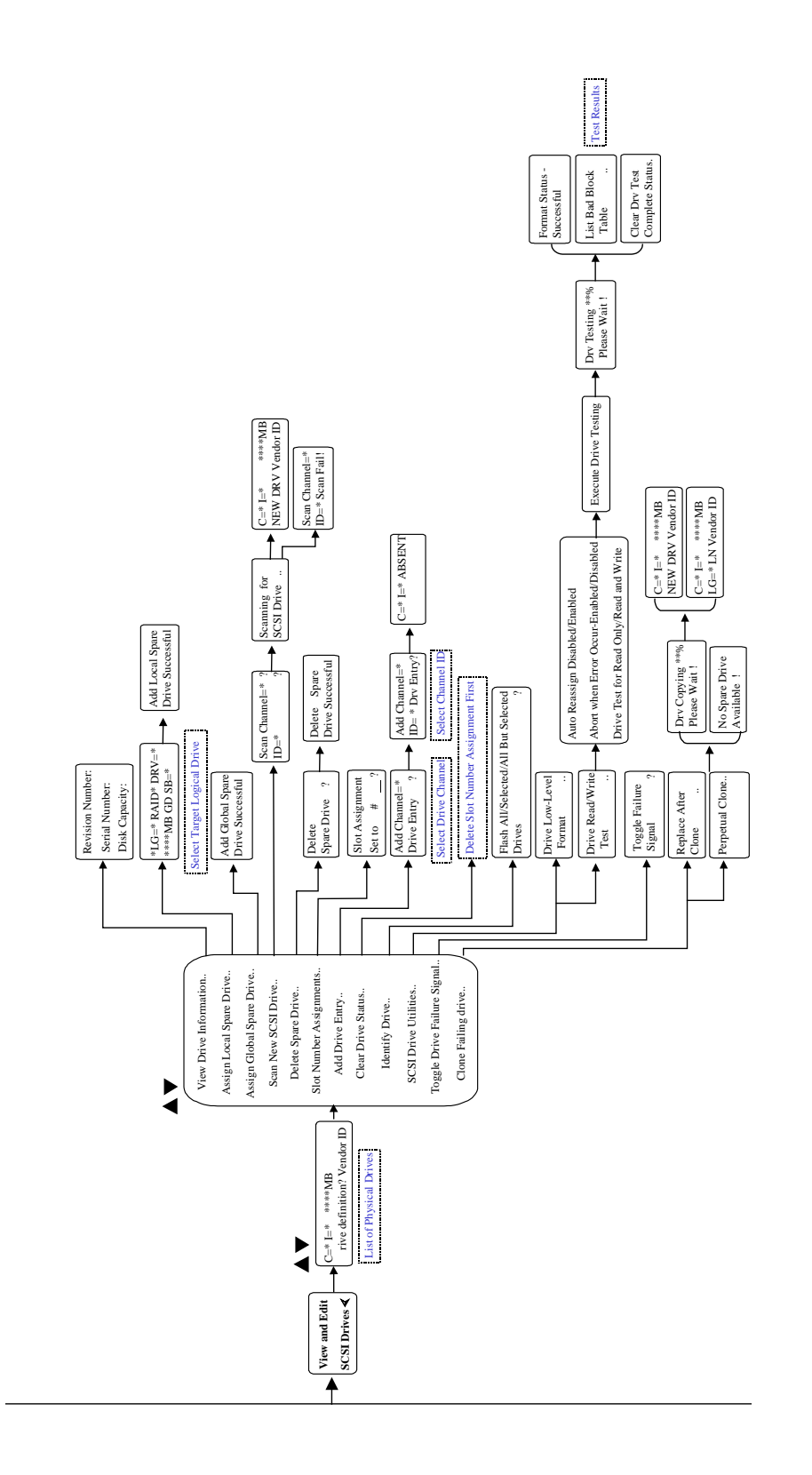

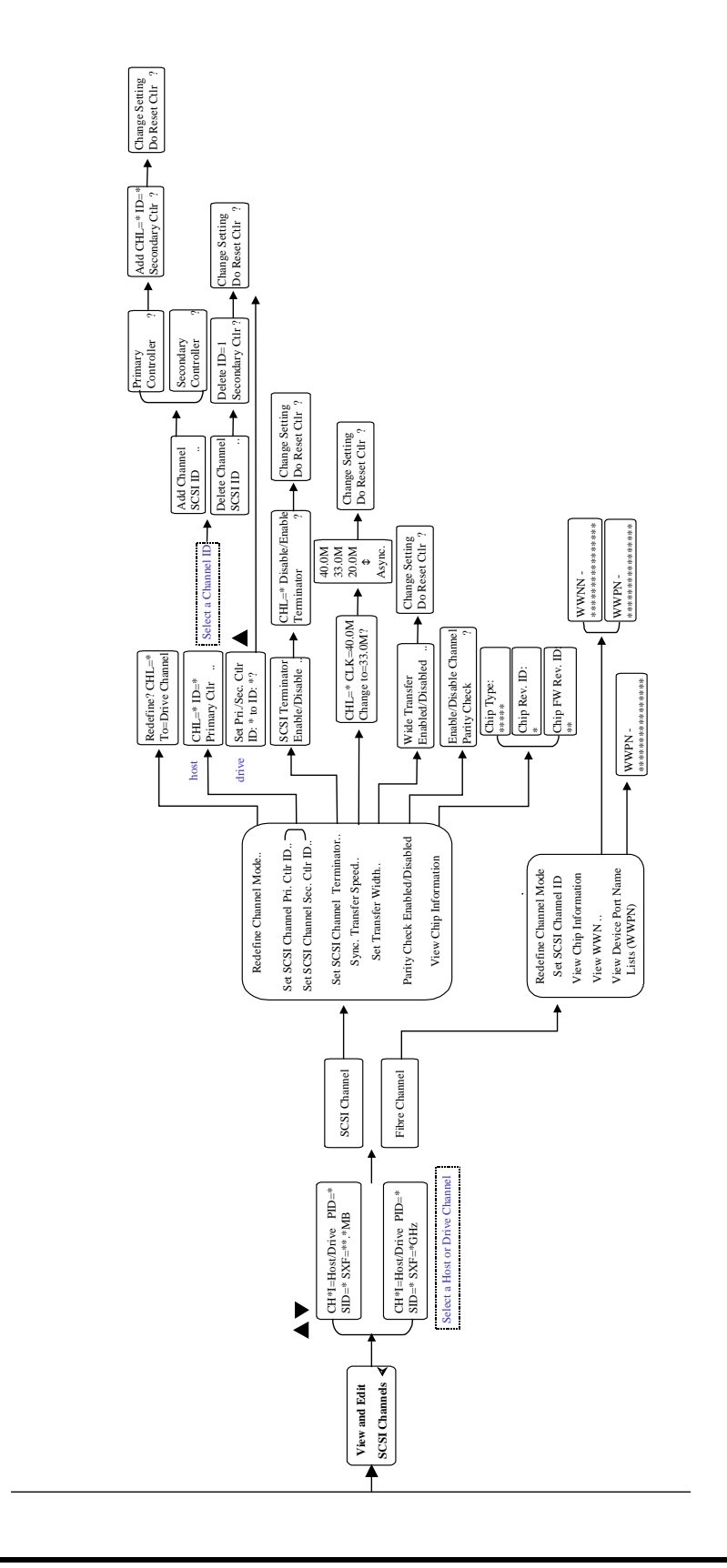

联想 SureSCSI 310 磁盘阵列用户手册 v1.0

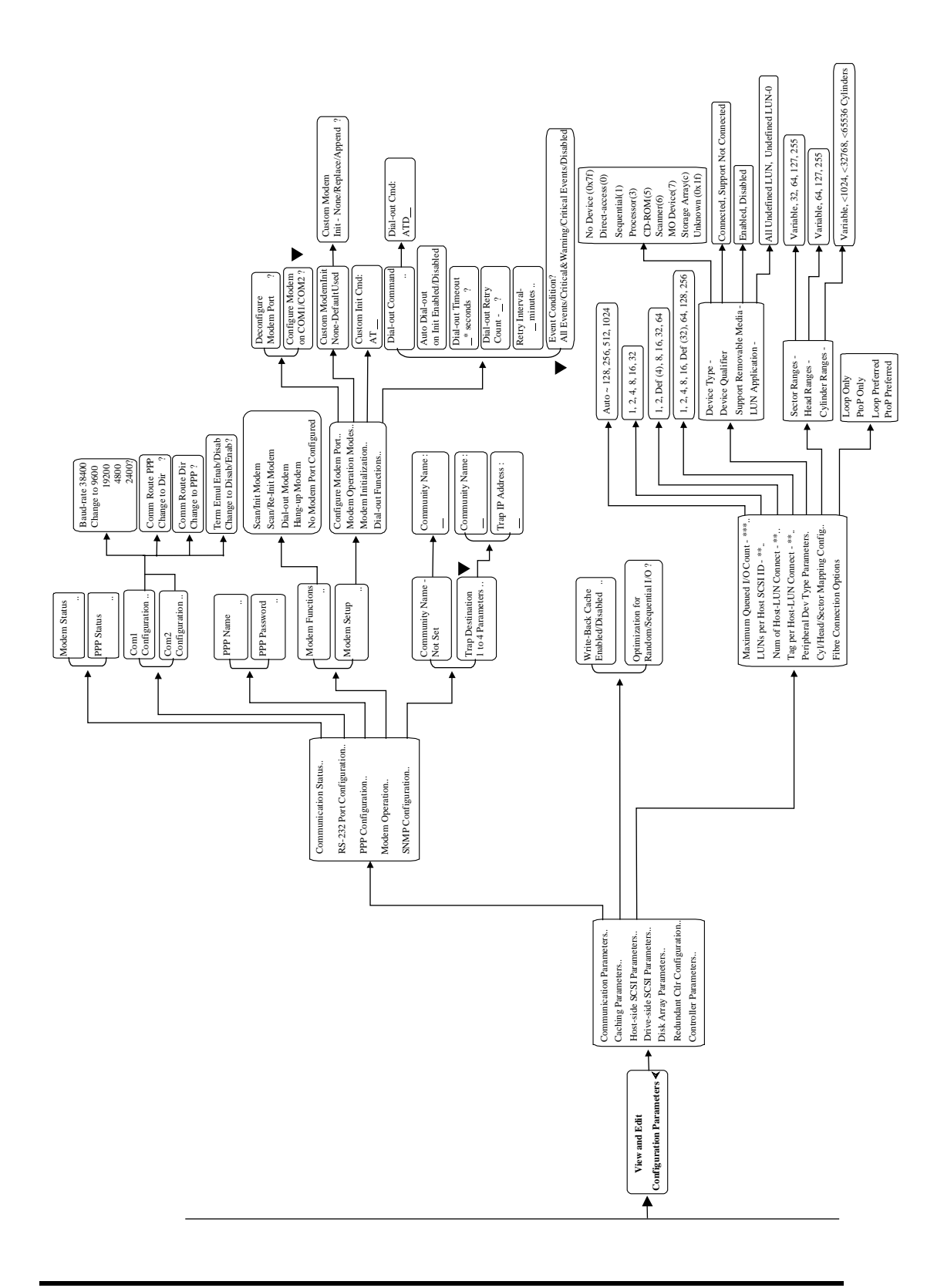

联想 SureSCSI 310 磁盘阵列用户手册 v1.0

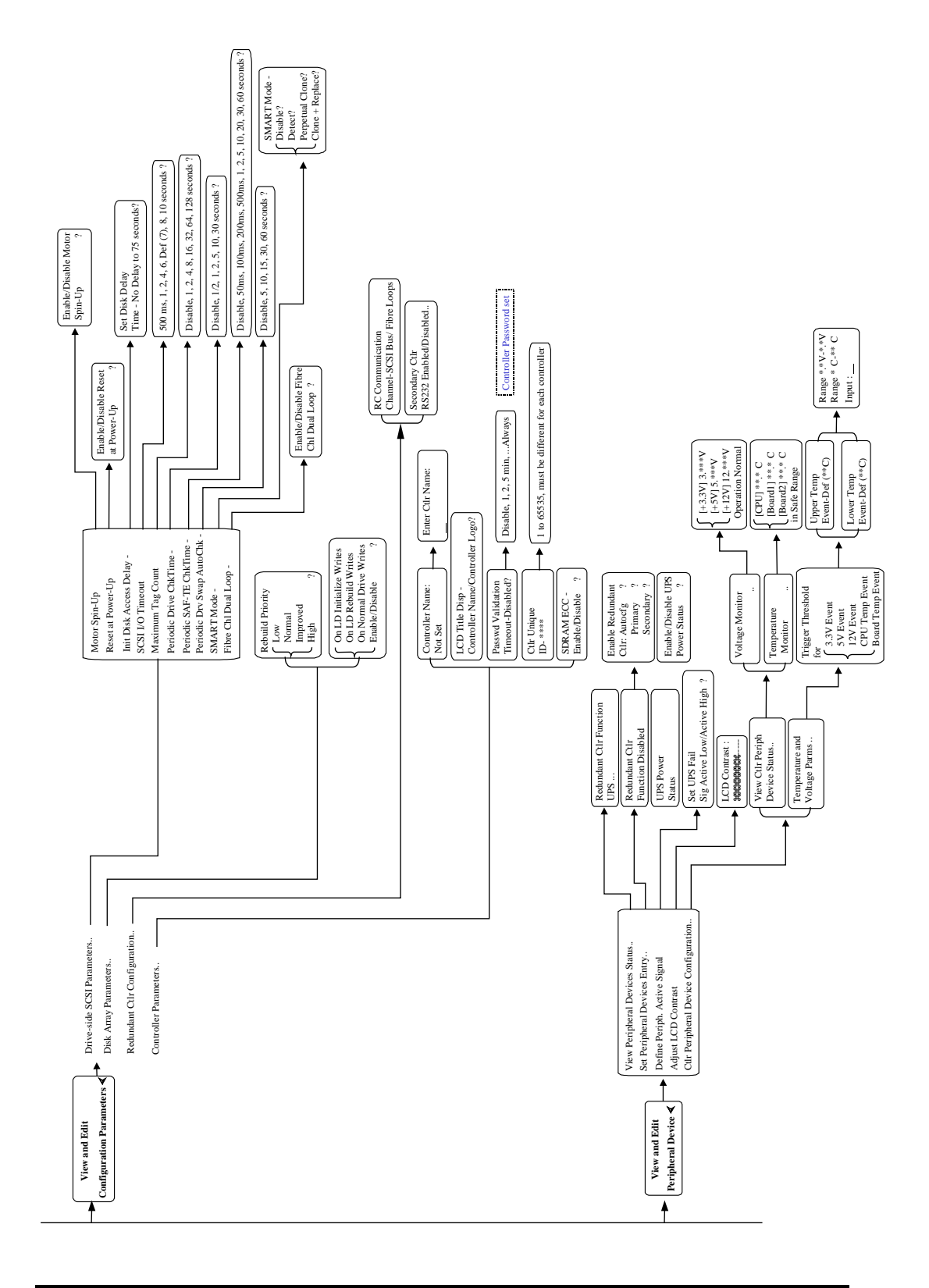

联想 SureSCSI 310 磁盘阵列用户手册 v1.0

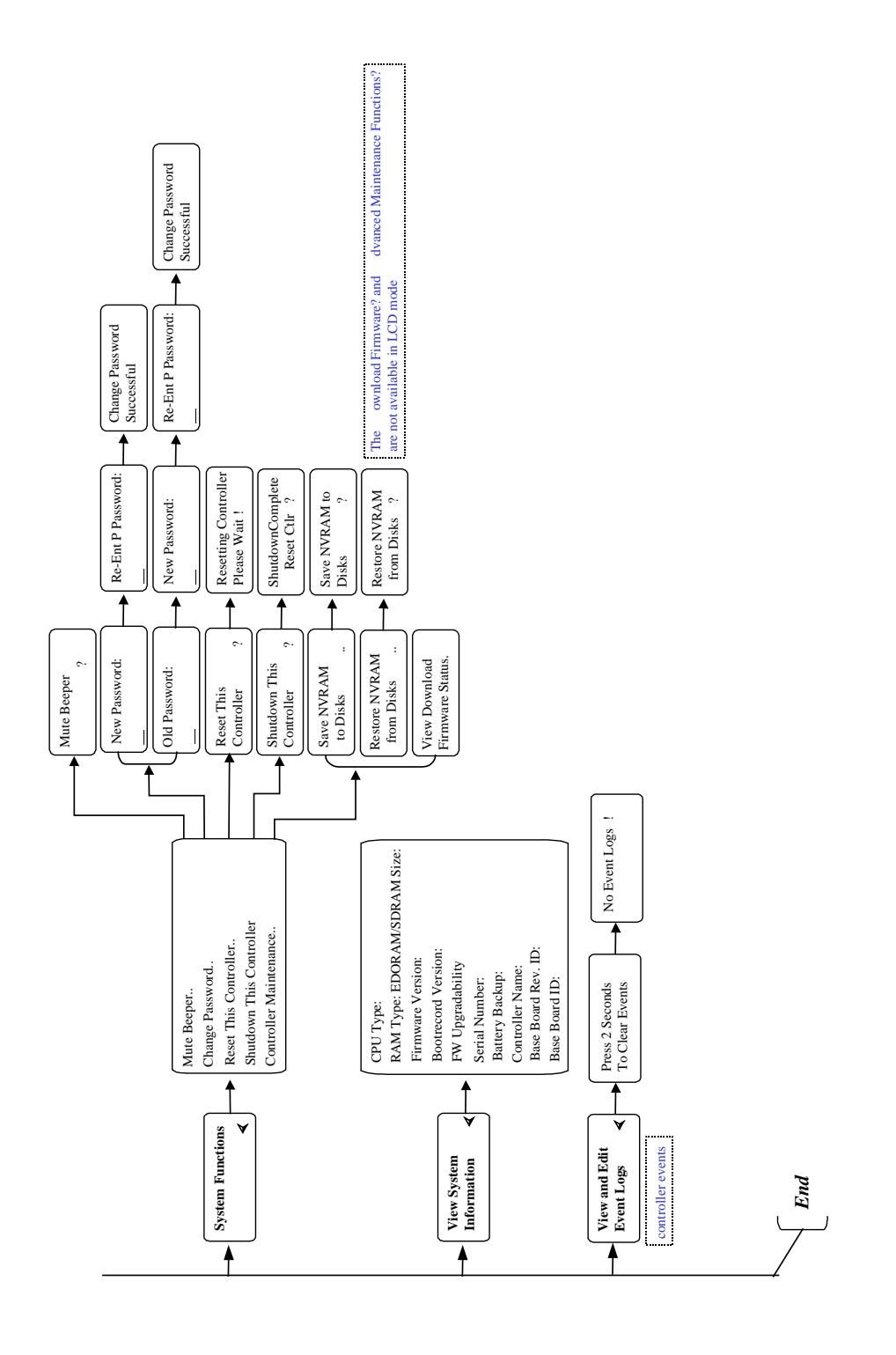

### 附录2 事件信息

事件被分级如下:

| Critical     | 关键事件,必须被立刻响应 |
|--------------|--------------|
| Warning      | 警告           |
| Notification | 通知           |

事件日志记录 SureSCSI 310 从加电开始的所有事件,最多至 1000 条,然后循环替换最早的记录。关闭或者重新启动 SureSCSI 310,上次运行的事件记录被清空。如果需要保存、查看所有的事件记录,清安装 RAIDWatch 管理软件的组件 EventMonitor。以下是错误信息列表:

### **Event Index**

#### **Controller Event**

[0104] DRAM Parity Error Detected [0111] Redundant Controller Failure Detected [0121] Power Supply Failure Detected [0122] Fan Failure Detected [0123] Elevated Temperature Alert [0123] CPU Hot Temperature Detected [0123] CPU Cold Temperature Detected [0123] Board Hot Temperature Detected [0123] Board Cold Temperature Detected [0124] UPS Power Failure Detected [0181] Controller Initialization Completed [0114] Power Supply Unstable or NVRAM Failed [01A1] Power Supply Back On-Line [01A2] Fan Back On-Line [01A3] Temperature Back To Non-Critical Levels [01A3] CPU Hot/Cold Temperature Back to Non-Critical Levels [01A3] Board Hot/Cold Temperature Back to Non-Critical Levels

[01A4] Peripheral Device NOTICE: UPS Power Back On

#### **Drive SCSI Channel/Drive Error**

[1101] Unexpected Select Timeout [1101] Scan Drive Successful [1102] Gross Phase/Signal Error Detected [1103] Unexpected Disconnect Encountered [1104] Negotiation Error Detected [1105] Timedout Waiting for I/O to Complete [1106] SCSI Parity Error Detected [1107] Data Overrun/Underrun Detected [1108] Invalid Status/Sense Data Received [110F] SCSI Bus Reset Issued [1111] Unexpected Drive Not Ready [1111] Drive Clone Failed [1112] Drive HW Error [1113] Bad Block Encountered [1114] Unit Attention Received [1115] Unexpected Sense Received [1116] Block Reassignment Failed - Block\_number [1117] Block Successfully Reassigned - Block\_number [1118] Aborted Command [113F] SCSI Channel Failure [113F] Redundant Fibre Channel Loop Failure Detected [113F] Fibre Channel Loop Connection Restored [113F] Redundant Path Restored [113F] Fibre Channel Loop Failure Detected [113F] Redundant Loop Failure Detected [113F] Redundant Path Expected But Not Found [113F] Redundant Path Failed [1142] Detect Predict Failure [1187] Mem Not Enough Support Current Configuration [1187] Mem is Now Enough Support Current Configuration [1189] NVRAM Factory Default Restored [1189] NVRAM Restored from Disk

[1189] NVRAM Restored from File

#### **Logical Drive Event**

[2101] SCSI Drive Failure [2102] Initialization Failed [2103] Rebuild Failed [2104] Parity Check Failed [2105] Expansion Failed [2106] Add SCSI Drive Operation Failed! [2184] Rebuild Logical Drive Completed [2182] Initialization Logical Drive Completed [2185] Starting Parity Check [2186] Parity Check of Logical Drive Completed [2187] Starting Expansion [2188] Expansion of Logical Drive Completed [2189] Starting Add SCSI Drive Operation [218A] Add SCSI Drive(s) to Logical Drive Completed [218B] Add SCSI Drive Operation Paused! [218C] Add SCSI Drive Operation Continued

#### **Generalized Target Events**

[3F21] SAF-TE Device: Power Supply Failure Detected [3F21] +5V High Voltage Detected [3F21] +5V High Voltage Detected [3F21] +5V Low Voltage Detected [3F21] +3.3V High Voltage Detected [3F21] +3.3V Low Voltage Detected [3F21] +12V High Voltage Detected [3F21] +12V Low Voltage Detected [3F22] Peripheral Device: Cooling Fan Failure Detected [3F22] SAF-TE Device: Cooling Fan Failure Detected [3F23] SAF-TE Device: Elevated Temperature Alert [3F24] UPS AC Power Loss Detect [3FA1] SAF-TE Device: Power Back On-Line [3FA1] +3.3V High/Low Voltage Back within Acceptable Limits [3FA1] +5V High/Low Voltage Back within Acceptable Limits [3FA1] +12V High/Low Voltage Back within Acceptable Limits [3FA2] SAF-TE Device: Fan Back to On-Line [3FA3] SAF-TE Device: Temperature Back To Non-Critical Levels

# **Controller Event**

| 2-Line                                                                                                    | DRAM Parity Error Dete                                                                                                    | cted                                                                                                    |                                                          |
|----------------------------------------------------------------------------------------------------|----------------------------------------------------------------------------------------------------|----------------------------------------------------------------------------------------------------|----------------------------------------------------------|
| LCD                                                                                                    | 0                                                                                                    |                                                                                                    |                                                          |
| Terminal                                                                                                    | [0104] Controller ALERT                                                                                                    | : DRAM Parity Error Detected                                                                            |                                                          |
| Event Type                                                                                                    | ☑Critical                                                                                                    | □Warning                                                                                                | □Notification                                            |
| What                                                                                                    | 内存校验错误                                                                                                    |                                                                                                    |                                                          |
| Happens?                                                                                                    |                                                                                                    |                                                                                                    |                                                          |
| What to<br>Do?                                                                                                    | 检查、更换内存                                                                                                    |                                                                                                    |                                                          |
| D0.                                                                                                    |                                                                                                    |                                                                                                    |                                                          |
| 2-Line                                                                                                    | Redundant Ctlr Failure I                                                                                                    | Detected                                                                                                |                                                          |
| LCD                                                                                                    |                                                                                                    |                                                                                                    |                                                          |
| Terminal                                                                                                    | [0111] Controller ALERT                                                                                                    | : Redundant Controller Failur                                                                           | e Detected                                               |
| Event Type                                                                                                    | ⊠Critical                                                                                                    | □Warning                                                                                                | □Notification                                            |
| What                                                                                                    | 双控制器成员失效                                                                                                    |                                                                                                    |                                                          |
| Happens?                                                                                                    |                                                                                                    |                                                                                                    |                                                          |
| What to                                                                                                    | 检查、更换失效的控制器                                                                                                    |                                                                                                    |                                                          |
| Do:                                                                                                    |                                                                                                    |                                                                                                    |                                                          |
|                                                                                                    |                                                                                                    |                                                                                                    |                                                          |
| 91                                                                                                    |                                                                                                    | 1                                                                                                    |                                                          |
| 2-Line                                                                                                    | Power Supply Failure De                                                                                                    | etected                                                                                                 |                                                          |
| 2-Line<br>LCD<br>Torminal                                                                                                    | Power Supply Failure De                                                                                                    | etected                                                                                                 | Detected                                                 |
| 2-Line<br>LCD<br>Terminal                                                                                                    | Power Supply Failure De<br>[0121] Peripheral Device                                                                                                    | ALERT: Power Supply Failure                                                                             | e Detected                                               |
| 2-Line<br>LCD<br>Terminal<br>Event Type                                                                                                    | Power Supply Failure De<br>[0121] Peripheral Device<br>☑Critical                                                                                                    | etected<br>ALERT: Power Supply Failure<br>□Warning                                                      | e Detected<br>□Notification                              |
| 2-Line<br>LCD<br>Terminal<br>Event Type<br>What<br>Happens?                                                                                             | Power Supply Failure De<br>[0121] Peripheral Device<br>☑Critical<br>电源失效                                                                                                    | etected<br>ALERT: Power Supply Failure<br>□Warning                                                      | e Detected<br>□Notification                              |
| 2-Line<br>LCD<br>Terminal<br>Event Type<br>What<br>Happens?                                                                                             | Power Supply Failure De<br>[0121] Peripheral Device<br>☑Critical<br>电源失效                                                                                                    | etected<br>ALERT: Power Supply Failure<br>□Warning                                                      | e Detected<br>□Notification                              |
| 2-Line<br>LCD<br>Terminal<br>Event Type<br>What<br>Happens?<br>What to<br>Do?                                                                           | Power Supply Failure De<br>[0121] Peripheral Device<br>☑Critical<br>电源失效<br>检查、更换电源                                                                                              | etected<br>ALERT: Power Supply Failure<br>□Warning                                                      | e Detected<br>□Notification                              |
| 2-Line<br>LCD<br>Terminal<br>Event Type<br>What<br>Happens?<br>What to<br>Do?                                                                           | Power Supply Failure De<br>[0121] Peripheral Device<br>☑Critical<br>电源失效<br>检查、更换电源                                                                                              | etected<br>ALERT: Power Supply Failure<br>□Warning                                                      | e Detected<br>□Notification                              |
| 2-Line<br>LCD<br>Terminal<br>Event Type<br>What<br>Happens?<br>What to<br>Do?<br>2-Line                                                                 | Power Supply Failure De<br>[0121] Peripheral Device<br>☑Critical<br>电源失效<br>检查、更换电源                                                                                              | etected<br>ALERT: Power Supply Failure<br>□Warning                                                      | e Detected<br>□Notification                              |
| 2-Line<br>LCD<br>Terminal<br>Event Type<br>What<br>Happens?<br>What to<br>Do?<br>2-Line<br>LCD                                                          | Power Supply Failure Device<br>[0121] Peripheral Device<br>I OCritical<br>电源失效<br>检查、更换电源<br>Cooling Fan Failure Deter                                                           | etected<br>ALERT: Power Supply Failure<br>□Warning                                                      | e Detected<br>□Notification                              |
| 2-Line<br>LCD<br>Terminal<br>Event Type<br>What<br>Happens?<br>What to<br>Do?<br>2-Line<br>LCD<br>Terminal                                              | Power Supply Failure De<br>[0121] Peripheral Device<br>☑Critical<br>电源失效<br>检查、更换电源<br>Cooling Fan Failure Dete<br>[0122] Peripheral Device                                      | etected<br>ALERT: Power Supply Failure<br>□Warning<br>ected<br>ALERT: Cooling Fan Failure I             | e Detected<br>□Notification                              |
| 2-Line<br>LCD<br>Terminal<br>Event Type<br>What<br>Happens?<br>What to<br>Do?<br>2-Line<br>LCD<br>Terminal<br>Event Type                                | Power Supply Failure Device<br>[0121] Peripheral Device<br>☑Critical<br>电源失效<br>检查、更换电源<br>Cooling Fan Failure Deter<br>[0122] Peripheral Device<br>☑Critical                    | etected<br>ALERT: Power Supply Failure<br>□Warning<br>ected<br>ALERT: Cooling Fan Failure I<br>□Warning | e Detected<br>□Notification<br>□Notification             |
| 2-Line<br>LCD<br>Terminal<br>Event Type<br>What<br>Happens?<br>What to<br>Do?<br>2-Line<br>LCD<br>Terminal<br>Event Type<br>What                        | Power Supply Failure Device<br>[0121] Peripheral Device<br>図Critical<br>电源失效<br>检查、更换电源<br>Cooling Fan Failure Deter<br>[0122] Peripheral Device<br>図Critical<br>风扇失效            | etected<br>ALERT: Power Supply Failure<br>DWarning<br>ected<br>ALERT: Cooling Fan Failure I<br>DWarning | e Detected<br>□Notification<br>Detected<br>□Notification |
| 2-Line<br>LCD<br>Terminal<br>Event Type<br>What<br>Happens?<br>What to<br>Do?<br>2-Line<br>LCD<br>Terminal<br>Event Type<br>What<br>Happens?            | Power Supply Failure Device<br>[0121] Peripheral Device<br>図Critical<br>电源失效<br>检查、更换电源<br>Cooling Fan Failure Deter<br>[0122] Peripheral Device<br>図Critical<br>风扇失效            | etected<br>ALERT: Power Supply Failure<br>DWarning<br>ected<br>ALERT: Cooling Fan Failure I<br>DWarning | e Detected<br>□Notification<br>□Notification             |
| 2-Line<br>LCD<br>Terminal<br>Event Type<br>What<br>Happens?<br>What to<br>Do?<br>2-Line<br>LCD<br>Terminal<br>Event Type<br>What<br>Happens?<br>What to | Power Supply Failure Device<br>[0121] Peripheral Device<br>図Critical<br>电源失效<br>检查、更换电源<br>Cooling Fan Failure Deter<br>[0122] Peripheral Device<br>図Critical<br>风扇失效<br>检查、更换风扇 | etected<br>ALERT: Power Supply Failure<br>□Warning<br>ected<br>ALERT: Cooling Fan Failure I<br>□Warning | Detected                                                 |

| 2-Line            | Elevated Temperature Alert                                     |
|-------------------|----------------------------------------------------------------|
| LCD               |                                                                |
| Terminal          | [0123] Peripheral Device ALERT: Elevated Temperature Alert     |
| Event Type        | ØCritical □Warning □Notification                               |
| What              |                                                                |
| Happens?          |                                                                |
| What to           | 检查环境,或更换 SureSCSI 310                                          |
| Do?               |                                                                |
|                   |                                                                |
| 2-Line            | Hot CPU (°C) Temp Warning                                      |
| LCD               |                                                                |
| Terminal          | [0123] Peripheral Device ALERT: CPU Hot Temperature Detected   |
|                   | (current_temperature)                                          |
| Event Type        | ☑Critical □Warning □Notification                               |
| What              | CPU 温度高于预先设定的报警高温                                              |
| Happens?          |                                                                |
| What to           | 检查环境,检查 CPU 报警高温设定,或更换 SureSCSI 310                            |
| Do?               |                                                                |
|                   |                                                                |
| 2-Line            | Cold CPU (°C) Temp Warning                                     |
| LCD               |                                                                |
| Terminal          | [0123] Peripheral Device ALERT: CPU Cold Temperature Detected  |
|                   | (current_temperature)                                          |
| Event Type        | ☑Critical □Warning □Notification                               |
| What              | CPU 温度低于预先设定的报警低温                                              |
| Happens?          |                                                                |
| What to           | 检查环境,检查 CPU 报警低温设定,或更换 SureSCSI 310                            |
| Do?               |                                                                |
|                   |                                                                |
| 2-Line            | Hot Board (°C) Temp Warning                                    |
| LCD               |                                                                |
| Terminal          | [0123] Peripheral Device ALERT: Board Hot Temperature Detected |
|                   | (current_temperature)                                          |
| <b>Event Type</b> | ☑Critical □Warning □Notification                               |
| What              | 控制器主板温度高于预先设定的报警高温                                             |
| Happens?          |                                                                |
| What to           | 检查环境,检查主板报警高温设定,或更换 SureSCSI 310                               |
| Do?               |                                                                |

| 2-Line                                                                                                    | Cold Board (°C) Temp Warning                                                                                                    |
|----------------------------------------------------------------------------------------------------|----------------------------------------------------------------------------------------------------|
| LCD                                                                                                    |                                                                                                    |
| Terminal                                                                                                    | [0123] Peripheral Device ALERT: Board Cold Temperature Detected                                                                                                    |
|                                                                                                    | (current_temperature)                                                                                                    |
| Event Type                                                                                                    | ☑Critical □Warning □Notification                                                                                                    |
| What                                                                                                    | 控制器主板温度低于预先设定的报警低温                                                                                                    |
| Happens?                                                                                                    |                                                                                                    |
| What to                                                                                                    | 检查环境,检查主板报警低温设定,或更换 SureSCSI 310                                                                                                    |
| Do?                                                                                                    |                                                                                                    |
|                                                                                                    |                                                                                                    |
| 2-Line                                                                                                    | UPS Power Failure Detected                                                                                                    |
| LCD                                                                                                    |                                                                                                    |
| Terminal                                                                                                    | [0124] Peripheral Device ALERT: UPS Power Failure Detected                                                                                                    |
| Event Type                                                                                                    | ☑Critical □Warning □Notification                                                                                                    |
| What                                                                                                    | UPS 失效                                                                                                    |
| Happens?                                                                                                    |                                                                                                    |
| What to                                                                                                    | 检查 UPS 到 SureSCSI 310 的连线                                                                                                    |
| Do?                                                                                                    |                                                                                                    |
| 201                                                                                                    |                                                                                                    |
| 201                                                                                                    |                                                                                                    |
| 2-Line                                                                                                    | Controller Init Completed                                                                                                    |
| 2-Line<br>LCD                                                                                                    | Controller Init Completed                                                                                                    |
| 2-Line<br>LCD<br>Terminal                                                                                                    | Controller Init Completed<br>[0181] Controller Init Completed                                                                                                    |
| 2-Line<br>LCD<br>Terminal<br>Event Type                                                                                                    | Controller Init Completed     [0181] Controller Init Completed     □Critical     □Warning                                                                                                    |
| 2-Line<br>LCD<br>Terminal<br>Event Type<br>What                                                                                                    | Controller Init Completed [0181] Controller Init Completed □Critical □Warning ☑Notification SureSCSI 310 初始化成功                                                                                                    |
| 2-Line<br>LCD<br>Terminal<br>Event Type<br>What<br>Happens?                                                                                             | Controller Init Completed [0181] Controller Init Completed □Critical □Warning ☑Notification SureSCSI 310 初始化成功                                                                                                    |
| 2-Line<br>LCD<br>Terminal<br>Event Type<br>What<br>Happens?<br>What to                                                                                  | Controller Init Completed [0181] Controller Init Completed □Critical □Warning ☑Notification SureSCSI 310 初始化成功 按 <esc>清除消息</esc>                                                                                                    |
| 2-Line<br>LCD<br>Terminal<br>Event Type<br>What<br>Happens?<br>What to<br>Do?                                                                           | Controller Init Completed         [0181] Controller Init Completed         □Critical       □Warning         SureSCSI 310 初始化成功         按 <esc>清除消息</esc>                                                                                                    |
| 2-Line<br>LCD<br>Terminal<br>Event Type<br>What<br>Happens?<br>What to<br>Do?                                                                           | Controller Init Completed [0181] Controller Init Completed □Critical □Warning ☑Notification SureSCSI 310 初始化成功 按 <esc>清除消息</esc>                                                                                                    |
| 2-Line<br>LCD<br>Terminal<br>Event Type<br>What<br>Happens?<br>What to<br>Do?<br>2-Line                                                                 | Controller Init Completed [0181] Controller Init Completed □Critical □Warning ☑Notification SureSCSI 310 初始化成功 按 <esc>清除消息 Power Supply Unstable or NVRAM Failed !</esc>                                                                                                    |
| 2-Line<br>LCD<br>Terminal<br>Event Type<br>What<br>Happens?<br>What to<br>Do?<br>2-Line<br>LCD                                                          | Controller Init Completed         [0181] Controller Init Completed         □Critical       □Warning         ☑Notification         SureSCSI 310 初始化成功         按 <esc>清除消息         Power Supply Unstable or NVRAM Failed !</esc>                                                                                                    |
| 2-Line<br>LCD<br>Terminal<br>Event Type<br>What<br>Happens?<br>What to<br>Do?<br>2-Line<br>LCD<br>Terminal                                              | Controller Init Completed         [0181] Controller Init Completed         □Critical       □Warning         ☑Notification         SureSCSI 310 初始化成功         按 <esc>清除消息         Power Supply Unstable or NVRAM Failed !         [0114]Power Supply Unstable or NVRAM Failed</esc>                                                                     |
| 2-Line<br>LCD<br>Terminal<br>Event Type<br>What<br>Happens?<br>What to<br>Do?<br>2-Line<br>LCD<br>Terminal<br>Event Type                                | Controller Init Completed         [0181] Controller Init Completed         □Critical       □Warning         ☑Notification         SureSCSI 310 初始化成功         按 <esc>清除消息         Power Supply Unstable or NVRAM Failed !         [0114]Power Supply Unstable or NVRAM Failed         ☑Critical       □Warning</esc>                                    |
| 2-Line<br>LCD<br>Terminal<br>Event Type<br>What<br>Happens?<br>What to<br>Do?<br>2-Line<br>LCD<br>Terminal<br>Event Type<br>What                        | Controller Init Completed [0181] Controller Init Completed □Critical □Warning ☑Notification SureSCSI 310 初始化成功 按 <esc>清除消息 Power Supply Unstable or NVRAM Failed ! [0114]Power Supply Unstable or NVRAM Failed ☑Critical □Warning □Notification +5V 电压低于+4.7V,或 NVRAM 组件失效</esc>                                                                       |
| 2-Line<br>LCD<br>Terminal<br>Event Type<br>What<br>Happens?<br>What to<br>Do?<br>2-Line<br>LCD<br>Terminal<br>Event Type<br>What<br>Happens?            | Controller Init Completed         [0181] Controller Init Completed         □Critical       □Warning         ☑Notification         SureSCSI 310 初始化成功         按 <esc>清除消息         Power Supply Unstable or NVRAM Failed !         [0114]Power Supply Unstable or NVRAM Failed         ☑Critical       □Warning         +5V 电压低于+4.7V,或 NVRAM 组件失效</esc> |
| 2-Line<br>LCD<br>Terminal<br>Event Type<br>What<br>Happens?<br>What to<br>Do?<br>2-Line<br>LCD<br>Terminal<br>Event Type<br>What<br>Happens?<br>What to | Controller Init Completed         □Critical       □Warning         □Critical       □Warning         SureSCSI 310 初始化成功       ////////////////////////////////////                                                                                                    |

| 2-Line                                    | Power Supply Back O                                                                       | n-Line                                   |                                        |
|-------------------------------------------|-------------------------------------------------------------------------------------------|------------------------------------------|----------------------------------------|
| LCD                                       |                                                                                           |                                          |                                        |
| Terminal                                  | [01A1] Peripheral Dev                                                                     | vice NOTICE: Power Supp                  | ly Back On-Line                        |
| Event Type                                | □Critical                                                                                 | □Warning                                 | ☑Notification                          |
| What                                      | 电源恢复在线状态                                                                                  |                                          |                                        |
| Happens?                                  |                                                                                           |                                          |                                        |
| What to                                   | 按 <esc>清除消息</esc>                                                                         |                                          |                                        |
| Do?                                       |                                                                                           |                                          |                                        |
|                                           |                                                                                           |                                          |                                        |
| 2-Line                                    | Fan Back On-Line                                                                          |                                          |                                        |
| LCD                                       |                                                                                           |                                          |                                        |
| Terminal                                  | [01A2] Peripheral Dev                                                                     | vice NOTICE: Fan Back Or                 | i-Line                                 |
| Event Type                                | □Critical                                                                                 | □Warning                                 | ☑Notification                          |
| What                                      | 风扇恢复在线状态                                                                                  |                                          |                                        |
| Happens?                                  |                                                                                           |                                          |                                        |
| What to                                   | 按 <esc>清除消息</esc>                                                                         |                                          |                                        |
| Do?                                       |                                                                                           |                                          |                                        |
|                                           |                                                                                           |                                          |                                        |
| 2-Line                                    | Temperature Back To                                                                       | Non-Critical                             |                                        |
| LCD                                       |                                                                                           |                                          |                                        |
| Terminal                                  | [01A3] Peripheral Dev                                                                     | vice NOTICE: Temperatur                  | e Back To Non-Critical                 |
|                                           | Levels                                                                                    |                                          |                                        |
| Event Type                                | □Critical                                                                                 | □Warning                                 | ☑Notification                          |
| What                                      | 温度恢复正常                                                                                    |                                          |                                        |
| Happens?                                  |                                                                                           |                                          |                                        |
| What to                                   | 按 <esc>清除消息</esc>                                                                         |                                          |                                        |
| Do?                                       |                                                                                           |                                          |                                        |
|                                           |                                                                                           |                                          |                                        |
| 2-Line                                    | CPU Temperature Bac                                                                       | ck Normal (°C)                           |                                        |
| LCD                                       |                                                                                           |                                          |                                        |
| Terminal                                  |                                                                                           |                                          |                                        |
|                                           | [01A3] CPU Hot/Co                                                                         | old Temperature Back t                   | o Non-Critical Levels                  |
|                                           | [01A3] CPU Hot/Co<br>(Current_temperature                                                 | old Temperature Back t<br>:)             | o Non-Critical Levels                  |
| Event Type                                | [01A3] CPU Hot/Co<br>(Current_temperature                                                 | old Temperature Back t<br>)<br>□Warning  | o Non-Critical Levels<br>☑Notification |
| Event Type<br>What                        | [01A3] CPU Hot/Co<br>(Current_temperature<br>□Critical<br>CPU 温度恢复正常                      | old Temperature Back t<br>∋)<br>□Warning | o Non-Critical Levels<br>⊠Notification |
| Event Type<br>What<br>Happens?            | [01A3] CPU Hot/Co<br>(Current_temperature<br>□Critical<br>CPU 温度恢复正常                      | old Temperature Back t<br>:)<br>□Warning | o Non-Critical Levels<br>⊠Notification |
| Event Type<br>What<br>Happens?<br>What to | [01A3] CPU Hot/Co<br>(Current_temperature<br>□Critical<br>CPU 温度恢复正常<br>按 <esc>清除消息</esc> | old Temperature Back t<br>)<br>□Warning  | o Non-Critical Levels<br>☑Notification |

| 2-Line     | Board Temperature Back Normal (°C)                            |
|------------|---------------------------------------------------------------|
| LCD        | -                                                             |
| Terminal   | [01A3] Board Hot/Cold Temperature Back to Non-Critical Levels |
|            | (Current_temperature)                                         |
| Event Type | □Critical □Warning ☑Notification                              |
| What       | 控制器主板温度恢复正常                                                   |
| Happens?   |                                                               |
| What to    | 按 <esc>清除消息</esc>                                             |
| Do?        |                                                               |
|            |                                                               |
| 2-Line     | UPS Power Back On                                             |
| LCD        |                                                               |
| Terminal   | [01A4] Peripheral Device NOTICE: UPS Power Back On            |
| Event Type | □Critical □Warning ☑Notification                              |
| What       | UPS AC 电源恢复在线状态                                               |
| Happens?   |                                                               |
| What to    |                                                               |
| Do?        |                                                               |

## Drive SCSI Channel/Drive Error

| 2-Line            | CHL=_ ID=_ Select Timeout                                      |
|-------------------|----------------------------------------------------------------|
| LCD               |                                                                |
| Terminal          | [1101] CHL:_ ID:_ SCSI Target ALERT: Unexpected Select Timeout |
| Event Type        | □Critical ☑Warning □Notification                               |
| What              | Channel=_ ID=_ 的磁盘超时, SureSCSI 310 不能选取此设备, 磁盘被取               |
| Happens?          | 出、未插稳或 SCSI 线、终结器故障                                            |
| What to           | 检查磁盘是否完全插稳,检查设备端 SCSI 线、终结器                                    |
| Do?               |                                                                |
|                   |                                                                |
| 2-Line            | CHL=_ ID=_ Scan Drive Successful                               |
| LCD               |                                                                |
| Terminal          | [1101] CHL:_ ID:_ Scan Drive Successful                        |
| Event Type        | □Critical □Warning ☑Notification                               |
| What              | 成功扫描到 Channel=_ ID=_的磁盘                                        |
| Happens?          |                                                                |
| What to           | 按 <esc>清除消息</esc>                                              |
| Do?               |                                                                |
|                   |                                                                |
| 2-Line            | C=_ I=_ Gross Signal Error                                     |
| LCD               |                                                                |
| Terminal          | [1102] CHL:_ ID:_ SCSI Target ALERT: Gross Phase/Signal Error  |
|                   | Detected                                                       |
| Event Type        | $\Box Critical \qquad                                   $      |
| What              | Channel=_ ID=_严重信号错误                                           |
| Happens?          |                                                                |
| What to           | 检查磁盘是否完全插稳,检查设备端 SCSI 线、终结器                                    |
| D0?               |                                                                |
|                   |                                                                |
| 2-Line            | C=_ I=_ Disconnect Encountered                                 |
|                   |                                                                |
| Terminal          | [1103] CHL: ID: SCSI Target ALERT: Unexpected Disconnect       |
| Errort True o     |                                                                |
| <u>Event rype</u> | □Unitical 凹warning □Notification                               |
| Wildi<br>Hannana? | Cnannel=_ ID=_大女汪按                                             |
| What to           | 检查磁舟里丕空全场角,检查码冬端 COCI 线,纹结器                                    |
|                   | 他旦城鱼足口无土拙恼,他旦攻田帅 3031 次、终纪的                                    |
| <b>1</b> 00       |                                                                |

| 2-Line                 | C=_ I=_ Negotiation Error                                        |
|------------------------|------------------------------------------------------------------|
| LCD                    |                                                                  |
| Terminal               | [1104] CHL:_ ID:_ SCSI Target ALERT: Negotiation Error Detected  |
| Event Type             | □Critical ØWarning □Notification                                 |
| What                   | Channel=_ ID=_数据传输的频率、宽度不正常                                      |
| Happens?               |                                                                  |
| What to                | 按 <esc>清除消息</esc>                                                |
| Do?                    |                                                                  |
|                        |                                                                  |
| 2-Line                 | C=_ I=_ Timeout Waiting for I/O                                  |
|                        |                                                                  |
| Terminal               | [1105] CHL:_ ID:_ SCSI Target ALERT: Timedout Waiting for I/O to |
|                        | Complete                                                         |
| Event Type             |                                                                  |
| What                   | Channel=_ ID=_数据传输超时                                             |
| Happens?               |                                                                  |
| What to                | 检查磁盘是省元全插稳,检查设备端 SCSI 线、终结器,加查磁盘是省止                              |
| D0:                    | 帘工作                                                              |
| 0.1.                   |                                                                  |
| Z-Line                 | CHL=_ ID=_ Parity Error                                          |
| <u>LCD</u><br>Terminal | [1100] CLILL, ID. CCCL Tanget ALEDT, CCCL Danity, Empor Datastad |
| Terminai<br>Event Type | [1100] CHL. ID. SCSI Target ALERT. SCSI Parity Effor Delected    |
| Event Type<br>What     |                                                                  |
| Wilat<br>Honnons?      | Cnannei=_ ID=_ 校验信亏值                                             |
| What to                | 检本磁盘具不空全场趋,检查迟久端 CCCI 线,终结器                                      |
| Do?                    | 他旦城鱼足口尤王油德,他旦以雷靖 3031 线、终纪路                                      |
|                        |                                                                  |
| 2-Line                 | C= I= Data Overrun/Underrun                                      |
| LCD                    |                                                                  |
| Terminal               | [1107] CHL: ID: SCSI Target ALERT: Data Overrun/Underrun         |
|                        | Detected                                                         |
| Event Type             | □Critical ☑Warning □Notification                                 |
| What                   |                                                                  |
| Hannons?               |                                                                  |
| mappens:               |                                                                  |
| What to                | 检查磁盘是否完全插稳,检查设备端 SCSI 线、终结器                                      |

| 2-Line                                                                                                    | C=_ I=_ Invalid Data Received                                                                                                    |
|----------------------------------------------------------------------------------------------------|----------------------------------------------------------------------------------------------------|
| LCD                                                                                                    |                                                                                                    |
| Terminal                                                                                                    | [1108] CHL:_ ID:_ SCSI Target ALERT: Invalid Status/Sense Data                                                                                                    |
|                                                                                                    | Received (Sense_key Sense_code)                                                                                                    |
| Event Type                                                                                                    | □Critical ☑Warning □Notification                                                                                                    |
| What                                                                                                    | Channel= ID= 不正常的状态信息                                                                                                    |
| Happens?                                                                                                    |                                                                                                    |
| What to                                                                                                    | 检查磁盘是否完全插稳,检查设备端 SCSI 线、终结器                                                                                                    |
| Do?                                                                                                    |                                                                                                    |
|                                                                                                    |                                                                                                    |
| 2-Line                                                                                                    | CHL= SCSI Bus Reset Issued                                                                                                    |
| LCD                                                                                                    |                                                                                                    |
| Terminal                                                                                                    | [110F] CHL:_ SCSI Channel ALERT: SCSI Bus Reset Issued                                                                                                    |
| Event Type                                                                                                    | □Critical ☑Warning □Notification                                                                                                    |
| What                                                                                                    | 设备端 SCSI 总线重启动                                                                                                    |
| Happens?                                                                                                    |                                                                                                    |
| What to                                                                                                    | 按 <esc>清除消息</esc>                                                                                                    |
| Do?                                                                                                    |                                                                                                    |
|                                                                                                    |                                                                                                    |
|                                                                                                    |                                                                                                    |
| 2-Line                                                                                                    | C=_ I=_ Drive Not Ready                                                                                                    |
| 2-Line<br>LCD                                                                                                    | C=_ I=_ Drive Not Ready                                                                                                    |
| 2-Line<br>LCD<br>Terminal                                                                                                    | C=_ I=_ Drive Not Ready [1111] CHL:_ ID:_ SCSI Drive ALERT: Unexpected Drive Not Ready                                                                                                    |
| 2-Line<br>LCD<br>Terminal                                                                                                    | C=_ I=_ Drive Not Ready<br>[1111] CHL:_ ID:_ SCSI Drive ALERT: Unexpected Drive Not Ready<br>(Sense_key /Sense_code)                                                                                                    |
| 2-Line<br>LCD<br>Terminal<br>Event Type                                                                                                    | C=_ I=_ Drive Not Ready         [1111] CHL:_ ID:_ SCSI Drive ALERT: Unexpected Drive Not Ready         (Sense_key /Sense_code)         ☑Critical       □Warning                                                                                                    |
| 2-Line<br>LCD<br>Terminal<br>Event Type<br>What                                                                                                    | C=_ I=_ Drive Not Ready [1111] CHL:_ ID:_ SCSI Drive ALERT: Unexpected Drive Not Ready (Sense_key / Sense_code) ☑Critical □Warning □Notification Channel= ID= 磁盘没有准备好                                                                                                    |
| 2-Line<br>LCD<br>Terminal<br>Event Type<br>What<br>Happens?                                                                                             | C=_ I=_ Drive Not Ready         [1111] CHL:_ ID:_ SCSI Drive ALERT: Unexpected Drive Not Ready         (Sense_key /Sense_code)         Image: Delta Critical         Image: Delta Channel=_ ID=_磁盘没有准备好                                                                                                    |
| 2-Line<br>LCD<br>Terminal<br>Event Type<br>What<br>Happens?<br>What to                                                                                  | C=_ I=_ Drive Not Ready [1111] CHL:_ ID:_ SCSI Drive ALERT: Unexpected Drive Not Ready (Sense_key /Sense_code)<br>☑Critical □Warning □Notification Channel=_ ID=_磁盘没有准备好<br>检查磁盘是否完全插稳,检查设备端 SCSI 线、终结器                                                                                                    |
| 2-Line<br>LCD<br>Terminal<br>Event Type<br>What<br>Happens?<br>What to<br>Do?                                                                           | C=_ I=_ Drive Not Ready [1111] CHL:_ ID:_ SCSI Drive ALERT: Unexpected Drive Not Ready (Sense_key / Sense_code)<br>☑Critical □Warning □Notification Channel=_ ID=_磁盘没有准备好<br>检查磁盘是否完全插稳,检查设备端 SCSI 线、终结器                                                                                                    |
| 2-Line<br>LCD<br>Terminal<br>Event Type<br>What<br>Happens?<br>What to<br>Do?                                                                           | C=_ I=_ Drive Not Ready [1111] CHL:_ ID:_ SCSI Drive ALERT: Unexpected Drive Not Ready (Sense_key /Sense_code)           Image: Delta and the second second s |
| 2-Line<br>LCD<br>Terminal<br>Event Type<br>What<br>Happens?<br>What to<br>Do?<br>2-Line                                                                 | C=_ I=_ Drive Not Ready [1111] CHL:_ ID:_ SCSI Drive ALERT: Unexpected Drive Not Ready (Sense_key /Sense_code)<br>☑Critical □Warning □Notification Channel=_ ID=_磁盘没有准备好 检查磁盘是否完全插稳,检查设备端 SCSI 线、终结器 CHL=_ ID=_ Clone Failed                                                                                                    |
| 2-Line<br>LCD<br>Terminal<br>Event Type<br>What<br>Happens?<br>What to<br>Do?<br>2-Line<br>LCD                                                          | C=_ I=_ Drive Not Ready [1111] CHL:_ ID:_ SCSI Drive ALERT: Unexpected Drive Not Ready (Sense_key /Sense_code)                                                                                                    |
| 2-Line<br>LCD<br>Terminal<br>Event Type<br>What<br>Happens?<br>What to<br>Do?<br>2-Line<br>LCD<br>Terminal                                              | C=_ I=_ Drive Not Ready [1111] CHL:_ ID:_ SCSI Drive ALERT: Unexpected Drive Not Ready (Sense_key /Sense_code)<br>应Critical □Warning □Notification Channel=_ ID=_磁盘没有准备好<br>检查磁盘是否完全插稳,检查设备端 SCSI 线、终结器<br>CHL=_ ID=_ Clone Failed [1111] CHL:_ ID:_ SCSI Drive ALERT: CHL:_ ID:_ Clone Failed                                                                                                    |
| 2-Line<br>LCD<br>Terminal<br>Event Type<br>What<br>Happens?<br>What to<br>Do?<br>2-Line<br>LCD<br>Terminal<br>Event Type                                | C=_ I=_ Drive Not Ready         [1111] CHL:_ ID:_ SCSI Drive ALERT: Unexpected Drive Not Ready<br>(Sense_key /Sense_code)         ØCritical       □Warning         DCritical       □Warning         Channel=_ ID=_磁盘没有准备好         检查磁盘是否完全插稳,检查设备端 SCSI 线、终结器         CHL=_ ID=_ Clone Failed         [1111] CHL:_ ID:_ SCSI Drive ALERT: CHL:_ ID:_ Clone Failed         ØCritical       □Warning                                                                                                    |
| 2-Line<br>LCD<br>Terminal<br>Event Type<br>What<br>Happens?<br>What to<br>Do?<br>2-Line<br>LCD<br>Terminal<br>Event Type<br>What                        | C=_ I=_ Drive Not Ready         [1111] CHL:_ ID:_ SCSI Drive ALERT: Unexpected Drive Not Ready<br>(Sense_key /Sense_code)         ØCritical       □Warning         DCritical       □Warning         Channel=_ ID=_磁盘没有准备好         检查磁盘是否完全插稳,检查设备端 SCSI 线、终结器         CHL=_ ID=_ Clone Failed         [1111] CHL:_ ID:_ SCSI Drive ALERT: CHL:_ ID:_ Clone Failed         ØCritical       □Warning         □Warning       □Notification                                                                                                    |
| 2-Line<br>LCD<br>Terminal<br>Event Type<br>What<br>Happens?<br>What to<br>Do?<br>2-Line<br>LCD<br>Terminal<br>Event Type<br>What<br>Happens?            | C=_ I=_ Drive Not Ready         [1111] CHL:_ ID:_ SCSI Drive ALERT: Unexpected Drive Not Ready<br>(Sense_key /Sense_code)         ØCritical       □Warning         OCritical       □Warning         Channel=_ ID=_磁盘没有准备好         检查磁盘是否完全插稳,检查设备端 SCSI 线、终结器         CHL=_ ID=_ Clone Failed         [1111] CHL:_ ID:_ SCSI Drive ALERT: CHL:_ ID:_ Clone Failed         ØCritical       □Warning         □Notification         Channel=_ ID=_ 磁盘克隆失败                                                                                                    |
| 2-Line<br>LCD<br>Terminal<br>Event Type<br>What<br>Happens?<br>What to<br>Do?<br>2-Line<br>LCD<br>Terminal<br>Event Type<br>What<br>Happens?<br>What to | C=_ I=_ Drive Not Ready         [1111] CHL:_ ID:_ SCSI Drive ALERT: Unexpected Drive Not Ready<br>(Sense_key /Sense_code)         ØCritical       □Warning         OCritical       □Warning         Main and and and and and and and and and an                                                                                                    |

| 2-Line                                                                                                    | CHL=_ ID=_ Drive HW Error                                                                                                    |
|----------------------------------------------------------------------------------------------------|----------------------------------------------------------------------------------------------------|
| LCD                                                                                                    |                                                                                                    |
| Terminal                                                                                                    | [1112] CHL:_ ID:_ SCSI Drive ALERT: Drive HW Error (Sense_key                                                                                                    |
|                                                                                                    | Sense_code)                                                                                                    |
| Event Type                                                                                                    | ☑Critical □Warning □Notification                                                                                                    |
| What                                                                                                    | Channel=_ ID=_磁盘不可恢复性错误                                                                                                    |
| Happens?                                                                                                    |                                                                                                    |
| What to                                                                                                    | 更换磁盘,重建数据                                                                                                    |
| Do?                                                                                                    |                                                                                                    |
|                                                                                                    |                                                                                                    |
| 2-Line                                                                                                    | C=_ I=_ BadBlock Encountered                                                                                                    |
| LCD                                                                                                    |                                                                                                    |
| Terminal                                                                                                    | [1113] CHL:_ ID:_ SCSI Drive ALERT: Bad Block Encountered -                                                                                                    |
|                                                                                                    | Block_number (Sense_key Sense_code)                                                                                                    |
| Event Type                                                                                                    | □Critical ☑Warning □Notification                                                                                                    |
| What                                                                                                    | Channel=_ ID=_ 磁盘出现坏块, SureSCSI 310 将要求磁盘重试。                                                                                                    |
| Happens?                                                                                                    |                                                                                                    |
| What to                                                                                                    | 按 <esc>清除消息</esc>                                                                                                    |
| Do?                                                                                                    |                                                                                                    |
|                                                                                                    |                                                                                                    |
|                                                                                                    |                                                                                                    |
| 2-Line                                                                                                    | C=_ I=_ Unit Attention Received                                                                                                    |
| 2-Line<br>LCD                                                                                                    | C=_ I=_ Unit Attention Received                                                                                                    |
| 2-Line<br>LCD<br>Terminal                                                                                                    | C=_ I=_ Unit Attention Received [1114] CHL:_ ID:_ SCSI Target ALERT: Unit Attention Received                                                                                                    |
| 2-Line<br>LCD<br>Terminal                                                                                                    | C=_ I=_ Unit Attention Received<br>[1114] CHL:_ ID:_ SCSI Target ALERT: Unit Attention Received<br>(Sense_key Sense_code)                                                                                                    |
| 2-Line<br>LCD<br>Terminal<br>Event Type                                                                                                    | C=_ I=_ Unit Attention Received         [1114] CHL:_ ID:_ SCSI Target ALERT: Unit Attention Received         (Sense_key Sense_code)         □Critical       ☑Warning                                                                                                    |
| 2-Line<br>LCD<br>Terminal<br>Event Type<br>What                                                                                                    | C=_ I=_ Unit Attention Received [1114] CHL:_ ID:_ SCSI Target ALERT: Unit Attention Received (Sense_key Sense_code) □Critical ☑Warning □Notification Channel=_ID= 磁盘状态提示注意                                                                                                    |
| 2-Line<br>LCD<br>Terminal<br>Event Type<br>What<br>Happens?                                                                                             | C=_ I=_ Unit Attention Received         [1114] CHL:_ ID:_ SCSI Target ALERT: Unit Attention Received         (Sense_key Sense_code)         □Critical       ☑Warning         □Channel=_ ID=_磁盘状态提示注意                                                                                                    |
| 2-Line<br>LCD<br>Terminal<br>Event Type<br>What<br>Happens?<br>What to                                                                                  | C=_ I=_ Unit Attention Received [1114] CHL:_ ID:_ SCSI Target ALERT: Unit Attention Received (Sense_key Sense_code) □Critical ☑Warning □Notification Channel=_ ID=_磁盘状态提示注意 检查磁盘是否完全插稳,检查设备端 SCSI 线、终结器                                                                                                    |
| 2-Line<br>LCD<br>Terminal<br>Event Type<br>What<br>Happens?<br>What to<br>Do?                                                                           | C=_ I=_ Unit Attention Received         [1114] CHL:_ ID:_ SCSI Target ALERT: Unit Attention Received         (Sense_key Sense_code)         □Critical       ☑Warning         □Critical       ☑Warning         Channel=_ID=_磁盘状态提示注意         检查磁盘是否完全插稳,检查设备端 SCSI 线、终结器                                                                                                    |
| 2-Line<br>LCD<br>Terminal<br>Event Type<br>What<br>Happens?<br>What to<br>Do?                                                                           | C=_ I=_ Unit Attention Received         [1114] CHL:_ ID:_ SCSI Target ALERT: Unit Attention Received         (Sense_key Sense_code)         □Critical       ☑Warning         □Notification         Channel=_ ID=_磁盘状态提示注意         检查磁盘是否完全插稳,检查设备端 SCSI 线、终结器                                                                                                    |
| 2-Line<br>LCD<br>Terminal<br>Event Type<br>What<br>Happens?<br>What to<br>Do?<br>2-Line                                                                 | C=_ I=_ Unit Attention Received         [1114] CHL:_ ID:_ SCSI Target ALERT: Unit Attention Received         (Sense_key Sense_code)         □Critical       ☑Warning         □Critical       ☑Warning         Channel=_ ID=_磁盘状态提示注意         检查磁盘是否完全插稳,检查设备端 SCSI 线、终结器         C=_ I=_ Unexpected Sense Rec.                                                                                                    |
| 2-Line<br>LCD<br>Terminal<br>Event Type<br>What<br>Happens?<br>What to<br>Do?<br>2-Line<br>LCD                                                          | C=_ I=_ Unit Attention Received         [1114] CHL:_ ID:_ SCSI Target ALERT: Unit Attention Received         (Sense_key Sense_code)         □Critical       ☑Warning         □Critical       ☑Warning         Channel=_ ID=_磁盘状态提示注意         检查磁盘是否完全插稳,检查设备端 SCSI 线、终结器         C=_ I=_ Unexpected Sense Rec.                                                                                                    |
| 2-Line<br>LCD<br>Terminal<br>Event Type<br>What<br>Happens?<br>What to<br>Do?<br>2-Line<br>LCD<br>Terminal                                              | C=_ I=_ Unit Attention Received         [1114] CHL:_ ID:_ SCSI Target ALERT: Unit Attention Received         (Sense_key Sense_code)         □Critical       ☑Warning         □Critical       ☑Warning         Channel=_ ID=_磁盘状态提示注意         检查磁盘是否完全插稳,检查设备端 SCSI 线、终结器         C=_ I=_ Unexpected Sense Rec.         [1115] CHL: ID: SCSI Drive ALERT: Unexpected Sense Received                                                                                                    |
| 2-Line<br>LCD<br>Terminal<br>Event Type<br>What<br>Happens?<br>What to<br>Do?<br>2-Line<br>LCD<br>Terminal                                              | C=_ I=_ Unit Attention Received         [1114] CHL:_ ID:_ SCSI Target ALERT: Unit Attention Received         (Sense_key Sense_code)         □Critical       ☑Warning         □Notification         Channel=_ ID=_磁盘状态提示注意         检查磁盘是否完全插稳,检查设备端 SCSI 线、终结器         C=_ I=_ Unexpected Sense Rec.         [1115] CHL:_ ID:_ SCSI Drive ALERT: Unexpected Sense Received (Sense_key Sense_code)                                                                                                    |
| 2-Line<br>LCD<br>Terminal<br>Event Type<br>What<br>Happens?<br>What to<br>Do?<br>2-Line<br>LCD<br>Terminal<br>Event Type                                | C=_ I=_ Unit Attention Received         [1114] CHL:_ ID:_ SCSI Target ALERT: Unit Attention Received         (Sense_key Sense_code)         □Critical       ☑Warning         □Critical       ☑Warning         Channel=_ ID=_磁盘状态提示注意         检查磁盘是否完全插稳,检查设备端 SCSI 线、终结器         C=_ I=_ Unexpected Sense Rec.         [1115] CHL:_ ID:_ SCSI Drive ALERT: Unexpected Sense Received (Sense_key Sense_code)         □Critical       ☑Warning                                                                                                    |
| 2-Line<br>LCD<br>Terminal<br>Event Type<br>What<br>Happens?<br>What to<br>Do?<br>2-Line<br>LCD<br>Terminal<br>Event Type<br>What                        | C=_ I=_ Unit Attention Received         [1114] CHL:_ ID:_ SCSI Target ALERT: Unit Attention Received         (Sense_key Sense_code)         □Critical       ☑Warning         □Critical       ☑Warning         Channel=_ ID=_磁盘状态提示注意         检查磁盘是否完全插稳,检查设备端 SCSI 线、终结器         C=_ I=_ Unexpected Sense Rec.         [1115] CHL:_ ID:_ SCSI Drive ALERT: Unexpected Sense Received (Sense_key Sense_code)         □Critical       ☑Warning         □Critical       ☑Warning                                                                                                    |
| 2-Line<br>LCD<br>Terminal<br>Event Type<br>What<br>Happens?<br>What to<br>Do?<br>2-Line<br>LCD<br>Terminal<br>Event Type<br>What<br>Happens?            | C=_ I=_ Unit Attention Received         [1114] CHL:_ ID:_ SCSI Target ALERT: Unit Attention Received         (Sense_key Sense_code)         □Critical       ☑Warning         □Notification         Channel=_ ID=_磁盘状态提示注意         检查磁盘是否完全插稳,检查设备端 SCSI 线、终结器         C=_ I=_ Unexpected Sense Rec.         [1115] CHL:_ ID:_ SCSI Drive ALERT: Unexpected Sense Received (Sense_key Sense_code)         □Critical       ☑Warning         □Critical       ☑Warning                                                                                                    |
| 2-Line<br>LCD<br>Terminal<br>Event Type<br>What<br>Happens?<br>What to<br>Do?<br>2-Line<br>LCD<br>Terminal<br>Event Type<br>What<br>Happens?<br>What to | C=_ I=_ Unit Attention Received         [1114] CHL:_ ID:_ SCSI Target ALERT: Unit Attention Received         (Sense_key Sense_code)         □Critical       ØWarning         □Notification         Channel=_ ID=_磁盘状态提示注意         检查磁盘是否完全插稳,检查设备端 SCSI 线、终结器         C=_ I=_ Unexpected Sense Rec.         [1115] CHL:_ ID:_ SCSI Drive ALERT: Unexpected Sense Received (Sense_key Sense_code)         □Critical       ØWarning         □Critical       ØWarning         □Critical       ØWarning         □Critical       ØWarning         □Critical       ØWarning         □Critical       ØWarning         □Critical       ØWarning         □Notification         Channel=_ ID=_意外的 Sense 信息         检查磁盘是否完全插稳, 检查设备端 SCSI 线、终结器 |

| 2-Line                                                                                                    | C=_ I=_ Block Reassign Failed                                                                                                    |
|----------------------------------------------------------------------------------------------------|----------------------------------------------------------------------------------------------------|
| LCD                                                                                                    |                                                                                                    |
| Terminal                                                                                                    | [1116] CHL:_ ID:_ SCSI Drive ALERT: Block Reassignment Failed -                                                                                                    |
|                                                                                                    | Block_number (Sense_key Sense_code)                                                                                                    |
| Event Type                                                                                                    | □Critical ☑Warning □Notification                                                                                                    |
| What                                                                                                    | Channel=_ ID=_磁盘坏块重分配失败,磁盘将被视为已坏                                                                                                    |
| Happens?                                                                                                    |                                                                                                    |
| What to                                                                                                    | 按 <esc>清除消息</esc>                                                                                                    |
| Do?                                                                                                    |                                                                                                    |
|                                                                                                    |                                                                                                    |
| 2-Line                                                                                                    | C=_ I=_ Block Success Reassign                                                                                                    |
| LCD                                                                                                    |                                                                                                    |
| Terminal                                                                                                    | [1117] CHL:_ ID:_ SCSI Drive ALERT: Block Successfully Reassigned -                                                                                                    |
|                                                                                                    | Block_number                                                                                                    |
| Event Type                                                                                                    | □Critical □Warning ☑Notification                                                                                                    |
| What                                                                                                    | Channel=_ ID=_磁盘坏块重分配成功,磁盘状态良好                                                                                                    |
| Happens?                                                                                                    |                                                                                                    |
| What to                                                                                                    | 按 <esc>清除消息</esc>                                                                                                    |
| Do?                                                                                                    |                                                                                                    |
| 20.                                                                                                    |                                                                                                    |
|                                                                                                    |                                                                                                    |
| 2-Line                                                                                                    | CHL=_ ID=_ Aborted Command                                                                                                    |
| 2-Line<br>LCD                                                                                                    | CHL=_ ID=_ Aborted Command                                                                                                    |
| 2-Line<br>LCD<br>Terminal                                                                                                    | CHL=_ ID=_ Aborted Command<br>[1118] CHL:_ ID:_ SCSI Drive ALERT: Aborted Command (Sense_key                                                                                                    |
| 2-Line<br>LCD<br>Terminal                                                                                                    | CHL=_ ID=_ Aborted Command<br>[1118] CHL:_ ID:_ SCSI Drive ALERT: Aborted Command (Sense_key<br>Sense_code)                                                                                                    |
| 2-Line<br>LCD<br>Terminal<br>Event Type                                                                                                    | CHL=_ ID=_ Aborted Command         [1118] CHL:_ ID:_ SCSI Drive ALERT: Aborted Command (Sense_key Sense_code)         □Critical       ☑Warning                                                                                                    |
| 2-Line<br>LCD<br>Terminal<br>Event Type<br>What                                                                                                    | CHL=_ ID=_ Aborted Command<br>[1118] CHL:_ ID:_ SCSI Drive ALERT: Aborted Command (Sense_key<br>Sense_code)<br>□Critical 回Warning □Notification<br>Channel=_ ID=_磁盘中断指令                                                                                                    |
| 2-Line<br>LCD<br>Terminal<br>Event Type<br>What<br>Happens?                                                                                             | CHL=_ ID=_ Aborted Command         [1118] CHL:_ ID:_ SCSI Drive ALERT: Aborted Command (Sense_key Sense_code)         □Critical       ☑Warning         □Critical       ☑Warning         Channel=_ ID=_磁盘中断指令                                                                                                    |
| 2-Line<br>LCD<br>Terminal<br>Event Type<br>What<br>Happens?<br>What to                                                                                  | CHL=_ ID=_ Aborted Command         [1118] CHL:_ ID:_ SCSI Drive ALERT: Aborted Command (Sense_key         Sense_code)         □Critical       ☑Warning         □Notification         Channel=_ ID=_磁盘中断指令         按 <esc>清除消息</esc>                                                                                                    |
| 2-Line<br>LCD<br>Terminal<br>Event Type<br>What<br>Happens?<br>What to<br>Do?                                                                           | CHL=_ ID=_ Aborted Command         [1118] CHL:_ ID:_ SCSI Drive ALERT: Aborted Command (Sense_key Sense_code)         □Critical       ☑Warning         □Critical       ☑Warning         Channel=_ ID=_磁盘中断指令         按 <esc>清除消息</esc>                                                                                                    |
| 2-Line<br>LCD<br>Terminal<br>Event Type<br>What<br>Happens?<br>What to<br>Do?                                                                           | CHL=_ ID=_ Aborted Command         [1118] CHL:_ ID:_ SCSI Drive ALERT: Aborted Command (Sense_key Sense_code)         □Critical                                                                                                    |
| 2-Line<br>LCD<br>Terminal<br>Event Type<br>What<br>Happens?<br>What to<br>Do?<br>2-Line                                                                 | CHL=_ ID=_ Aborted Command<br>[1118] CHL:_ ID:_ SCSI Drive ALERT: Aborted Command (Sense_key<br>Sense_code)<br>□Critical ☑Warning □Notification<br>Channel=_ ID=_磁盘中断指令<br>按 <esc>清除消息<br/>CHL=_ SCSI Channel Failure</esc>                                                                                                    |
| 2-Line<br>LCD<br>Terminal<br>Event Type<br>What<br>Happens?<br>What to<br>Do?<br>2-Line<br>LCD                                                          | CHL=_ ID=_ Aborted Command         [1118] CHL:_ ID:_ SCSI Drive ALERT: Aborted Command (Sense_key Sense_code)         □Critical       ☑Warning         □Critical       ☑Warning         □Notification         Channel=_ ID=_磁盘中断指令         按 <esc>清除消息         CHL=_ SCSI Channel Failure</esc>                                                                                                    |
| 2-Line<br>LCD<br>Terminal<br>Event Type<br>What<br>Happens?<br>What to<br>Do?<br>2-Line<br>LCD<br>Terminal                                              | CHL=_ ID=_ Aborted Command         [1118] CHL:_ ID:_ SCSI Drive ALERT: Aborted Command (Sense_key Sense_code)         □Critical       ☑Warning         □Critical       ☑Warning         □Notification         Channel=_ ID=_磁盘中断指令         按 <esc>清除消息         CHL=_ SCSI Channel Failure         [113F] CHL:_ SCSI Channel ALERT: SCSI Channel Failure</esc>                                                                                                    |
| 2-Line<br>LCD<br>Terminal<br>Event Type<br>What<br>Happens?<br>What to<br>Do?<br>2-Line<br>LCD<br>Terminal<br>Event Type                                | CHL=_ ID=_ Aborted Command         [1118] CHL:_ ID:_ SCSI Drive ALERT: Aborted Command (Sense_key Sense_code)         □Critical       ØWarning         □Critical       ØWarning         Channel=_ ID=_磁盘中断指令         按 <esc>清除消息         CHL=_ SCSI Channel Failure         [113F] CHL:_ SCSI Channel ALERT: SCSI Channel Failure         ØCritical       □Warning</esc>                                                                                                  |
| 2-Line<br>LCD<br>Terminal<br>Event Type<br>What<br>Happens?<br>What to<br>Do?<br>2-Line<br>LCD<br>Terminal<br>Event Type<br>What                        | CHL=_ ID=_ Aborted Command         [1118] CHL:_ ID:_ SCSI Drive ALERT: Aborted Command (Sense_key Sense_code)         □Critical       ☑Warning         □Critical       ☑Warning         □Notification         Channel=_ ID=_磁盘中断指令         按 <esc>清除消息         CHL=_ SCSI Channel Failure         [113F] CHL:_ SCSI Channel ALERT: SCSI Channel Failure         ☑Critical       □Warning         □Notification         Channel=_ SCSI 通道失效</esc>                          |
| 2-Line<br>LCD<br>Terminal<br>Event Type<br>What<br>Happens?<br>What to<br>Do?<br>2-Line<br>LCD<br>Terminal<br>Event Type<br>What<br>Happens?            | CHL=_ ID=_ Aborted Command         [1118] CHL:_ ID:_ SCSI Drive ALERT: Aborted Command (Sense_key Sense_code)         □Critical       ☑Warning         □Critical       ☑Warning         Channel=_ ID=_磁盘中断指令         按 <esc>清除消息         CHL=_ SCSI Channel Failure         [113F] CHL:_ SCSI Channel ALERT: SCSI Channel Failure         ☑Critical       □Warning         ☑Notification         Channel=_ SCSI 通道失效</esc>                                                |
| 2-Line<br>LCD<br>Terminal<br>Event Type<br>What<br>Happens?<br>What to<br>Do?<br>2-Line<br>LCD<br>Terminal<br>Event Type<br>What<br>Happens?<br>What to | CHL=_ ID=_ Aborted Command         [1118] CHL:_ ID:_ SCSI Drive ALERT: Aborted Command (Sense_key Sense_code)         □Critical       ☑Warning         □Critical       ☑Warning         □Notification         Channel=_ ID=_磁盘中断指令         按 <esc>清除消息         CHL=_ SCSI Channel Failure         [113F] CHL:_ SCSI Channel ALERT: SCSI Channel Failure         ☑Critical       □Warning         ☑Notification         Channel=_ SCSI 通道失效         检查设备端 SCSI 线、终结器</esc> |
| 2-Line CD         | C=_ ID=_ Detect Predict Failure!               |               |
|-------------------|------------------------------------------------|---------------|
| Terminal          | [1142] CH=_ ID=_ Predict Failures Detected !   |               |
| Event Type        | ☑Critical □Warning                             | □Notification |
| What              | Channel=_ ID=_磁盘可能失效                           |               |
| Happens?          |                                                |               |
| What to           | 用新磁盘替换该磁盘,重建数据                                 |               |
| Do?               |                                                |               |
|                   |                                                |               |
| 2-Line            | Mem Not Enough Support Cur Conf                |               |
| LCD               |                                                |               |
| Terminal          | [1187] Mem Not Enough to Support Cur Config    |               |
| Event Type        | ☑Critical □Warning                             | □Notification |
| What              | 内存大小不够支持目前的设置                                  |               |
| Happens?          |                                                |               |
| What to           | 更换大容量内存                                        |               |
| Do?               |                                                |               |
|                   |                                                |               |
| 2-Line            | Mem is Now Enough Support Cur Conf             |               |
| LCD               |                                                |               |
| Terminal          | [1187] Mem is Now Enough to Support Cur Config |               |
| Event Type        | □Critical □Warning                             | ☑Notification |
| What              | 内存大小支持目前设置                                     |               |
| Happens?          |                                                |               |
| What to           | 按 <esc>清除消息</esc>                              |               |
| Do?               |                                                |               |
|                   |                                                |               |
| 2-Line CD         | NVRAM Factory Default Restored                 |               |
| Terminal          | [1189] NVRAM Factory Default Restored          |               |
| <b>Event Type</b> | □Critical □Warning                             | ☑Notification |
| What              | NVRAM 的数据已恢复为出厂时的默认设置                          |               |
| Happens?          |                                                |               |
| What to           | 按 <esc>清除消息</esc>                              |               |
| Do?               |                                                |               |

| 2-Line                                                             | NVRAM Restore                                                                  | d From Disk                                             |               |
|--------------------------------------------------------------------|--------------------------------------------------------------------------------|---------------------------------------------------------|---------------|
| LCD                                                                |                                                                                |                                                         |               |
| Terminal                                                           | [1189] NVRAM F                                                                 | estored From Disk                                       |               |
| Event Type                                                         | □Critical                                                                      | □Warning                                                | ☑Notification |
| What                                                               | NVRAM 的数据                                                                      | 已从硬盘导入                                                  |               |
| Happens?                                                           |                                                                                |                                                         |               |
| What to                                                            | 按 <esc>清除消息</esc>                                                              | 3                                                       |               |
| Do?                                                                |                                                                                |                                                         |               |
|                                                                    |                                                                                |                                                         |               |
|                                                                    |                                                                                |                                                         |               |
| 2-Line CD                                                          | NVRAM Restore                                                                  | d From File                                             |               |
| 2-Line CD<br>Terminal                                              | NVRAM Restore<br>[1189] NVRAM F                                                | d From File<br>estored From File                        |               |
| 2-Line CD<br>Terminal<br>Event Type                                | NVRAM Restore<br>[1189] NVRAM R<br>□Critical                                   | d From File<br>Cestored From File<br>□Warning           | ☑Notification |
| 2-Line CD<br>Terminal<br>Event Type<br>What                        | NVRAM Restore<br>[1189] NVRAM F<br>□Critical<br>NVRAM 的数据                      | d From File<br>Sestored From File<br>口Warning<br>已从文件导入 | ☑Notification |
| 2-Line CD<br>Terminal<br>Event Type<br>What<br>Happens?            | NVRAM Restore<br>[1189] NVRAM F<br>□Critical<br>NVRAM 的数据                      | d From File<br>Sestored From File<br>口Warning<br>已从文件导入 | ☑Notification |
| 2-Line CD<br>Terminal<br>Event Type<br>What<br>Happens?<br>What to | NVRAM Restore<br>[1189] NVRAM F<br>□Critical<br>NVRAM 的数据<br>按 <esc>清除消息</esc> | d From File<br>Sestored From File<br>口Warning<br>已从文件导入 | ☑Notification |

Logical Drive Event

| 2-Line     | CHL=_ ID=_ Drive Failure                                       |
|------------|----------------------------------------------------------------|
| LCD        |                                                                |
| Terminal   | [2101] LG:_ Logical Drive ALERT: CHL:_ ID:_ SCSI Drive Failure |
| Event Type | ☑Critical □Warning □Notification                               |
| What       | Channel=_ ID=_磁盘失效                                             |
| Happens?   |                                                                |
| What to    | 取出失效盘,放入一块新盘,SureSCSI 310 自动重建,或用户手动重建                         |
| Do?        | 数据                                                             |
|            |                                                                |
| 2-Line     | LG ALERT: Init Failed!                                         |
| LCD        |                                                                |
| Terminal   | [2102] LG:_ Logical Drive ALERT: Initialization Failed         |
| Event Type | ☑Critical □Warning □Notification                               |
| What       | 逻辑盘初始化失败,可能有以下原因:                                              |
| Happens?   | 用户取消了初始化操作                                                     |
|            | 初始化过程中,成员盘失效                                                   |
|            | 初始化过程中,成员盘出现坏块                                                 |
| What to    | 更换失效或出现坏块的磁盘,重新执行初始化                                           |
| Do?        |                                                                |
|            |                                                                |
| 2-Line     | LG=_ Rebuild Failed                                            |
| LCD        |                                                                |
| Terminal   | [2103] LG:_ Logical Drive ALERT: Rebuild Failed                |
| Event Type | ☑Critical □Warning □Notification                               |
| What       | 逻辑盘重建失败,可能有以下原因:                                               |
| Happens?   | 1.用户取消了重建操作                                                    |
|            | 2. 重建过程中,用来重建数据的磁盘失效                                           |
|            | 3. 重建过程中,逻辑盘中的其他成员盘出现坏块                                        |
| What to    | 对于1.再次执行重建                                                     |
| Do?        | 对于 2. 更换另一块新的磁盘重建数据                                            |
|            | 对于 3. 再次执行重建,并跳过坏块部分(将导致此段数据丢失)                                |

| 2-Line                                                                                                    | LG=_ Check Parity Failed !                                                                                                    |
|----------------------------------------------------------------------------------------------------|----------------------------------------------------------------------------------------------------|
| LCD                                                                                                    | -                                                                                                    |
| Terminal                                                                                                    | [2104] LG_ Logical Drive ALERT: Parity Check Failed                                                                                                    |
| Event Type                                                                                                    | ☑Critical □Warning □Notification                                                                                                    |
| What                                                                                                    | 逻辑盘校验失败,成员盘中有失效盘                                                                                                    |
| Happens?                                                                                                    |                                                                                                    |
| What to                                                                                                    | 首先重建逻辑盘,待逻辑盘恢复"Good"状态,再执行逻辑盘校验                                                                                                    |
| Do?                                                                                                    |                                                                                                    |
|                                                                                                    |                                                                                                    |
| 2-Line                                                                                                    | LG=_ Expansion Completed                                                                                                    |
| LCD                                                                                                    |                                                                                                    |
| Terminal                                                                                                    | [2105] LG_ Logical Drive NOTICE: Expansion of Logical Drive _                                                                                                    |
|                                                                                                    | Completed                                                                                                    |
| Event Type                                                                                                    | □Critical □Warning ☑Notification                                                                                                    |
| What                                                                                                    | 扩展逻辑盘完成                                                                                                    |
| Happens?                                                                                                    |                                                                                                    |
| What to                                                                                                    | 按 <esc>清除消息</esc>                                                                                                    |
| Do?                                                                                                    |                                                                                                    |
|                                                                                                    |                                                                                                    |
|                                                                                                    |                                                                                                    |
| 2-Line                                                                                                    | LG=_ Expansion Failed !                                                                                                    |
| 2-Line<br>LCD                                                                                                    | LG=_ Expansion Failed !                                                                                                    |
| 2-Line<br>LCD<br>Terminal                                                                                                    | LG=_ Expansion Failed !<br>[2105] LG_ Logical Drive ALERT: Expansion Failed                                                                                                    |
| 2-Line<br>LCD<br>Terminal<br>Event Type                                                                                                    | LG=_ Expansion Failed !         [2105] LG_ Logical Drive ALERT: Expansion Failed         ☑Critical       □Warning                                                                                                    |
| 2-Line<br>LCD<br>Terminal<br>Event Type<br>What                                                                                                    | LG=_ Expansion Failed !<br>[2105] LG_ Logical Drive ALERT: Expansion Failed<br>☑Critical □Warning □Notification<br>扩展逻辑盘失败                                                                                                    |
| 2-Line<br>LCD<br>Terminal<br>Event Type<br>What<br>Happens?                                                                                             | LG=_ Expansion Failed !<br>[2105] LG_Logical Drive ALERT: Expansion Failed<br>☑Critical □Warning □Notification<br>扩展逻辑盘失败                                                                                                    |
| 2-Line<br>LCD<br>Terminal<br>Event Type<br>What<br>Happens?<br>What to                                                                                  | LG=_ Expansion Failed !         [2105] LG_ Logical Drive ALERT: Expansion Failed         ☑Critical       □Warning         扩展逻辑盘失败         更换磁盘 , 重建逻辑盘                                                                                                    |
| 2-Line<br>LCD<br>Terminal<br>Event Type<br>What<br>Happens?<br>What to<br>Do?                                                                           | LG=_ Expansion Failed !<br>[2105] LG_ Logical Drive ALERT: Expansion Failed<br>☑Critical □Warning □Notification<br>扩展逻辑盘失败<br>更换磁盘 , 重建逻辑盘                                                                                                    |
| 2-Line<br>LCD<br>Terminal<br>Event Type<br>What<br>Happens?<br>What to<br>Do?                                                                           | LG=_ Expansion Failed !<br>[2105] LG_Logical Drive ALERT: Expansion Failed<br>☑Critical □Warning □Notification<br>扩展逻辑盘失败<br>更换磁盘 , 重建逻辑盘                                                                                                    |
| 2-Line<br>LCD<br>Terminal<br>Event Type<br>What<br>Happens?<br>What to<br>Do?<br>2-Line                                                                 | LG=_ Expansion Failed !<br>[2105] LG_ Logical Drive ALERT: Expansion Failed<br>☑Critical □Warning □Notification<br>扩展逻辑盘失败<br>更换磁盘 , 重建逻辑盘<br>LG=_ Add SCSI Drive Failed                                                                                                    |
| 2-Line<br>LCD<br>Terminal<br>Event Type<br>What<br>Happens?<br>What to<br>Do?<br>2-Line<br>LCD                                                          | LG=_ Expansion Failed !<br>[2105] LG_Logical Drive ALERT: Expansion Failed<br>☑Critical □Warning □Notification<br>扩展逻辑盘失败<br>更换磁盘 , 重建逻辑盘<br>LG=_ Add SCSI Drive Failed                                                                                                    |
| 2-Line<br>LCD<br>Terminal<br>Event Type<br>What<br>Happens?<br>What to<br>Do?<br>2-Line<br>LCD<br>Terminal                                              | LG=_ Expansion Failed !         [2105] LG_Logical Drive ALERT: Expansion Failed         ☑Critical □Warning □Notification         扩展逻辑盘失败         更换磁盘 , 重建逻辑盘         LG=_ Add SCSI Drive Failed         [2106] LG_Logical Drive ALERT: Add SCSI Drive Operation Failed!                                                                                                    |
| 2-Line<br>LCD<br>Terminal<br>Event Type<br>What<br>Happens?<br>What to<br>Do?<br>2-Line<br>LCD<br>Terminal<br>Event Type                                | LG=_ Expansion Failed !         [2105] LG_Logical Drive ALERT: Expansion Failed         ☑Critical □Warning □Notification         扩展逻辑盘失败         更换磁盘 , 重建逻辑盘         LG=_ Add SCSI Drive Failed         [2106] LG_Logical Drive ALERT: Add SCSI Drive Operation Failed!         ☑Critical □Warning □Notification                                                                 |
| 2-Line<br>LCD<br>Terminal<br>Event Type<br>What<br>Happens?<br>What to<br>Do?<br>2-Line<br>LCD<br>Terminal<br>Event Type<br>What                        | LG=_ Expansion Failed !         [2105] LG_ Logical Drive ALERT: Expansion Failed         ☑Critical □Warning □Notification         扩展逻辑盘失败         更换磁盘 , 重建逻辑盘         LG=_ Add SCSI Drive Failed         [2106] LG_ Logical Drive ALERT: Add SCSI Drive Operation Failed!         ☑Critical □Warning □Notification         通过添加磁盘扩展逻辑盘失败 , 逻辑盘失效 (致命错误 )                         |
| 2-Line<br>LCD<br>Terminal<br>Event Type<br>What<br>Happens?<br>What to<br>Do?<br>2-Line<br>LCD<br>Terminal<br>Event Type<br>What<br>Happens?            | LG=_ Expansion Failed !         [2105] LG_ Logical Drive ALERT: Expansion Failed         ☑Critical □Warning □Notification         扩展逻辑盘失败         更换磁盘 , 重建逻辑盘         LG=_ Add SCSI Drive Failed         [2106] LG_ Logical Drive ALERT: Add SCSI Drive Operation Failed!         ☑Critical □Warning □Notification         通过添加磁盘扩展逻辑盘失败 , 逻辑盘失效 (致命错误 )                         |
| 2-Line<br>LCD<br>Terminal<br>Event Type<br>What<br>Happens?<br>What to<br>Do?<br>2-Line<br>LCD<br>Terminal<br>Event Type<br>What<br>Happens?<br>What to | LG=_ Expansion Failed !         [2105] LG_ Logical Drive ALERT: Expansion Failed         ☑Critical □Warning □Notification         扩展逻辑盘失败         更换磁盘 , 重建逻辑盘         LG=_ Add SCSI Drive Failed         [2106] LG_ Logical Drive ALERT: Add SCSI Drive Operation Failed!         ☑Critical □Warning □Notification         通过添加磁盘扩展逻辑盘失败 , 逻辑盘失效 (致命错误 )         删除逻辑盘 , 重新创建逻辑盘 |

| 2-Line                                                                                                    | LG=_ Initialization Co                                                                                                    | ompleted                                                                                                    |                                                                 |
|----------------------------------------------------------------------------------------------------|----------------------------------------------------------------------------------------------------|----------------------------------------------------------------------------------------------------|-----------------------------------------------------------------|
| LCD                                                                                                    |                                                                                                    |                                                                                                    |                                                                 |
| Terminal                                                                                                    | [2182] Initialization Logical Drive _ Completed                                                                                                    |                                                                                                    |                                                                 |
| Event Type                                                                                                    | □Critical                                                                                                    | □Warning                                                                                                    | ☑Notification                                                   |
| What                                                                                                    | 逻辑盘初始化完成                                                                                                    |                                                                                                    |                                                                 |
| Happens?                                                                                                    |                                                                                                    |                                                                                                    |                                                                 |
| What to                                                                                                    | 按 <esc>清除消息</esc>                                                                                                    |                                                                                                    |                                                                 |
| Do?                                                                                                    |                                                                                                    |                                                                                                    |                                                                 |
|                                                                                                    |                                                                                                    |                                                                                                    |                                                                 |
| 2-Line                                                                                                    | LG=_ Rebuild Compl                                                                                                    | eted                                                                                                    |                                                                 |
| LCD                                                                                                    | -                                                                                                    |                                                                                                    |                                                                 |
| Terminal                                                                                                    | [2184] Rebuild Logical D                                                                                                    | Prive _ Completed                                                                                                |                                                                 |
| Event Type                                                                                                    | □Critical                                                                                                    | □Warning                                                                                                    | ☑Notification                                                   |
| What                                                                                                    | 逻辑盘数据重建成功                                                                                                    | ×                                                                                                    |                                                                 |
| Happens?                                                                                                    |                                                                                                    |                                                                                                    |                                                                 |
| What to                                                                                                    | 按 <esc>清除消息</esc>                                                                                                    |                                                                                                    |                                                                 |
| Do?                                                                                                    |                                                                                                    |                                                                                                    |                                                                 |
|                                                                                                    |                                                                                                    |                                                                                                    |                                                                 |
|                                                                                                    |                                                                                                    |                                                                                                    |                                                                 |
| 2-Line                                                                                                    | LG=_ Starting Check                                                                                                    | Parity                                                                                                    |                                                                 |
| 2-Line<br>LCD                                                                                                    | LG=_ Starting Check                                                                                                    | Parity                                                                                                    |                                                                 |
| 2-Line<br>LCD<br>Terminal                                                                                                    | LG=_ Starting Check<br>[2185] LG_ Logical Drive                                                                                                    | Parity<br>e NOTICE: Starting Parity Che                                                                          | eck                                                             |
| 2-Line<br>LCD<br>Terminal<br>Event Type                                                                                                    | LG=_ Starting Check<br>[2185] LG_ Logical Drive<br>□Critical                                                                                                    | Parity<br>e NOTICE: Starting Parity Che<br>□Warning                                                              | eck<br>⊠Notification                                            |
| 2-Line<br>LCD<br>Terminal<br>Event Type<br>What                                                                                                    | LG=_ Starting Check<br>[2185] LG_ Logical Drive<br>□Critical<br>逻辑盘校验开始                                                                                                    | Parity<br>e NOTICE: Starting Parity Che<br>□Warning                                                              | eck<br>⊠Notification                                            |
| 2-Line<br>LCD<br>Terminal<br>Event Type<br>What<br>Happens?                                                                                             | LG=_ Starting Check<br>[2185] LG_ Logical Drive<br>□Critical<br>逻辑盘校验开始                                                                                                    | Parity<br>e NOTICE: Starting Parity Che<br>□Warning                                                              | eck<br>⊠Notification                                            |
| 2-Line<br>LCD<br>Terminal<br>Event Type<br>What<br>Happens?<br>What to                                                                                  | LG=_ Starting Check<br>[2185] LG_ Logical Drive<br>□Critical<br>逻辑盘校验开始<br>按 <esc>清除消息</esc>                                                                                                    | Parity<br>e NOTICE: Starting Parity Che<br>□Warning                                                              | eck<br>⊠Notification                                            |
| 2-Line<br>LCD<br>Terminal<br>Event Type<br>What<br>Happens?<br>What to<br>Do?                                                                           | LG=_ Starting Check<br>[2185] LG_ Logical Drive<br>□Critical<br>逻辑盘校验开始<br>按 <esc>清除消息</esc>                                                                                                    | Parity<br>e NOTICE: Starting Parity Che<br>□Warning                                                              | eck<br>⊠Notification                                            |
| 2-Line<br>LCD<br>Terminal<br>Event Type<br>What<br>Happens?<br>What to<br>Do?                                                                           | LG=_ Starting Check<br>[2185] LG_ Logical Drive<br>□Critical<br>逻辑盘校验开始<br>按 <esc>清除消息</esc>                                                                                                    | Parity<br>e NOTICE: Starting Parity Che<br>□Warning                                                              | eck<br>⊠Notification                                            |
| 2-Line<br>LCD<br>Terminal<br>Event Type<br>What<br>Happens?<br>What to<br>Do?<br>2-Line                                                                 | LG=_ Starting Check<br>[2185] LG_ Logical Drive<br>□Critical<br>逻辑盘校验开始<br>按 <esc>清除消息<br/>LG=_ Check Parity Co</esc>                                                                                                  | Parity<br>e NOTICE: Starting Parity Che<br>□Warning<br>ompleted                                                  | eck<br>⊠Notification                                            |
| 2-Line<br>LCD<br>Terminal<br>Event Type<br>What<br>Happens?<br>What to<br>Do?<br>2-Line<br>LCD                                                          | LG=_ Starting Check<br>[2185] LG_ Logical Drive<br>□Critical<br>逻辑盘校验开始<br>按 <esc>清除消息<br/>LG=_ Check Parity Ce</esc>                                                                                                  | Parity<br>e NOTICE: Starting Parity Che<br>□Warning<br>ompleted                                                  | eck<br>⊠Notification                                            |
| 2-Line<br>LCD<br>Terminal<br>Event Type<br>What<br>Happens?<br>What to<br>Do?<br>2-Line<br>LCD<br>Terminal                                              | LG=_ Starting Check<br>[2185] LG_ Logical Drive<br>□Critical<br>逻辑盘校验开始<br>按 <esc>清除消息<br/>LG=_ Check Parity Co<br/>[2186] LG_ Logical Drive</esc>                                                                     | Parity<br>e NOTICE: Starting Parity Che<br>□Warning<br>ompleted<br>e NOTICE: Check Parity Com                    | eck<br>☑Notification<br>pleted of Logical                       |
| 2-Line<br>LCD<br>Terminal<br>Event Type<br>What<br>Happens?<br>What to<br>Do?<br>2-Line<br>LCD<br>Terminal                                              | LG=_ Starting Check<br>[2185] LG_ Logical Drive<br>□Critical<br>逻辑盘校验开始<br>按 <esc>清除消息<br/>LG=_ Check Parity Co<br/>[2186] LG_ Logical Drive<br/>Drive _ Completed</esc>                                               | Parity<br>e NOTICE: Starting Parity Che<br>□Warning<br>ompleted<br>e NOTICE: Check Parity Com                    | eck<br>☑Notification<br>pleted of Logical                       |
| 2-Line<br>LCD<br>Terminal<br>Event Type<br>What<br>Happens?<br>What to<br>Do?<br>2-Line<br>LCD<br>Terminal<br>Event Type                                | LG=_ Starting Check<br>[2185] LG_ Logical Drive<br>□Critical<br>逻辑盘校验开始<br>按 <esc>清除消息<br/>LG=_ Check Parity Co<br/>[2186] LG_ Logical Drive<br/>Drive _ Completed<br/>□Critical</esc>                                 | Parity<br>e NOTICE: Starting Parity Che<br>□Warning<br>ompleted<br>e NOTICE: Check Parity Com<br>□Warning        | eck<br>☑Notification<br>pleted of Logical<br>☑Notification      |
| 2-Line<br>LCD<br>Terminal<br>Event Type<br>What<br>Happens?<br>What to<br>Do?<br>2-Line<br>LCD<br>Terminal<br>Event Type<br>What                        | LG=_ Starting Check<br>[2185] LG_ Logical Drive<br>□Critical<br>逻辑盘校验开始<br>按 <esc>清除消息<br/>LG=_ Check Parity Ce<br/>[2186] LG_ Logical Drive<br/>Drive _ Completed<br/>□Critical<br/>逻辑盘校验完成</esc>                     | Parity<br><u>e NOTICE: Starting Parity Che</u><br>□Warning<br>ompleted<br>e NOTICE: Check Parity Com<br>□Warning | eck<br>☑Notification<br>■<br>pleted of Logical<br>☑Notification |
| 2-Line<br>LCD<br>Terminal<br>Event Type<br>What<br>Happens?<br>What to<br>Do?<br>2-Line<br>LCD<br>Terminal<br>Event Type<br>What<br>Happens?            | LG=_ Starting Check<br>[2185] LG_ Logical Drive<br>□Critical<br>逻辑盘校验开始<br>按 <esc>清除消息<br/>LG=_ Check Parity Ce<br/>[2186] LG_ Logical Drive<br/>Drive _ Completed<br/>□Critical<br/>逻辑盘校验完成</esc>                     | Parity<br>e NOTICE: Starting Parity Che<br>□Warning<br>ompleted<br>e NOTICE: Check Parity Com<br>□Warning        | eck<br>INotification<br>apleted of Logical<br>INotification     |
| 2-Line<br>LCD<br>Terminal<br>Event Type<br>What<br>Happens?<br>What to<br>Do?<br>2-Line<br>LCD<br>Terminal<br>Event Type<br>What<br>Happens?<br>What to | LG=_ Starting Check<br>[2185] LG_ Logical Drive<br>□Critical<br>逻辑盘校验开始<br>按 <esc>清除消息<br/>LG=_ Check Parity Co<br/>[2186] LG_ Logical Drive<br/>Drive_ Completed<br/>□Critical<br/>逻辑盘校验完成<br/>按<esc>清除消息</esc></esc> | Parity<br>e NOTICE: Starting Parity Che<br>□Warning<br>ompleted<br>e NOTICE: Check Parity Com<br>□Warning        | eck<br>☑Notification<br>apleted of Logical<br>☑Notification     |

| 2-Line            | LG=_ Starting Expansion                                                   |
|-------------------|---------------------------------------------------------------------------|
| LCD               |                                                                           |
| Terminal          | [2187] LG_ Logical Drive NOTICE: Starting Expansion                       |
| Event Type        | □Critical □Warning ☑Notification                                          |
| What              | 开始执行扩展                                                                    |
| Happens?          |                                                                           |
| What to<br>Do?    | 按 <esc>清除消息</esc>                                                         |
|                   |                                                                           |
| 2-Line            | LG= Expansion Completed                                                   |
| LCD               | - r · · · · · ·                                                           |
| Terminal          | [2188] LG_ Logical Drive NOTICE: Expansion of Logical Drive_<br>Completed |
| Event Type        | □Critical □Warning ☑Notification                                          |
| What<br>Happens?  | 逻辑盘扩展完成                                                                   |
| What to<br>Do?    | 按 <esc>清除消息</esc>                                                         |
|                   |                                                                           |
| 2-Line            | LG=_ Starting Add SCSI Drive                                              |
| LCD               | -                                                                         |
| Terminal          | [2189] Starting Add SCSI Drive Operation                                  |
| Event Type        | □Critical □Warning ☑Notification                                          |
| What<br>Happens?  | 开始执行添加磁盘扩展逻辑盘                                                             |
| What to<br>Do?    | 按 <esc>清除消息</esc>                                                         |
|                   |                                                                           |
| 2-Line            | LG=_ Add SCSI Drive Completed                                             |
| LCD               | -                                                                         |
| Terminal          | [218A] LG_ Logical Drive NOTICE: Add SCSI Drive(s) to Logical Drive       |
|                   | _ Completed                                                               |
| <b>Event Type</b> | □Critical □Warning ☑Notification                                          |
| What              | 添加磁盘扩展逻辑盘完成                                                               |
| Happens?          |                                                                           |
| What to<br>Do?    | 按 <esc>清除消息</esc>                                                         |

| 2-Line     | LG=_ Add SCSI Drive Paused !                                      |
|------------|-------------------------------------------------------------------|
| LCD        |                                                                   |
| Terminal   | [218B] LG_ Logical Drive NOTICE: Add SCSI Drive Operation Paused! |
| Event Type | □Critical □Warning ☑Notification                                  |
| What       | 添加逻辑盘扩展磁盘暂停,可能有以下情况引起:                                            |
| Happens?   | 1. 用户执行暂停                                                         |
|            | 2. 扩展过程电源故障导致断电                                                   |
|            | 3. 一个成员盘失效                                                        |
| What to    | 1. 再次执行扩展                                                         |
| Do?        | 2. 保证电源正常,启动 SureSCSI 310,再次执行扩展                                  |
|            | 3. 更换磁盘,重建逻辑盘                                                     |
|            |                                                                   |
| 2-Line     | LG=_ Continue Add SCSI Drive                                      |
| LCD        |                                                                   |
| Terminal   | [218C] LG_ Logical Drive NOTICE: Add SCSI Drive Operation         |
|            | Continued                                                         |
| Event Type | □Critical □Warning ☑Notification                                  |
| What       | 暂停的添加磁盘扩展逻辑盘重新开始执行                                                |
| Happens?   |                                                                   |
| What to    | 按 <esc>清除消息</esc>                                                 |
| Do?        |                                                                   |

## **Generalized Target Events**

| 2-Line                                                                                                    | High +5V Voltage Detected ()                                                                                                    |
|----------------------------------------------------------------------------------------------------|----------------------------------------------------------------------------------------------------|
| LCD                                                                                                    |                                                                                                    |
| Terminal                                                                                                    | [3F21] ALERT: +5V High Voltage Detected (current_voltage)                                                                                                    |
| Event Type                                                                                                    | ☑Critical □Warning □Notification                                                                                                    |
| What                                                                                                    | 电源+5V 电压高于预先设定的报警上限                                                                                                    |
| Happens?                                                                                                    |                                                                                                    |
| What to                                                                                                    | 检查电源,检查电源+5V 报警上限设定,或更换 SureSCSI 310                                                                                                    |
| Do?                                                                                                    |                                                                                                    |
|                                                                                                    |                                                                                                    |
| 2-Line                                                                                                    | Low +5V Voltage Detected ()                                                                                                    |
| LCD                                                                                                    | 0                                                                                                    |
| Terminal                                                                                                    | [3F21] ALERT: +5V Low Voltage Detected (current_voltage)                                                                                                    |
| Event Type                                                                                                    | ☑Critical □Warning □Notification                                                                                                    |
| What                                                                                                    | 电源+5V 电压低于预先设定的报警下限                                                                                                    |
| Happens?                                                                                                    |                                                                                                    |
| What to                                                                                                    | 检查电源,检查电源+5V 报警下限设定,或更换 SureSCSI 310                                                                                                    |
| Do?                                                                                                    |                                                                                                    |
|                                                                                                    |                                                                                                    |
|                                                                                                    |                                                                                                    |
| 2-Line                                                                                                    | High +3.3V Voltage Detected ()                                                                                                    |
| 2-Line<br>LCD                                                                                                    | High +3.3V Voltage Detected ()                                                                                                    |
| 2-Line<br>LCD<br>Terminal                                                                                                    | High +3.3V Voltage Detected () [3F21] ALERT: +3.3V High Voltage Detected (current_voltage)                                                                                                    |
| 2-Line<br>LCD<br>Terminal<br>Event Type                                                                                                    | High +3.3V Voltage Detected ()         [3F21] ALERT: +3.3V High Voltage Detected (current_voltage)         ØCritical       Warning                                                                                                    |
| 2-Line<br>LCD<br>Terminal<br>Event Type<br>What                                                                                                    | High +3.3V Voltage Detected () [3F21] ALERT: +3.3V High Voltage Detected (current_voltage) 应Critical □Warning □Notification 电源+3V 电压高于预先设定的报警上限                                                                                                    |
| 2-Line<br>LCD<br>Terminal<br>Event Type<br>What<br>Happens?                                                                                             | High +3.3V Voltage Detected () [3F21] ALERT: +3.3V High Voltage Detected (current_voltage)<br>应Critical □Warning □Notification<br>电源+3V 电压高于预先设定的报警上限                                                                                                    |
| 2-Line<br>LCD<br>Terminal<br>Event Type<br>What<br>Happens?<br>What to                                                                                  | High +3.3V Voltage Detected () [3F21] ALERT: +3.3V High Voltage Detected (current_voltage)<br>☑Critical □Warning □Notification<br>电源+3V 电压高于预先设定的报警上限<br>检查电源,检查电源+3V 报警上限设定,或更换 SureSCSI 310                                                                                                    |
| 2-Line<br>LCD<br>Terminal<br>Event Type<br>What<br>Happens?<br>What to<br>Do?                                                                           | High +3.3V Voltage Detected ()         [3F21] ALERT: +3.3V High Voltage Detected (current_voltage)         ☑Critical       □Warning         □Notification         电源+3V 电压高于预先设定的报警上限         检查电源 , 检查电源+3V 报警上限设定 , 或更换 SureSCSI 310                                                                                                    |
| 2-Line<br>LCD<br>Terminal<br>Event Type<br>What<br>Happens?<br>What to<br>Do?                                                                           | High +3.3V Voltage Detected () [3F21] ALERT: +3.3V High Voltage Detected (current_voltage) ☑Critical □Warning □Notification 电源+3V 电压高于预先设定的报警上限 检查电源 , 检查电源+3V 报警上限设定 , 或更换 SureSCSI 310                                                                                                    |
| 2-Line<br>LCD<br>Terminal<br>Event Type<br>What<br>Happens?<br>What to<br>Do?<br>2-Line                                                                 | High +3.3V Voltage Detected () [3F21] ALERT: +3.3V High Voltage Detected (current_voltage) ☑Critical □Warning □Notification 电源+3V 电压高于预先设定的报警上限 检查电源,检查电源+3V 报警上限设定,或更换 SureSCSI 310 Low +3.3V Voltage Detected ()                                                                                                    |
| 2-Line<br>LCD<br>Terminal<br>Event Type<br>What<br>Happens?<br>What to<br>Do?<br>2-Line<br>LCD                                                          | High +3.3V Voltage Detected () [3F21] ALERT: +3.3V High Voltage Detected (current_voltage) ②Critical □Warning □Notification 电源+3V 电压高于预先设定的报警上限 检查电源,检查电源+3V 报警上限设定,或更换 SureSCSI 310 Low +3.3V Voltage Detected ()                                                                                                    |
| 2-Line<br>LCD<br>Terminal<br>Event Type<br>What<br>Happens?<br>What to<br>Do?<br>2-Line<br>LCD<br>Terminal                                              | High +3.3V Voltage Detected () [3F21] ALERT: +3.3V High Voltage Detected (current_voltage) ☑Critical □Warning □Notification 电源+3V 电压高于预先设定的报警上限 检查电源 , 检查电源+3V 报警上限设定 , 或更换 SureSCSI 310 Low +3.3V Voltage Detected () [3F21] ALERT: +3.3V Low Voltage Detected (current_voltage)                                                                                                    |
| 2-Line<br>LCD<br>Terminal<br>Event Type<br>What<br>Happens?<br>What to<br>Do?<br>2-Line<br>LCD<br>Terminal<br>Event Type                                | High +3.3V Voltage Detected ()         [3F21] ALERT: +3.3V High Voltage Detected (current_voltage)         ☑Critical       □Warning         □Notification         电源+3V 电压高于预先设定的报警上限         检查电源,检查电源+3V 报警上限设定,或更换 SureSCSI 310         Low +3.3V Voltage Detected ()         [3F21] ALERT: +3.3V Low Voltage Detected (current_voltage)         ☑Critical       □Warning         □Varning       □Notification                                                               |
| 2-Line<br>LCD<br>Terminal<br>Event Type<br>What<br>Happens?<br>What to<br>Do?<br>2-Line<br>LCD<br>Terminal<br>Event Type<br>What                        | High +3.3V Voltage Detected ()         [3F21] ALERT: +3.3V High Voltage Detected (current_voltage)         ☑Critical       □Warning         □Warning       □Notification         电源+3V 电压高于预先设定的报警上限         检查电源,检查电源+3V 报警上限设定,或更换 SureSCSI 310         Low +3.3V Voltage Detected ()         [3F21] ALERT: +3.3V Low Voltage Detected (current_voltage)         ☑Critical       □Warning         □Varning       □Notification         电源+3 电压低于预先设定的报警下限       □Notification |
| 2-Line<br>LCD<br>Terminal<br>Event Type<br>What<br>Happens?<br>What to<br>Do?<br>2-Line<br>LCD<br>Terminal<br>Event Type<br>What<br>Happens?            | High +3.3V Voltage Detected ()         [3F21] ALERT: +3.3V High Voltage Detected (current_voltage)         ☑Critical       □Warning         □Warning       □Notification         电源+3V 电压高于预先设定的报警上限          检查电源,检查电源+3V 报警上限设定,或更换 SureSCSI 310          Low +3.3V Voltage Detected ()          [3F21] ALERT: +3.3V Low Voltage Detected (current_voltage)          ☑Critical       □Warning       □Notification         电源+3 电压低于预先设定的报警下限                                  |
| 2-Line<br>LCD<br>Terminal<br>Event Type<br>What<br>Happens?<br>What to<br>Do?<br>2-Line<br>LCD<br>Terminal<br>Event Type<br>What<br>Happens?<br>What to | High +3.3V Voltage Detected ()         [3F21] ALERT: +3.3V High Voltage Detected (current_voltage)         ☑Critical       □Warning         □Notification         电源+3V 电压高于预先设定的报警上限         检查电源,检查电源+3V 报警上限设定,或更换 SureSCSI 310         Low +3.3V Voltage Detected ()         [3F21] ALERT: +3.3V Low Voltage Detected (current_voltage)         ☑Critical       □Warning         □Notification         电源+3 电压低于预先设定的报警下限         检查电源,检查电源+3V 报警下限设定,或更换 SureSCSI 310      |

| 2-Line     | High +12V Voltage Detected ()                               |
|------------|-------------------------------------------------------------|
| LCD        |                                                             |
| Terminal   | [3F21] ALERT: +12V High Voltage Detected (current_voltage)  |
| Event Type | ☑Critical □Warning □Notification                            |
| What       | 电源+12 电压高于预先设定的报警上限                                         |
| Happens?   |                                                             |
| What to    | 检查电源,检查电源+12V 报警上限设定,或更换 SureSCSI 310                       |
| Do?        |                                                             |
|            |                                                             |
| 2-Line     | Low +12V Voltage Detected ()                                |
| LCD        |                                                             |
| Terminal   | [3F21] ALERT: +12V Low Voltage Detected (current_voltage)   |
| Event Type | ☑Critical □Warning □Notification                            |
| What       | 电源+12 电压低于预先设定的报警下限                                         |
| Happens?   |                                                             |
| What to    | 检查电源,检查电源+312 报警下限设定,或更换 SureSCSI 310                       |
| Do?        |                                                             |
|            |                                                             |
| 2-Line     | +3.3V Back To Safe Range ()                                 |
| LCD        |                                                             |
| Terminal   | [3FA1] +3.3V High/Low Voltage Back within Acceptable Limits |
|            | (current_voltage)                                           |
| Event Type | □Critical □Warning ☑Notification                            |
| What       | 电源+3.3V 电压恢复正常                                              |
| Happens?   |                                                             |
| What to    | 按 <esc>清除消息</esc>                                           |
| Do?        |                                                             |
|            |                                                             |
| 2-Line     | +5V Back To Safe Range ()                                   |
| LCD        |                                                             |
| Terminal   | [3FA1] +5V High/Low Voltage Back within Acceptable Limits   |
|            | (current_voltage)                                           |
| Event Type | □Critical □Warning ☑Notification                            |
| What       | 电源+5V 电压恢复正常                                                |
| Happens?   |                                                             |
| What to    | 按 <esc>清除消息</esc>                                           |
| Do?        |                                                             |

| 2-Line                                                                                                    | +12V Back To Safe Range ()                                                                                                    |
|----------------------------------------------------------------------------------------------------|----------------------------------------------------------------------------------------------------|
| LCD                                                                                                    |                                                                                                    |
| Terminal                                                                                                    | [3FA1] +12V High/Low Voltage Back within Acceptable Limits                                                                                                    |
|                                                                                                    | (current_voltage)                                                                                                    |
| Event Type                                                                                                    | □Critical □Warning ☑Notification                                                                                                    |
| What                                                                                                    | 电源+12V 电压恢复正常                                                                                                    |
| Happens?                                                                                                    |                                                                                                    |
| What to                                                                                                    | 按 <esc>清除消息</esc>                                                                                                    |
| Do?                                                                                                    |                                                                                                    |
|                                                                                                    |                                                                                                    |
| 2-Line                                                                                                    | High +5V Voltage Detected ()                                                                                                    |
| LCD                                                                                                    |                                                                                                    |
| Terminal                                                                                                    | [0121] ALERT: +5V High Voltage Detected (current_voltage)                                                                                                    |
| Event Type                                                                                                    | ☑Critical □Warning □Notification                                                                                                    |
| What                                                                                                    | 电源+5V 电压高于预先设定的报警上限                                                                                                    |
| Happens?                                                                                                    |                                                                                                    |
| What to                                                                                                    | 检查电源,检查电源+5V 报警上限设定,或更换 SureSCSI 310                                                                                                    |
| D_2                                                                                                    |                                                                                                    |
| D0:                                                                                                    |                                                                                                    |
| DO:                                                                                                    |                                                                                                    |
| 2-Line                                                                                                    | Low +5V Voltage Detected ()                                                                                                    |
| 2-Line<br>LCD                                                                                                    | Low +5V Voltage Detected ()                                                                                                    |
| 2-Line<br>LCD<br>Terminal                                                                                                    | Low +5V Voltage Detected ()<br>[0121] ALERT: +5V Low Voltage Detected (current_voltage)                                                                                                    |
| 2-Line<br>LCD<br>Terminal<br>Event Type                                                                                                    | Low +5V Voltage Detected ()         [0121] ALERT: +5V Low Voltage Detected (current_voltage)         ØCritical       Warning                                                                                                    |
| 2-Line<br>LCD<br>Terminal<br>Event Type<br>What                                                                                                    | Low +5V Voltage Detected () [0121] ALERT: +5V Low Voltage Detected (current_voltage) ☑Critical □Warning □Notification 电源+5V 电压低于预先设定的报警下限                                                                                                    |
| 2-Line<br>LCD<br>Terminal<br>Event Type<br>What<br>Happens?                                                                                             | Low +5V Voltage Detected ()         [0121] ALERT: +5V Low Voltage Detected (current_voltage)         ☑Critical       □Warning         □Notification         电源+5V 电压低于预先设定的报警下限                                                                                                    |
| 2-Line<br>LCD<br>Terminal<br>Event Type<br>What<br>Happens?<br>What to                                                                                  | Low +5V Voltage Detected () [0121] ALERT: +5V Low Voltage Detected (current_voltage) IDCritical UWarning INotification 电源+5V 电压低于预先设定的报警下限 检查电源,检查电源+5V 报警下限设定,或更换 SureSCSI 310                                                                                                    |
| 2-Line<br>LCD<br>Terminal<br>Event Type<br>What<br>Happens?<br>What to<br>Do?                                                                           | Low +5V Voltage Detected ()         [0121] ALERT: +5V Low Voltage Detected (current_voltage)         ☑Critical       □Warning         □Notification         电源+5V 电压低于预先设定的报警下限         检查电源,检查电源+5V 报警下限设定,或更换 SureSCSI 310                                                                                                    |
| 2-Line<br>LCD<br>Terminal<br>Event Type<br>What<br>Happens?<br>What to<br>Do?                                                                           | Low +5V Voltage Detected ()<br>[0121] ALERT: +5V Low Voltage Detected (current_voltage)<br>☑Critical □Warning □Notification<br>电源+5V 电压低于预先设定的报警下限<br>检查电源,检查电源+5V 报警下限设定,或更换 SureSCSI 310                                                                                                    |
| 2-Line<br>LCD<br>Terminal<br>Event Type<br>What<br>Happens?<br>What to<br>Do?<br>2-Line                                                                 | Low +5V Voltage Detected ()<br>[0121] ALERT: +5V Low Voltage Detected (current_voltage)<br>应Critical □Warning □Notification<br>电源+5V 电压低于预先设定的报警下限<br>检查电源,检查电源+5V 报警下限设定,或更换 SureSCSI 310<br>High +3.3V Voltage Detected ()                                                                                                    |
| 2-Line<br>LCD<br>Terminal<br>Event Type<br>What<br>Happens?<br>What to<br>Do?<br>2-Line<br>LCD                                                          | Low +5V Voltage Detected ()<br>[0121] ALERT: +5V Low Voltage Detected (current_voltage)<br>☑Critical □Warning □Notification<br>电源+5V 电压低于预先设定的报警下限<br>检查电源,检查电源+5V 报警下限设定,或更换 SureSCSI 310<br>High +3.3V Voltage Detected ()                                                                                                    |
| 2-Line<br>LCD<br>Terminal<br>Event Type<br>What<br>Happens?<br>What to<br>Do?<br>2-Line<br>LCD<br>Terminal                                              | Low +5V Voltage Detected ()<br>[0121] ALERT: +5V Low Voltage Detected (current_voltage)<br>☑Critical □Warning □Notification<br>电源+5V 电压低于预先设定的报警下限<br>检查电源,检查电源+5V 报警下限设定,或更换 SureSCSI 310<br>High +3.3V Voltage Detected ()<br>[0121] ALERT: +3.3V High Voltage Detected (current_voltage)                                                                                                    |
| 2-Line<br>LCD<br>Terminal<br>Event Type<br>What<br>Happens?<br>What to<br>Do?<br>2-Line<br>LCD<br>Terminal<br>Event Type                                | Low +5V Voltage Detected ()         [0121] ALERT: +5V Low Voltage Detected (current_voltage)         ☑Critical       □Warning         □Warning       □Notification         电源+5V 电压低于预先设定的报警下限         检查电源,检查电源+5V 报警下限设定,或更换 SureSCSI 310         High +3.3V Voltage Detected ()         [0121] ALERT: +3.3V High Voltage Detected (current_voltage)         ☑Critical       □Warning                                                                                        |
| 2-Line<br>LCD<br>Terminal<br>Event Type<br>What<br>Happens?<br>What to<br>Do?<br>2-Line<br>LCD<br>Terminal<br>Event Type<br>What                        | Low +5V Voltage Detected ()         [0121] ALERT: +5V Low Voltage Detected (current_voltage)         ☑Critical       □Warning         □Warning       □Notification         电源+5V 电压低于预先设定的报警下限         检查电源,检查电源+5V 报警下限设定,或更换 SureSCSI 310         High +3.3V Voltage Detected ()         [0121] ALERT: +3.3V High Voltage Detected (current_voltage)         ☑Critical       □Warning         □Warning       □Notification         电源+3.3V 电压高于预先设定的报警上限       □Notification |
| 2-Line<br>LCD<br>Terminal<br>Event Type<br>What<br>Happens?<br>What to<br>Do?<br>2-Line<br>LCD<br>Terminal<br>Event Type<br>What<br>Happens?            | Low +5V Voltage Detected ()         [0121] ALERT: +5V Low Voltage Detected (current_voltage)         ☑Critical       □Warning         □Notification         电源+5V 电压低于预先设定的报警下限         检查电源,检查电源+5V 报警下限设定,或更换 SureSCSI 310         High +3.3V Voltage Detected ()         [0121] ALERT: +3.3V High Voltage Detected (current_voltage)         ☑Critical       □Warning         回Varning       □Notification         电源+3.3V 电压高于预先设定的报警上限                                    |
| 2-Line<br>LCD<br>Terminal<br>Event Type<br>What<br>Happens?<br>What to<br>Do?<br>2-Line<br>LCD<br>Terminal<br>Event Type<br>What<br>Happens?<br>What to | Low +5V Voltage Detected ()<br>[0121] ALERT: +5V Low Voltage Detected (current_voltage)<br>应Critical □Warning □Notification<br>电源+5V 电压低于预先设定的报警下限<br>检查电源 , 检查电源+5V 报警下限设定 , 或更换 SureSCSI 310<br>High +3.3V Voltage Detected ()<br>[0121] ALERT: +3.3V High Voltage Detected (current_voltage)<br>应Critical □Warning □Notification<br>电源+3.3V 电压高于预先设定的报警上限<br>检查电源 , 检查电源+3.3V 报警上限设定 , 或更换 SureSCSI 310                                                                     |

| 2-Line     | Low +3.3V Voltage Detected ()                              |
|------------|------------------------------------------------------------|
| LCD        |                                                            |
| Terminal   | [0121] ALERT: +3.3V Low Voltage Detected (current_voltage) |
| Event Type | ☑Critical □Warning □Notification                           |
| What       | 电源+3.3V 电压低于预先设定的报警下限                                      |
| Happens?   |                                                            |
| What to    | 检查电源,检查电源+3.3V 报警下限设定,或更换 SureSCSI 310                     |
| Do?        |                                                            |
|            |                                                            |
| 2-Line     | High +12V Voltage Detected ()                              |
| LCD        |                                                            |
| Terminal   | [0121] ALERT: +12V High Voltage Detected (current_voltage) |
| Event Type | ☑Critical □Warning □Notification                           |
| What       | 电源+12V 电压高于预先设定的报警上限                                       |
| Happens?   |                                                            |
| What to    | 检查电源,检查电源+12V 报警上限设定,或更换 SureSCSI 310                      |
| Do?        |                                                            |
|            |                                                            |
| 2-Line     | Low +12V Voltage Detected ()                               |
| LCD        | -                                                          |
| Terminal   | [0121] ALERT: +12V Low Voltage Detected (current_voltage)  |
| Event Type | ☑Critical □Warning □Notification                           |
| What       | 电源+12V 电压低于预先设定的报警下限                                       |
| Happens?   |                                                            |
| What to    | 检查电源,检查电源+12V 报警下限设定,或更换 SureSCSI 310                      |
| Do?        |                                                            |

# 基本 RAID 属性

| RAID 级别           | 0, 1(0+1), 3, 5, 10, 30, and 50.               |
|-------------------|------------------------------------------------|
| 最大逻辑盘个数           | 8                                              |
| 多 RAID 级别共存       | 不同逻辑盘拥有不同 RAID 级别                              |
| 逻辑盘最大磁盘数          | 31 (RAID 3 或 5); 45 (RAID 0 或 NRAID); 44 (RAID |
|                   | 1)                                             |
| 逻辑盘标识             | 自动生成逻辑盘编号                                      |
|                   | 手动定义逻辑盘名称                                      |
| 逻辑盘最大分区数          | 8                                              |
| 逻辑卷最大逻辑盘数         | 8                                              |
| 最大逻辑卷个数           | 8                                              |
| Host-ID 最大 LUN 个数 | 最大 32,用户自定义                                    |
| 并发 I/O            | 支持                                             |
| Tag Command 队列    | 支持                                             |
| 专用 Spare 盘        | 支持,专用 Spare 盘属于特定逻辑盘                           |
| 全局 Spare 盘        | 支持,全局 Spare 盘为所有的逻辑盘提供热备份,不包                   |
|                   | 括没有冗余的逻辑盘(RAID0/NRAID)                         |
| 专用/全局 Spare 盘共存   | 支持                                             |
| Spare 盘自动数据重建     | 支持                                             |
| 自动扫描失效盘是否已更换      | 支持                                             |
| 失效盘更换后自动重建        | 支持,再没有 Spare 盘的情况下,系统自动扫描失效盘                   |
|                   | ID,失效盘被替换后立刻自动重建数据                             |
| 自动恢复逻辑盘状态         | 如果用户不小心抽出了已经有一个成员盘失效的                          |
|                   | RAID3/RAID5 逻辑盘的第二块磁盘,将会导致逻辑盘                  |
|                   | 失效,这时请关闭电源,插回误拔的磁盘,系统自动识                       |
|                   | 别逻辑盘为只有一个成员盘失效,避免误操作造成的数                       |
|                   | 据丢失,让数据更具健壮性                                   |

### 高级特性

| 磁盘低级格式化                           | 支持                                                                                                    |
|-----------------------------------|----------------------------------------------------------------------------------------------------|
| 磁盘定位                              | 支持,点亮磁盘活动状态指示灯以便用户了解磁盘位置                                                                                                    |
| 磁盘信息列表                            | 支持,磁盘厂名,型号,firmware 版本,容量,序列号,<br>数据宽度及速度                                                                                                    |
| 磁盘读写测试                            | 支持                                                                                                    |
| 磁盘保存配置信息                          | 支持,逻辑盘信息存在成员盘中,更换主机,逻辑盘仍<br>然有效,数据仍然可用。                                                                                                    |
| 保存阵列配置信息至磁盘                       | 支持,主机的配置信息(优化配置,通道配置,安全配<br>置,灵活性配置等)可保存至逻辑盘的成员盘,可从成<br>员盘读取。                                                                                                    |
| 保存阵列配置信息至文件                       | 支持,主机的配置信息(优化配置,通道配置,安全配<br>置,灵活性配置等)可保存至文件,可从文件读取。                                                                                                    |
| 容量计算规则(用户可更改) 用户定义容量计算规则 磁盘马达启动设定 | 容量 <64GB: Head=63, Sector=32, Cylinder=? (根据实际容量自动计算)<br>64GB<容量<128GB:Head=64, Sector=64, Cylinder=?<br>(根据实际容量自动计算)<br>128GB<容量<256GB: Head=127, Sector=64, Cylinder=?<br>(根据实际容量自动计算)<br>256GB< 容 量 <512GB: Head=127, Sector=127,<br>Cylinder=?(根据实际容量自动计算)<br>512GB<容量<1TB: Head=255, Sector=64, Cylinder=?<br>(根据实际容量自动计算)<br>1TB<容量: Head=225, Sector=225, Cylinder=? (根据实<br>际容量自动计算)<br>Sector: 32,64,127,255 or Variable<br>Head: 64,127,255 or Variable<br>Head: 64,127,255 or Variable<br>Head: 64,127,255 or Variable<br>Head: 64,127,255 or Variable<br>用户可定义,可设定为同时启动或间隔 4 秒分别启动 |
| 每磁盘马之后的这个                         |                                                                                                    |
|                                   |                                                                                                    |
| 接收最大队列 I/O 数                      | 用尸目定义,最大 1024<br>                                                                                                    |
| 最大并发 Host LUN 连接                  | 用户自定义,最大 64<br>                                                                                                    |
| 每 Host-LUN 连接最大 Tags<br>数         | 用户自定义,最大 256                                                                                                    |
| 磁盘 I/O 超时时限                       | 用户自定义,默认7秒                                                                                                    |

## Cache 属性

| 内存类型                       | PC 133 SDRAM DIMM with ECC       |
|----------------------------|----------------------------------|
|                            |                                  |
| Write-back / Write-through | 支持                               |
| Read-ahead                 | 是                                |
|                            |                                  |
| 多线程                        | 是                                |
| Scatter / Gather           | 支持                               |
| I/O sorting                | 是                                |
| 磁盘条带大小                     | RAID5 :                          |
|                            | 随机 I/O 优化 (32k);顺序 I/O 优化 (128k) |
|                            | RAID3 :                          |
|                            | 随机 I/O 优化 (4k);顺序 I/O 优化 (16k)   |

# RAID 扩展

| 在线 RAID 扩展          | 支持.                    |
|---------------------|------------------------|
| 模式-1 RAID 扩展 - 添加磁  | 支持 , 同时可添加多块磁盘         |
| 盘                   |                        |
| 模式-2 RAID 扩展 - 拷贝、替 | 支持,用大容量的磁盘体换原来的磁盘      |
| 换磁盘                 |                        |
| 扩展容量无需增加扩展单元        | 支持,在模式-2的扩展中,不许要增加扩展单元 |
| RAID 需要操作系统支持       | 不, RAID 扩展无需安装驱动或软件    |

#### S.M.A.R.T.

| 拷贝并替换磁盘             | 支持,用户可以在成员盘失效之前克隆并替换它 |
|---------------------|-----------------------|
| 磁盘 S.M.A.R.T. 属性    | 支持,并可以不同的模式响应         |
| 用户可选的 S.M.A.R.T. 模式 | 仅提示<br>永远克隆<br>克隆并替换  |

#### 数据安全

| 逻辑盘校验再生       | 支持,建议经常执行,确保坏块被重新分配,避免数据            |
|---------------|-------------------------------------|
|               | 重建过程中因坏块导致数据丢失                      |
| 坏块自动重新分配      | 支持,自动重新分配坏块                         |
| 后备电池保护内存数据    | 支持 , 保护突然断点时内存中未写入磁盘的数据             |
| 校验普通写操作       | 支持,对普通写操作执行 read-after-write 保证数据正确 |
|               | 写入磁盘                                |
| 校验逻辑盘重建写操作    | 支持,在逻辑盘重建过程中执行 read-after-write 保证数 |
|               | 据正确写入磁盘                             |
| 校验逻辑盘初始化写操作   | 支持,在逻辑盘初始化过程中执行 read-after-write 保证 |
|               | 数据正确写入磁盘                            |
| 磁盘 S.M.A.R.T. | 支持,磁盘的失效被预测到,响应的模式可选择:仅提            |
|               | 示、永久克隆、克隆并替换                        |
| 克隆可能失效的磁盘     | 用户可以手动选择克隆可能失效的磁盘                   |

## 系统安全

| 密码保护       | 支持                                                          |
|------------|-------------------------------------------------------------|
| 密码超时(用户设置) | 支持,超过用户设定的时限未接到用户操作,密码超时,<br>执行操作要求重新输入密码,避免用户离开时的未授权<br>操作 |

# 管理界面

| RAIDWatch 基于 Java 的跨平 | 服务程序安装于主机,可通过网络进行远程管理                     |
|-----------------------|-------------------------------------------|
| 台图形界面管理软件             |                                           |
| EventMonitor 远程报警     | 通过 SNMP 远程报警 , 以电子邮件、传真、传呼等方式<br>发送错误提示信息 |
| RS-232C 终端            | 支持终端类型:ANSI、VT-100、ANSI Color,提供易操        |
|                       | 作的菜单形式的字符界面                               |
| 液晶面板                  | 最直接的操作方式                                  |
| 蜂鸣报警                  | 最直接的报警方式                                  |

### 远程管理

| 支持 Modem           | 支持连接 Modem 实现远程管理              |
|--------------------|--------------------------------|
| 自动 dial-out 到终端    | 支持,系统加电即 dial-out 到远程终端        |
| Event dial-out 到终端 | 支持,系统出现错误时 dial-out 到远程终端      |
| Event dial-out 到传呼 | 支持,系统出现错误时 dial-out 到传呼号码并传送错误 |
|                    | 提示信息                           |
| 终端 dial-in         | 支持,接受远程终端 dial-in              |